# CREATING TEACHER WEBPAGES

Medford School District 549c Helpdesk

# Table of Contents

| APPS                                   | 3  |
|----------------------------------------|----|
| About Teacher App                      | 3  |
| Announcements App                      | 3  |
| Article Library App                    | 3  |
| Assignment App                         | 3  |
| Blog App                               | 4  |
| Calendar App                           | 4  |
| Content App                            | 5  |
| Discussion App                         | 5  |
| Document Viewer App                    | 5  |
| Embed Code App                         | 5  |
| File Library App                       | 5  |
| Heading App                            | 6  |
| Image App                              | 6  |
| Link Library App                       | 6  |
| MiniBase App                           | 6  |
| Photo Gallery App                      | 6  |
| Podcast App                            | 7  |
| Premium Video App                      | 7  |
| Q&A App                                | 7  |
| Site Shortcuts App                     | 7  |
| Table App                              | 7  |
| Wiki App                               | 7  |
| Access a Section                       | 8  |
| How Do I                               |    |
| About Teacher App                      |    |
| Calendar                               |    |
| Adding an Event                        |    |
| New Event Button                       |    |
| Double Click on a Date to Add an Event | 22 |
| Export an Outlook Calendar to CSV File | 23 |
| Import the CSV File                    | 27 |
| Categories                             |    |
| Manage Apps and Page Layout            |    |

| Add an App to a Page                               | 31 |
|----------------------------------------------------|----|
| Change Page Layout                                 |    |
| Homework                                           | 35 |
| Create Assignment Categories in the Assignment App | 35 |
| Sort Categories                                    | 37 |
| Add a New Assignment in the Assignment App         |    |
| Add a File Link in an Assignment                   | 40 |
| Add a Link to an Assignment                        | 43 |
| Delete an Assignment from an Assignment App        | 44 |
| Add a Link to an Image in an Assignment            | 45 |
| Post an Assignment on your Calendar                | 49 |
| Helpful Resources                                  | 50 |
| Add a Link Library App to a Page                   | 50 |
| Add a Link to a Link Library App                   | 52 |
| Sort Links Within a Link Library App               | 54 |
| Edit a Link Within a Link Library App              | 54 |
| Photo Gallery App                                  | 55 |
| Add a Photo Gallery App to a Page                  | 55 |
| Add Photos to a Photo Gallery                      | 57 |
| Sort Photos in a Photo Gallery App                 | 59 |
| Adjust Photos in a Photo Gallery App               | 60 |
| Caption a Photo Gallery Photo                      | 61 |
| Add an Audio Clip to a Photo Gallery               | 62 |
| Change the Photo Gallery Transition Delay          | 63 |
| Daily Schedule                                     | 64 |
| Pixlr                                              | 66 |
| Launch Web App                                     | 66 |
| Resize                                             | 67 |
| Crop                                               | 68 |
| Save                                               | 70 |
| Additional Tools                                   | 70 |

# **Creating Teacher Webpages**

## APPS

#### About Teacher App

This app is a great welcome page. It helps students and parents get to know more about you. Use this app to display your photo, contact information, degrees and certificates.

#### Announcements App

This app is ideal for broadcasting brief, short-term messages. An Announcement App is a go-to app on Site and Subsite homepages. Announcement Apps can also serve as a useful tool on a teacher's section landing page, an athletic section landing page, a club section landing page and a department section landing page.

The display duration option allows you to specify the time frame when the announcement displays on your page. This functionality is helpful for entering announcements that are in the future or that will be reused from year to year.

#### Article Library App

This app is used to build collections of articles that generally have the same topic or theme. Use this app to showcase content. Here are some examples of how you might use this app to create, organize and showcase items.

- Sports highlights
- Newsletters
- Classroom news
- Student work
- Subject-based content

#### Assignment App

This app makes posting assignments a snap. This app is used to post homework, in-class or extra credit assignments. The Assignment App makes it easy to provide instructions and supporting resources for your assignments without being concerned the handout won't make it home in the backpack.

This offers a great opportunity to coach students on organizational skills.

Use the option to post assignments to a calendar in your section. Students can view the calendar for a quick reference of their assignments and due dates.

- Set a due date to display on your section calendar.
- Add a category to the assignment. This will assist students in quickly locating items on the page.
- Provide detailed directions that can include images, attachments and hyperlinks.
- Attach a handout to the assignment. This ensures papers aren't lost in the backpack on their way home.

#### Blog App

This app is a great conversation starter. Blogs usually include entries on personal observations, event descriptions, multimedia files, links or other material. Create a blog posting so that others can comment and rate it. There are settings to limit viewers, participants and to approve commenting before it is posted to the website.

Increase engagement by adding images, hyperlinks and video to your posts. Customize your blog with sidebar and tagging options.

Blogs are a great tool to involve students in discussions around learning. Teachers that use blogs discover that some students are more active in classroom dialogue when blogging and share more details than they do in classroom discussion.

Blogs also serve as a helpful communication tool between school and home. Teachers and Administrators can use the

Blog App to share what is happening in the classroom and school, about special events and it's a great way to introduce classroom or schoolwide guidelines that you would like all families to know.

#### Calendar App

This app is an efficient organizational tool. There are calendars available at all levels of your site - Site Workspace, Subsite Workspace, Channel Workspace and Section Workspace. Site Directors can make an event on the Site Workspace Calendar mandatory and the event displays on all calendars.

There are many functions available when creating events. In addition to adding a date and time to an event you can enter an event description, select a category for the event, make events recurring and require registration for events.

You can import events to a calendar using a comma separated value (CSV) file. You can also set up sync with Google Calendar integration.

All visitors who view a calendar on your website have access to these features.

- Display a calendar using Monthly, Weekly, Daily and List views
- View Calendar Categories and identify what each represents
- Utilize iCal
- Include events from other calendars
- Print an event or a calendar
- Export a single event or a group of events
- In addition to the above, registered users who sign in have access to these features.
- View right-protected events
- Register for events
- Review and manage their event registrations

#### Content App

This app is the go-to app for adding text to your page. The Content App is used to add text, images and links to your page. It also pulls styles from your template and provides you with a simple and clean editing experience.

The Content App is adaptive which means the content you enter looks great when viewed on any device.

#### **Discussion App**

This app is effective in facilitating conversations. Use the Discussion App to introduce topics of conversation. You can add one or several topics within the app.

If you have Social Media Framework, activating Commenting and Rating offers opportunity for collaboration.

#### Document Viewer App

This app is handy for displaying documents. The Document Viewer App displays a document on your page that can be viewed by visitors without additional software.

The Document Viewer App, powered by GoogleDocs <sup>™</sup> Viewer, allows you to display a document on a page on your end-user website without the worry of embedding and adjusting code within the editor. You add a Document Viewer App to your page, edit the app and Browse to locate the document that you want to display.

#### Embed Code App

This app is awesome for embedding code on your page.

The most popular use of the Embed Code App is to insert third-party embed code and render it locally on your end-user website. Many third party services such as YouTube<sup>™</sup> or TeacherTube<sup>®</sup> provide embed code for objects such as videos that are posted on their sites. This code normally includes code for a player as well. You can use this code to insert or embed the video and its player into a page on your site. Visitors can then watch the video on your page and not have to navigate to the site where the video is hosted in order to view it.

This app can also be used to enter custom code to display on your site. An example is the Back button you find on the bottom of the pages on Share.

#### File Library App

This app organizes collections of files that generally have the same topic or theme. There are many uses for this app. Here are some examples of how you might use this app to create, organize and showcase items.

- Newsletters
- Classroom news
- Student work
- Meeting minutes
- Meeting agendas
- Financial reports for meetings

#### Heading App

This app displays a heading on your page. The Heading App supports your efforts to design pages that look great on mobile devices. Use the Heading App to add a heading to a page and your device recognizes it as a heading and displays it appropriately.

#### Image App

This app inserts an image on your page. The Image App supports your efforts to design pages that look great on mobile devices. Use the Image App to add an image to a page and your device recognizes it as an image and displays it appropriately.

#### Link Library App

This app displays links to websites for you to share. Generally, it is used to create a collection of website links on a particular topic. It can be useful to enter a description to display with the link.

Display duration is a valuable function when you want to schedule links to display on your page during specified dates.

Here are some ideas of ways you can use a Link Library.

- Provide trusted websites for students to gather data for a research project.
- Offer links to websites that provide opportunities for additional practice in the subject you teach.
- Direct students to online lessons they will watch when using a Flipped Classroom approach.
- Display a list of links to frequently used teacher websites for teachers to reference.

#### MiniBase App

This app is used to create searchable lists. With the MiniBase App you can create, manage and deploy searchable lists for use by the visitor to your page. Although, you do not need to set up MiniBase as a searchable database; you can simply use it to create organized lists of information.

Importing data from a CSV file allows you to update the data in your MiniBase in a snap.

This app is a fantastic tool in the classroom for tracking projects, creating schedules, making an escrapbook and displaying large lists of links or books. MiniBases are useful for administrative functions as well. Use a MiniBase to organize and display meeting minutes or agendas, schedules, documents, directories, lists of places and more!

#### Photo Gallery App

This app welcomes visitors with rotating photos. Images of classroom activities, field trips, guest speakers and more engage parents and other visitors with your classroom activities at a deeper level. Increase interest in your site by adding new photos regularly.

Add some kick to your photo gallery by integrating music, modifying the transition delay or editing the fade style to add further interest.

#### Podcast App

This app is used to add digital audio and video files to your page. Enter details such as description, episode length and tags to provide visitors with details they want to see.

This is a great way to share recordings such as band or choir performances, athletic competitions, and speeches. Engage parents in your classroom learning when you post files of students reading books, classroom discussions and more!

#### Premium Video App

This app is used to build a collection of videos on your page. You can choose to upload videos and save them to the site or you can choose to copy and paste the embed code of videos posted on third party sites.

Visitors to your website watch your videos without having to wait for them to download or having to navigate a third party site to view them.

#### Q&A App

This app is used to post Questions & Answers on your page. Q&A App is most frequently used for adding FAQ's. There are other creative uses too. Use the Q&A App to create a study guide or a pretest.

#### Site Shortcuts App

This app is used to build quick links to other material on your site or other websites. Direct visitors to important content with one click.

Site Shortcuts are generally used on a Site or Subsite home page. This would also be great on a Teacher home page.

#### Table App

Tables are a way to arrange data in rows and columns to provide a visual representation of information. They can be simple, for example, roster of students and grade level. They can also be multi-dimensional, for example, a multiplication matrix where the intersection of the values in a column and row is the product of the row and column header values.

#### Wiki App

This app offers collaborative content contribution. Wikis facilitate community building with content being added and edited by the learning community.

The Simple Wiki App allows registered users to openly add, edit and delete content on the end-user website. Any visitor can view it however, only users who sign in can edit it.

## Access a Section

Here's how you access your Section.

- 1. Log in on the MSD Site <u>www.medford.k12.or.us</u>
- 2. Use your MSD network credentials to logon.
  - a. Your first logon creates an account for you in Schoolwires

| M Dis                 | STRICT HOME SC                   | CHOOLS 🗸      |             |               |                               |                                 | TRANSLATE                 | Log In Register       |
|-----------------------|----------------------------------|---------------|-------------|---------------|-------------------------------|---------------------------------|---------------------------|-----------------------|
|                       |                                  | же<br>сноог с |             |               | LUN<br>Mei                    | ICH PARENT<br>NU ACCESS<br>LINK | EVENTS / CO<br>FACILITIES | y fact calendar<br>JS |
| НОМЕ                  | OUR DISTRICT                     | ACADEMICS     | DEPARTMENTS | SCHOOL BOARD  | EMPLOYMENT                    | ATHLETICS                       |                           | search Q              |
|                       |                                  |               |             |               |                               |                                 | /                         |                       |
| Ente<br>You can use t | this site without being register | r name an     | d password  | d to sign in. | s and information. Please rem | ember that your passwo          | ord is case-sensitive.    |                       |
| User Name:            | me Lastname                      |               | ×           |               |                               |                                 |                           |                       |
| Password              | ine.Edoliume                     |               |             | 2             |                               |                                 |                           |                       |
| MSD N                 | etwork password                  |               |             |               |                               |                                 |                           |                       |
| Sign In               | Forgot My Password               |               |             |               |                               |                                 |                           |                       |

3. Site Manager displays on the **MyStart Bar** under the User Options menu. Click **Site Manager**.

|                 |               |                          | TRA               |                                                     |
|-----------------|---------------|--------------------------|-------------------|-----------------------------------------------------|
| school DISTRICT | LUNCH<br>MENU | PARENT<br>ACCESS<br>LINK | EVENTS<br>FACILIT | Site Manager 3<br>Edit Account Settings<br>Sign Out |

- 4. The Section Workspace displays in Site Manager.
- 5. The Content Browser on the left displays other workspaces for which you have **Editorial Privileges**.

| SITE & CHANNELS                                                       | 🗐 View Website 🛛 Community & Support                 |                 |           |
|-----------------------------------------------------------------------|------------------------------------------------------|-----------------|-----------|
| Fifth Grade Webpage<br>(Griffin Creek Elementary / Our<br>School)     | Practice Grade Level Webpage<br>Section Workspace 5  |                 |           |
| Grade Level Web Pages                                                 | Summary Tools Editors & Viewers Statistics How do 1? |                 |           |
| (Griffin Creek Elementary / Our<br>School)                            | Current Pages                                        | Common Tools    | All Tools |
| Practice Grade Level We<br>(Griffin Creek Elementary / Our<br>School) | New Page Organize Pages Recycle Bin Q Find Page      | Photo Gallery   |           |
| Sixth Grade Webpage                                                   | The Special Character Icon                           | Forms & Surveys |           |
| (Griffin Creek Elementary / Our                                       |                                                      | Files & Folders |           |

In this window you will see the pages that have been predesigned for teachers.

- 1. Welcome page using the About Teacher App.
- 2. Teacher's Calendar using the Calendar Page (default) App.
- 3. With an added Flex Editor App (for daily schedule).
- 4. Homework page using the Assignment App.
- 5. Classroom Photos using the Photo Gallery App.
- 6. Daily Schedule using the Flex Editor App.

| V SITE & CHANNELS                                                        | 📄 View Website 🙂 Community & Support                                                                                                    |                                          |
|--------------------------------------------------------------------------|----------------------------------------------------------------------------------------------------|------------------------------------------|
| Fifth Grade Webpage<br>(Griffin Creek Elementary / Our<br>School)        | Practice Grade Level Webpage<br>Section Workspace                                                                                            |                                          |
| Grade Level Web Pages<br>(Griffin Creek Elementary / Our<br>School)      | Summary Tools Editors & Viewers Statistics How do I?                                                                                         |                                          |
|                                                                          | Current Pages                                                                                                    | Common Tools All Tools                   |
| Practice Grade Level We     (Griffin Creek Elementary / Our     School ) | New Page Organize Pages Recycle Bin C Find Page                                                                                              | Photo Gallery                            |
| Sixth Grade Webpage                                                      | The Special Character Icon                                                                                                    | Forms & Surveys                          |
| (Griffin Creek Elementary / Our<br>School )                              | If you see the Special Character icon on the<br>Toolbar in the editor of an app, you can use it<br>to insert fun characters—like the em dash | Files & Folders                          |
|                                                                          | Special Character         fractions (½, ½) and square root (/) within your content. Find your fun character today!                           | Pending Comments All Comments            |
|                                                                          |                                                                                                    | There are no comments awaiting approval. |
|                                                                          | STATUS PAGE                                                                                                    | Total Visits                             |
|                                                                          | Welcome Actions v                                                                                                    |                                          |
|                                                                          | Teacher's Calendar 2                                                                                                    | 10-<br>-<br>8-                           |
|                                                                          | Homework 3                                                                                                    | 6                                        |
|                                                                          | Helpful Resources 4                                                                                                    | 4                                        |
|                                                                          | Classroom Photos 5                                                                                                    |                                          |
|                                                                          | Daily Schedule 6                                                                                                    | 102 - P.D P.D VOIN - 1410                |

Notice that you can click the Activate button to make any page Inactive and vice versa.

The Actions button gives you access to some additional menu options.

- Edit Page lets you change the apps & layouts
- Page Options allows you to set how the page displays, the display duration, background image and advanced settings.
- Get Link gives you the web address for that page to copy it to your clipboard.
- Copy Page
- Move Page
- Delete
- Set Viewers

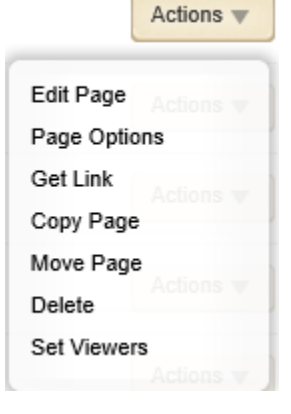

#### How Do I...

Within Schoolwires Site Manager you have 24/7/365 access to the How Do I tab.

Use it to find articles, video tutorials, help cards, guides, workbooks and sample files that help you learn how to use Schoolwires.

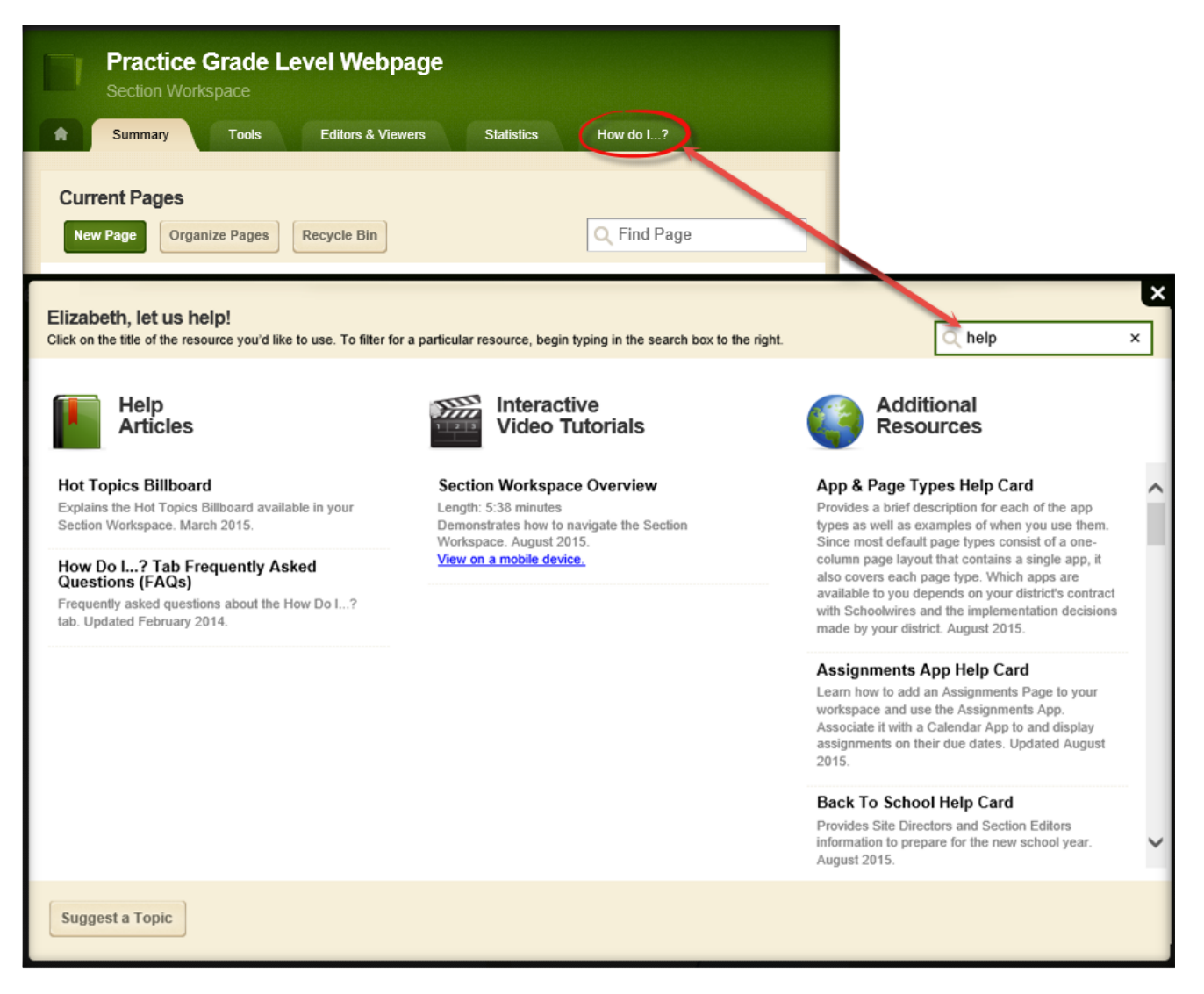

# About Teacher App

- 1. Access the Section Workspace.
- 2. Click the page name to open the page in edit mode.

| Now Page                                                                                                    |                                                                                                    |
|----------------------------------------------------------------------------------------------------|----------------------------------------------------------------------------------------------------|
| Recycle Bin                                                                                                    | Q Find Page                                                                                                    |
| Here's how you add a page.                                                                                                    |                                                                                                    |
| <ol> <li>Click the New Page button.</li> <li>Click on a Page Type from the list.</li> <li>Enter a name for your page.</li> <li>Click Save.</li> </ol> | Min. Unit Signa fac<br>Min. Data a su su da antenata<br>Parte da antenata a su su da antenata<br>Parte da antenata a su su da antenata a su su da antenata a su su da antenata a su su da antenata a su da antenata a su da antenat<br>Antenata a su da antenata a su da antenata a su da antenata a su da antenata a su da antenata a su da antenata a su da antenata a su da antenata a su da antenata a su da antenata a su da antenata a su da antenata a su da antenata a su da antenata a su da antenata a su da antenata a su da antenata a<br>Su da antenata a su da antenata a su da antenata a su da antenata a su da antenata a su da antenata a su da antenata a su da antenata a su da antenata a su da antenata a su da antenata a su da antenata a su da antenata a su da antenata |
| You can also watch a tutorial on <u>Adding a</u>                                                                                                    |                                                                                                    |
| STATUS PAGE                                                                                                    |                                                                                                    |

- 3. The About Teacher App will open. On the About Me tab, select a Prefix and enter your name and biography.
- 4. To add a Photo, click Browse to select the image you want to insert.

| About Teacher App                                                                                                    | ¢.                                                                                                    | Options |
|----------------------------------------------------------------------------------------------------|----------------------------------------------------------------------------------------------------|---------|
| About Me Details                                                                                                    |                                                                                                    |         |
| 3<br>Prefix:                                                                                                    | Name:                                                                                                    |         |
| Mrs. The second second | Сарѕеу                                                                                                    |         |
| Biography                                                                                                    |                                                                                                    |         |
| 5 / X 🗅 🛱 🖷                                                                                                    |                                                                                                    |         |
| My name is Mrs.Capsey and I will be you<br>can't wait to meet you and start our year                                                                                                    | r first grade teacher this year at our Elementary School. I am so excited that you will be in my class this year! I<br>r together.                                                                                   | ^       |
| I know you are going to love first grade.                                                                                                    |                                                                                                    |         |
| About Me                                                                                                    |                                                                                                    |         |
| I live in the district with my husband Bob<br>and 3 grandsons. We love to play outside                                                                                                    | ) and I have a three grown daughters Alicia, April and Kristal. I also have 5 grandchildren. Two granddaughters<br>e, go on trips and spend time together as a family. I also enjoy reading, exercising and cooking. |         |
| Our Classroom                                                                                                    |                                                                                                    |         |
| Our classroom is a very busy place to lea<br>appreciated.                                                                                                    | arn. Your help will be needed throughout the school year and room moms are also needed and very much                                                                                                    | ~       |
| р                                                                                                    |                                                                                                    |         |
| Photo:                                                                                                    |                                                                                                    |         |
| /cms/lib010/OR01915738/Centricity/Do                                                                                                    | main/1564/free-teacher-(Browse                                                                                                    |         |
|                                                                                                    |                                                                                                    | _       |
| ✓ Activate on my page                                                                                                    |                                                                                                    |         |
| Save Cancel                                                                                                    |                                                                                                    |         |

5. You have the options to upload an image from your computer, select an existing image from your website, or select a shared image. Once you have selected the image you want to insert, click Continue.

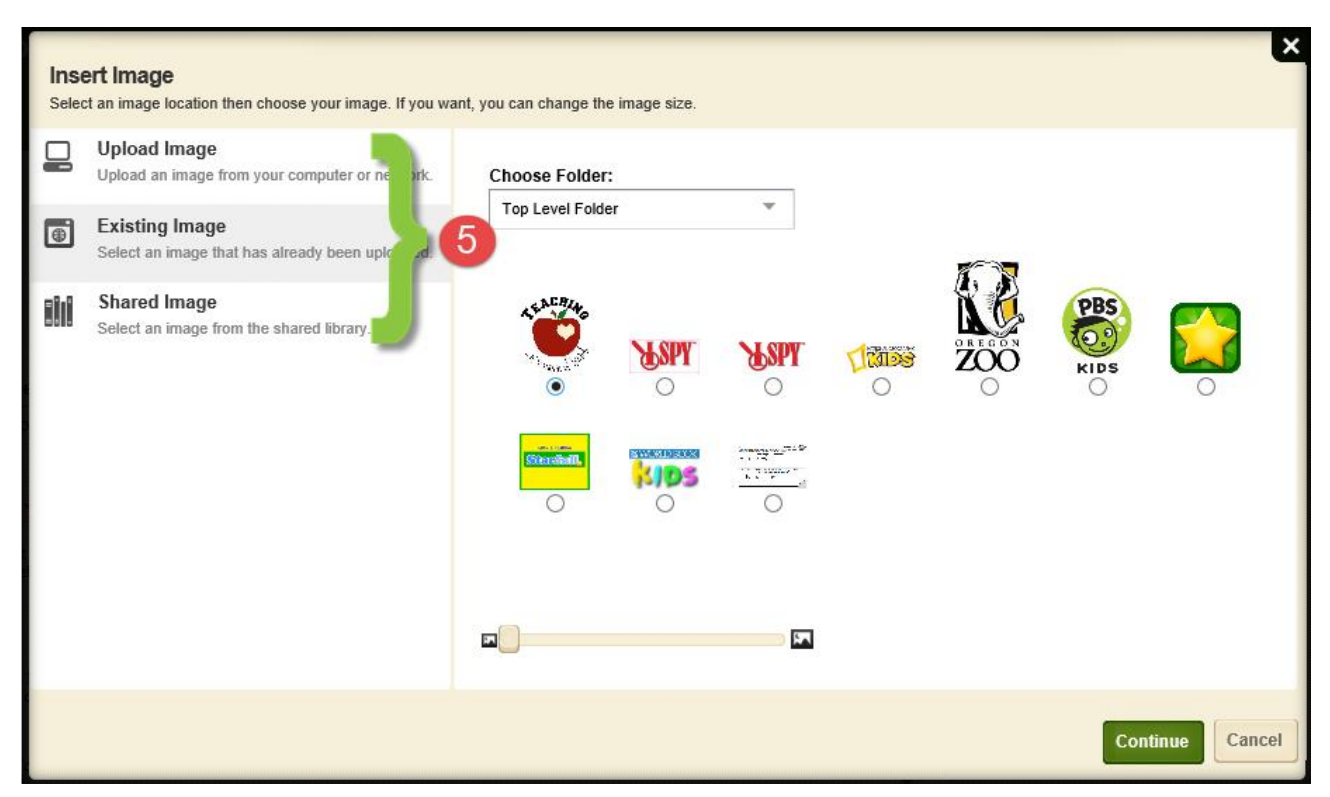

6. You are then given the option to edit the image attributes. Once finished click Insert Image.

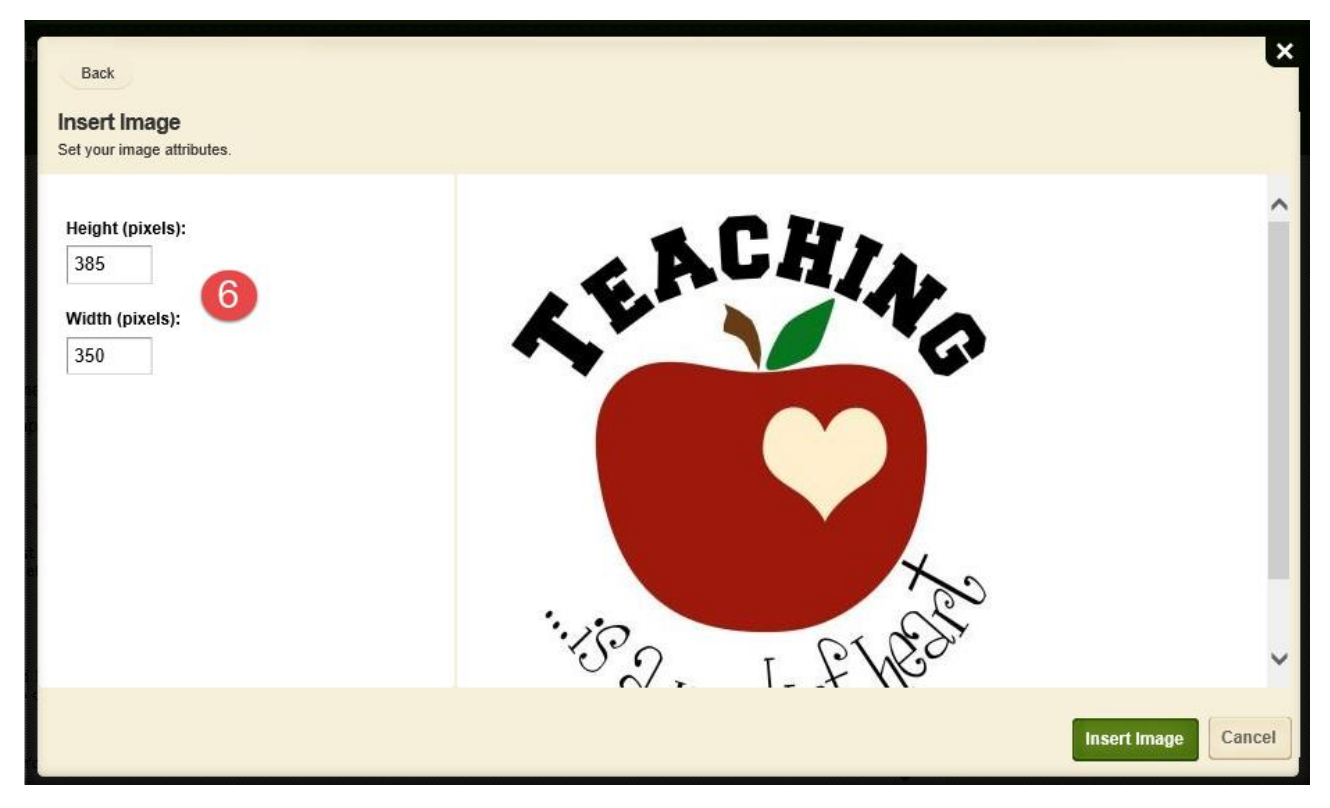

7. On the Details tab, enter your email address, phone and degrees and certifications.

- 8. Click Save.
- 9. By default the Activate on my page checkbox is selected. I suggest that you uncheck Activate on my page while working on the app. Remember to activate it when you have completed work on your app.

| About Teacher App             | Coptions |
|-------------------------------|----------|
| About Me Details              |          |
| Email:                        |          |
| beth.capsey@medford.k12.or.us |          |
| Phone:                        |          |
| 541-842-1111                  |          |
| Degrees and Certifications:   |          |
| Yale - Early Education        |          |
|                               |          |
|                               |          |
| 9                             |          |
| ✓ Activate on my page         |          |
| Save                          |          |
|                               |          |

- 10. Clicking the Options button opens a new window.
- 11. Here you can name the App and enter a description for the app.
- 12. Check the box to Show the app name on my page.
- 13. Display Settings allows you to show all active app records or a specific number of active app records.
- 14. Click Save.

| Summary Tools Editor                  | s & Viewers Statistics How do I?                                                                         |              |
|---------------------------------------|----------------------------------------------------------------------------------------------------|--------------|
| Welcome Page About Teacher            | Арр                                                                                                    |              |
| About Teacher App                     |                                                                                                    | 10 & Options |
| About Me Details                      |                                                                                                    |              |
| Prefix:                               | Name:                                                                                                    |              |
| Mrs.                                  | Capsey                                                                                                   |              |
| Biography                             |                                                                                                    |              |
|                                       | pp Name:                                                                                                 |              |
| · · · · · · · · · · · · · · · · · · · | About Teacher App                                                                                        |              |
| G                                     | Seneral Sharing                                                                                          |              |
|                                       | ' you want, you can enter a description of your app.                                                     |              |
|                                       | Description:                                                                                             |              |
|                                       |                                                                                                    |              |
|                                       |                                                                                                    |              |
| (12)                                  | Show the app name on my page.                                                                            |              |
| T.                                    | Neplay Settinger                                                                                         |              |
| Y                                     | vour an display every active record in this app on your page, or a specific number of records at a time. |              |
| 13                                    | O Display all active app records                                                                         |              |
| <b>Y</b>                              | Display a specific number of active app records                                                          |              |
|                                       | Record Limit:                                                                                            |              |
|                                       |                                                                                                    |              |
|                                       | Save Cancel                                                                                              |              |
|                                       |                                                                                                    |              |

# Calendar

1. In Section Workspace, click the Teacher's Calendar link to open the calendar in edit mode.

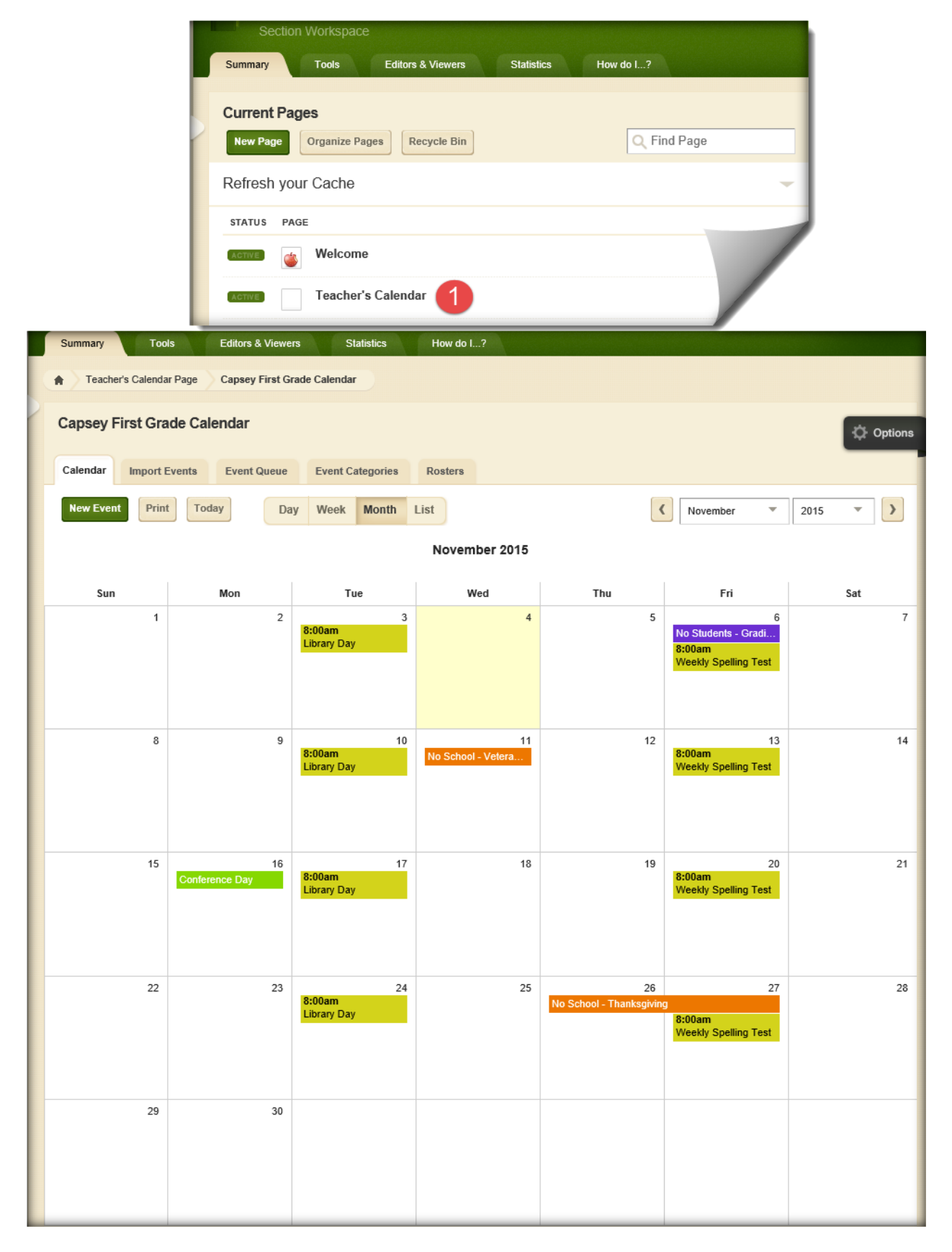

### Adding an Event

There are three ways to add events to your calendar:

- Click the New Event button.
- Double-click on the day you want to add an event.
- Click Import Events.

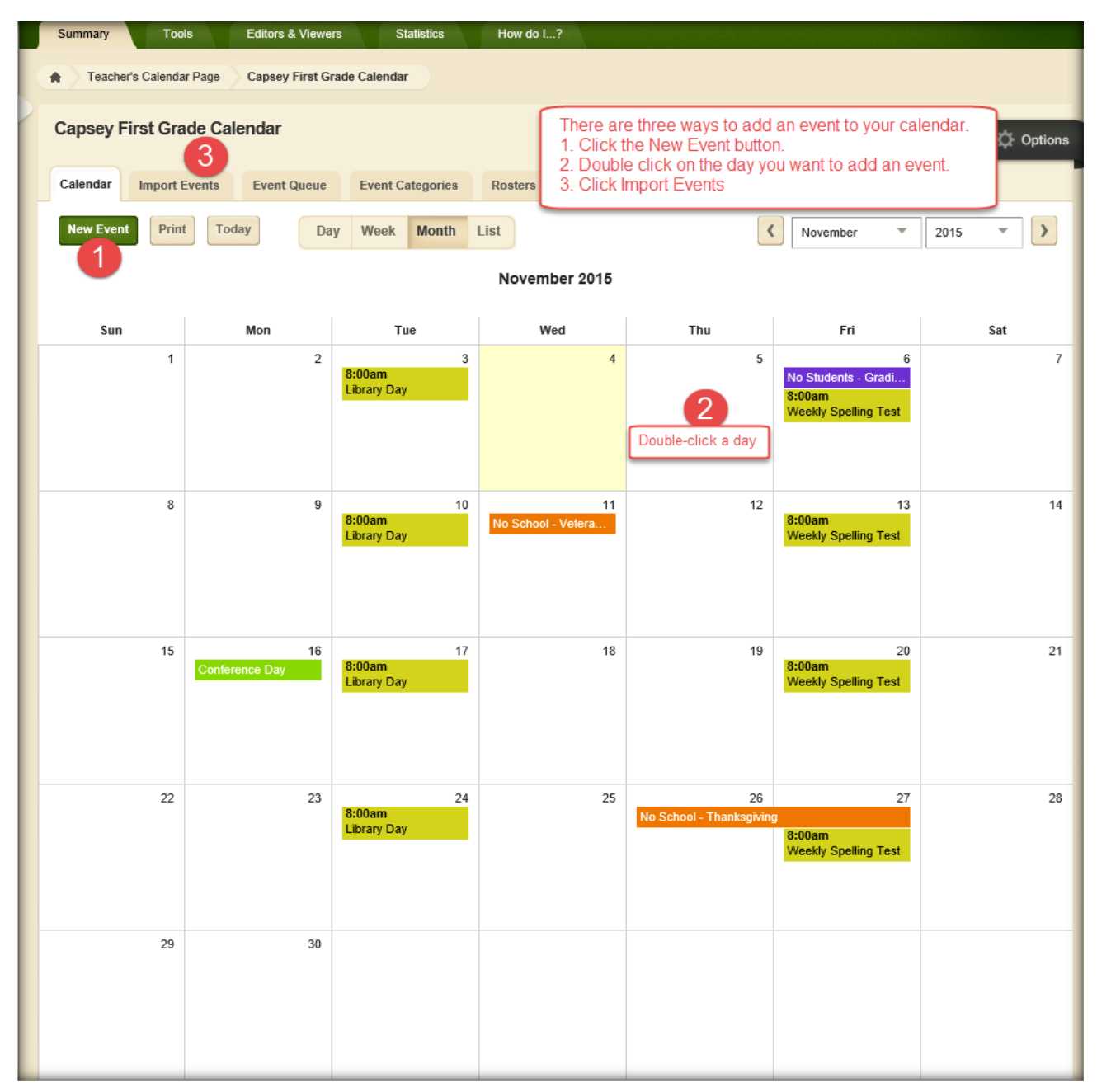

New Event Button

- 1. Access the calendar from the appropriate workspace. The calendar will open to the Calendar tab.
- 2. Click on the New Event button. A New Event window will display. Notice it has seven tabs.
- 3. On the Event tab:
  - a. Enter a date for the event. The format for the date must be mm/dd/yyyy (required). Clicking in the date box displays a calendar that you can use to select a date.
  - b. Enter an Event Title (required).
  - c. Enter the Start and End Times for the event (optional defaults will apply). The event Start Time defaults to 8 AM and End Time defaults to 9 AM. Use the drop-down boxes or check boxes to adjust the Start and End times for the event. If you choose All Day, not Start or End Times display for the event. If you choose No End time, only a Start Time displays for the event.
  - d. Enter a descriptions of the event (optional).
  - e. Select a category for this event from the drop-down list (optional). This will color code the event according to the categories set up by a Site Administrator.
  - f. If you are a Site Directory or the Homepage Editor for the main site and you want to make the event mandatory, click in the check box to the left of Mandatory Event (optional). A mandatory event will display on all calendars. A Mandatory Event icon a will display to the left of the event on the calendar. Subsite Directors, Homepage Editors for subsites and Section Editors cannot make an event mandatory.
  - g. Select Force this event to display in Upcoming Events from today until the event occurs to override Upcoming Events App options associated with the calendar (optional).
  - h. Click Save

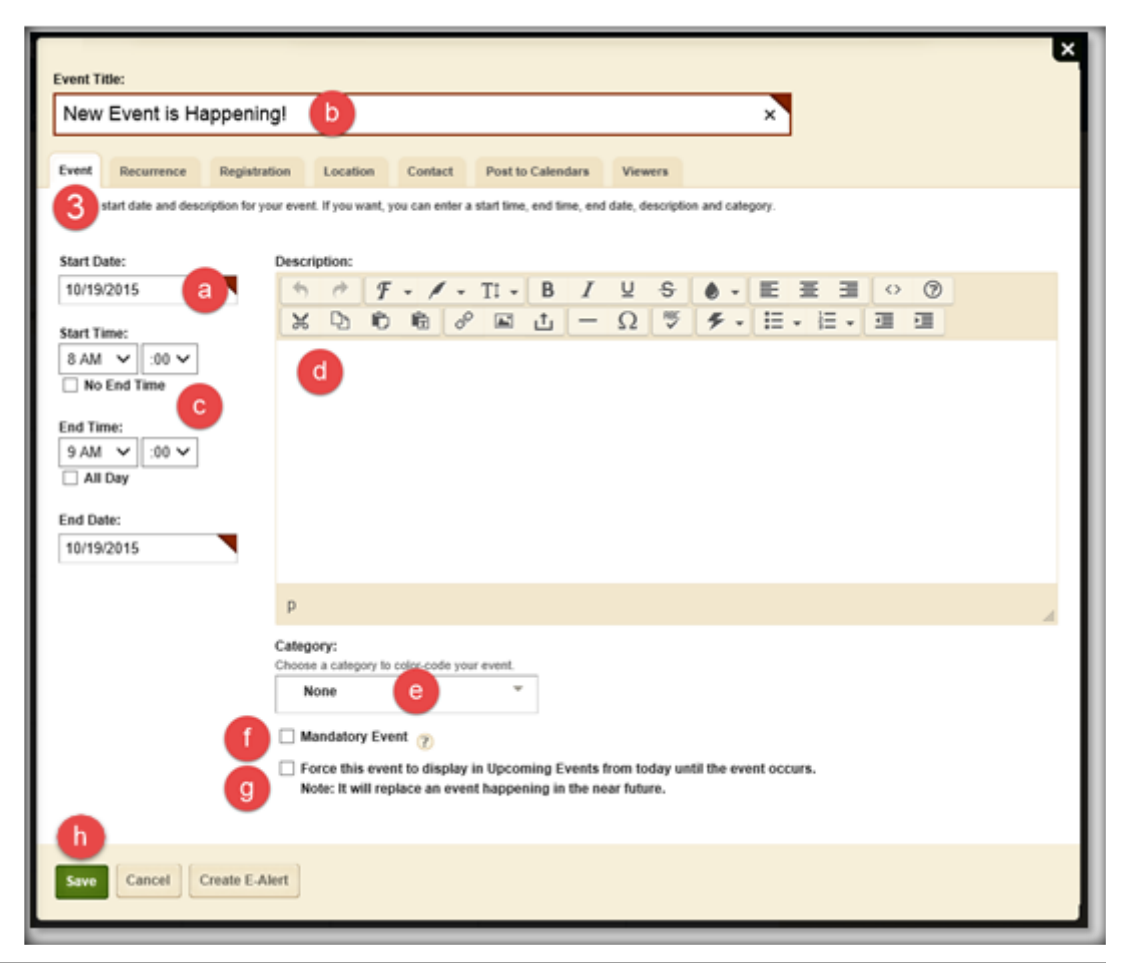

- 4. Click on the Recurrence tab if you want to set a recurrence pattern and range.
  - a. Activate the Make this event recurring check box.
    - The Recurrence tab displays Recurrence Patter and Recurrence Range options.
  - b. Select a Recurrence Pattern.
  - c. Specify a Recurrence Range. You can end after a number of occurrences or specify an End by date. Note that the End by date is not included in the range. If you specify the 25<sup>th</sup> as the End Date, the range actually ends at midnight on the 24<sup>th</sup>.

| Event Title:                                                              |                                             |                |                |                   |         |  |  | × |
|---------------------------------------------------------------------------|---------------------------------------------|----------------|----------------|-------------------|---------|--|--|---|
| New Event is Ha                                                           | appening!                                   |                |                |                   |         |  |  |   |
| Ev 4 Recurrence                                                           | Registration                                | Location       | Contact        | Post to Calendars | Viewers |  |  |   |
| If yo want, you can make<br>Make this event rec<br>Recurrence Patter      | your event reurring<br>urring               | by setting the | recurrence pat | tern and range.   |         |  |  |   |
| Daily                                                                     |                                             |                |                |                   |         |  |  |   |
| O Weekly 💿                                                                | Every 1                                     | days           |                |                   |         |  |  |   |
| ○ Monthly ○                                                               | Every weekday                               |                |                |                   |         |  |  |   |
| ○ Yearly                                                                  |                                             |                |                |                   |         |  |  |   |
| Recurrence Rangu<br>Choose how long you'd<br>End after 10<br>End by Leven | e C<br>like your event to oc<br>occurrences | cur.           |                |                   |         |  |  |   |
| 10/19/2                                                                   | 015                                         |                |                |                   |         |  |  |   |
| Save Cancel                                                               | Create E-Alert                              |                |                |                   |         |  |  |   |

- 5. If your event will require registration, click on the Registration tab (optional).
  - a. Activate the Turn on registration for this event check box to expand the Registration tab.
  - b. Enter the registration information for the event. There are two required fields.
    - Maximum number of seats
    - Last date of registration
  - c. If you have questions you would like attendees to answer, enter them here. These questions can be customized for registered events.

| Event Title:                                  |                                 |          |         |                   |                            |                   |                 |  |
|-----------------------------------------------|---------------------------------|----------|---------|-------------------|----------------------------|-------------------|-----------------|--|
| New Event is Hap                              | opening!                        |          |         |                   |                            |                   |                 |  |
| Event Recurrence                              | Registration<br>5 ht registered | Location | Contact | Post to Calendars | Viewers<br>egister, and ad | d custom registra | ation questions |  |
| Maximum Number of Sea<br>Last Day to Register | ats 10                          | a<br>b   |         |                   |                            |                   |                 |  |
| Registration Quest                            | ions<br>+                       | с        |         |                   |                            |                   |                 |  |
| Add Question QuestionTypeActions              |                                 |          |         |                   |                            |                   |                 |  |
| Save Cancel C                                 | reate E-Alert                   |          |         |                   |                            |                   |                 |  |

 Click on the Location tab if you want to provide location information. Activate the Add a map of this location to your event to include the ability for website visitors to obtain step-by-step driving directions.

Be sure to include a zip code for the event location. If users have entered their zip codes into their profiles, this will enable the calculation of the distance to the event for each user.

| Event Title:                                     |                           |         | × |
|--------------------------------------------------|---------------------------|---------|---|
| New Event is Happening!                          |                           |         |   |
| Event Recurrence Registration Location           | Contact Post to Calendars | Viewers |   |
| If you want, you can enter location information. |                           |         |   |
| Location Name:                                   |                           |         |   |
|                                                  |                           |         |   |
| Address:                                         |                           |         |   |
| City, State, Zip Code                            |                           |         |   |
| Save Cancel Create E-Alert                       |                           |         |   |

7. Click on the Contact tab if you want to enter contact information. If you activated registration, Contact Name and Email are required.

If website addresses (URLs) are applicable, enter them (optional).

You can copy and paste a URL from the address bar. Be sure to separate multiple URLs with a semicolon.

| ×                                                                                                    |
|----------------------------------------------------------------------------------------------------|
| Event Title:                                                                                                    |
| New Event is Happening!                                                                                                  |
|                                                                                                    |
| Event         Recurrence         Registration         Location         Contact         Post to Calendars         Viewers |
| Enter a contact name and email address. If you want, you can ent 7 site address and a contact phone number.              |
| Web Address:                                                                                                    |
|                                                                                                    |
| Contact Name:                                                                                                    |
|                                                                                                    |
| Email:                                                                                                    |
|                                                                                                    |
| Phone:                                                                                                    |
|                                                                                                    |
|                                                                                                    |
| Save Cancel Create E-Alert                                                                                               |

8. Click on the Post to Calendars tab if you want to submit a request to post your event on additional calendars.

Activate Post event to other calendars to expand the Post to Calendars window.

- To request the event be placed on the parent calendar, check the box next to the name of the parent calendar.
- To request the event be placed on multiple calendars, click on the Add Collections button. A dialog displays showing sets of destination calendars that were created by the Site Administrator.
  - Select the desired collection or collections.
  - Click Add Collections.

| Event Title: |                                                                                                    |                                 |                               |                            |                                          |                          |                                           | ×     |
|--------------|----------------------------------------------------------------------------------------------------|---------------------------------|-------------------------------|----------------------------|------------------------------------------|--------------------------|-------------------------------------------|-------|
| Event F      | Recurrence Recurrence Recurrence Recurrence Recurrence Recurrence Recurrence Recurrence Recurrence Recurrence R | egistration<br>lest to post you | Location<br>ir event to other | Contact<br>calendars by    | Post to Calendars<br>adding 8 ns.        | Viewers                  |                                           |       |
| Post even    | nt to other calend                                                                                              | lars                            |                               | Add Co                     | llections                                |                          |                                           | ×     |
| Collectio    | Collections                                                                                                    | of site, channel                | and section ca                | Click on co<br>collections | llections to select them.<br>you choose. | Approval may be required | to display your event on the calendars in | n the |
| Save         | Create                                                                                                    | E-Alert                         |                               |                            | All School<br>Calendars                  | District                 | Federal<br>Programs                       |       |
|              |                                                                                                    |                                 |                               |                            |                                          |                          |                                           |       |
|              |                                                                                                    |                                 |                               |                            |                                          |                          |                                           |       |
|              |                                                                                                    |                                 |                               |                            |                                          |                          |                                           |       |
|              |                                                                                                    |                                 |                               | Add Co                     | llections                                |                          |                                           |       |

- 9. If you want to limit who can see an event, click the Viewers tab (optional). You can assign viewing rights to either a group of users or to individual users by clicking on either the Assign Group or Assign User buttons. By default all website visitors will be able to view the calendar event.
- 10. Click the Save button. The Calendar tab will return as the active window. The event you added will display on the calendar.

If you make an event a registered event, the Registered Event icon will display to the left of the calendar event.

| Event Title  | :                   |                     |                 |                |                            |                  |  |  |
|--------------|---------------------|---------------------|-----------------|----------------|----------------------------|------------------|--|--|
|              |                     |                     |                 |                |                            |                  |  |  |
| Event        | Recurrence          | Registration        | Location        | Contact        | Post to Calendars          | Viewers          |  |  |
| Viewers      |                     |                     | Journal         |                |                            | 9                |  |  |
| By default a | II website visitors | can view this event | . You can limit | who is able to | view it by adding specific | users or groups. |  |  |
| Assign G     | Assign              | User                |                 |                |                            |                  |  |  |
| Currentl     | y all website       | visitors can        | view this e     | vent           |                            |                  |  |  |
|              |                     |                     |                 |                |                            |                  |  |  |
| 10           |                     |                     |                 |                |                            |                  |  |  |
| Save         | Cancel              | eate E-Alert        |                 |                |                            |                  |  |  |

If you want to attach files, click on the Attachments tab (optional). This tab displays only after you save the event the first time. Save and then edit the event to access the tab.

Double Click on a Date to Add an Event

- 1. Double click on the date on which the event will occur. As you can see, the start date will be the date that you selected (required).
- Enter the Start and End Times for the event (optional defaults will apply). The event State Time
  defaults to 8 AM and the End Time defaults to 9 AM Use the drop-down lists or check boxes to
  adjust the Start and End Times.

If you choose All Day, no Start or End Times will display for the event. If you choose No End Time, only a Start Time will display for the event.

- 3. Enter an Event Title (required).
- 4. Enter a Description.
- 5. Choose a category for the event from the drop-down list (optional). This will color code the event according to the categories set up by a Site Directory.
- 6. If you are a Site Director or the Homepage Editor for the main site and you want to make the event mandatory, click in the check box to the left of Mandatory Event (optional). Again, a mandatory event will display on all calendars.

This option will only display if you are adding an Event on the calendar on the main site.

7. Click on the Save button. The Event will display on the calendars in Site Manager and the enduser website.

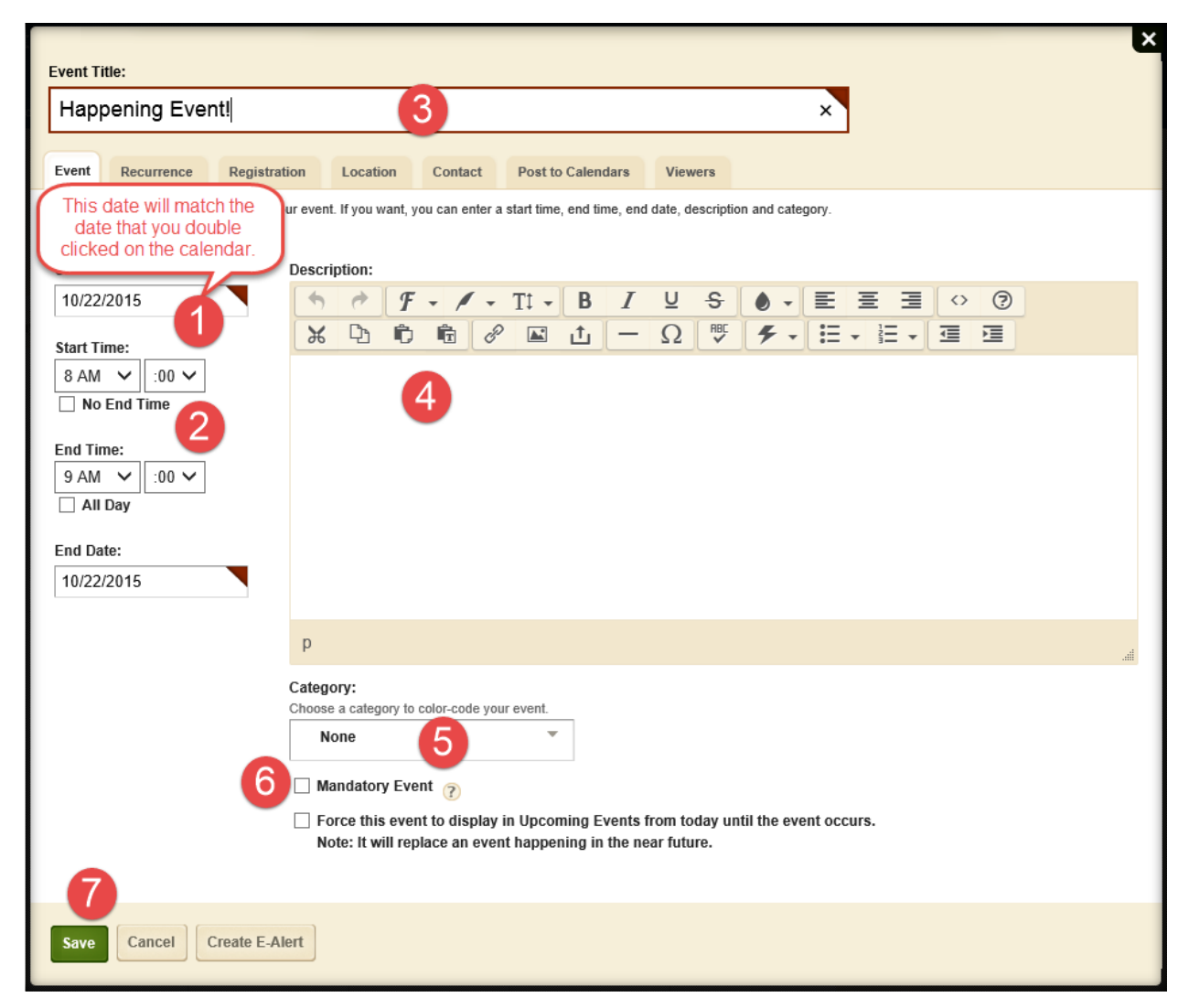

#### Outlook – Preparing your file

- Click on the File tab.
- Select Open & Export
- Import/Export

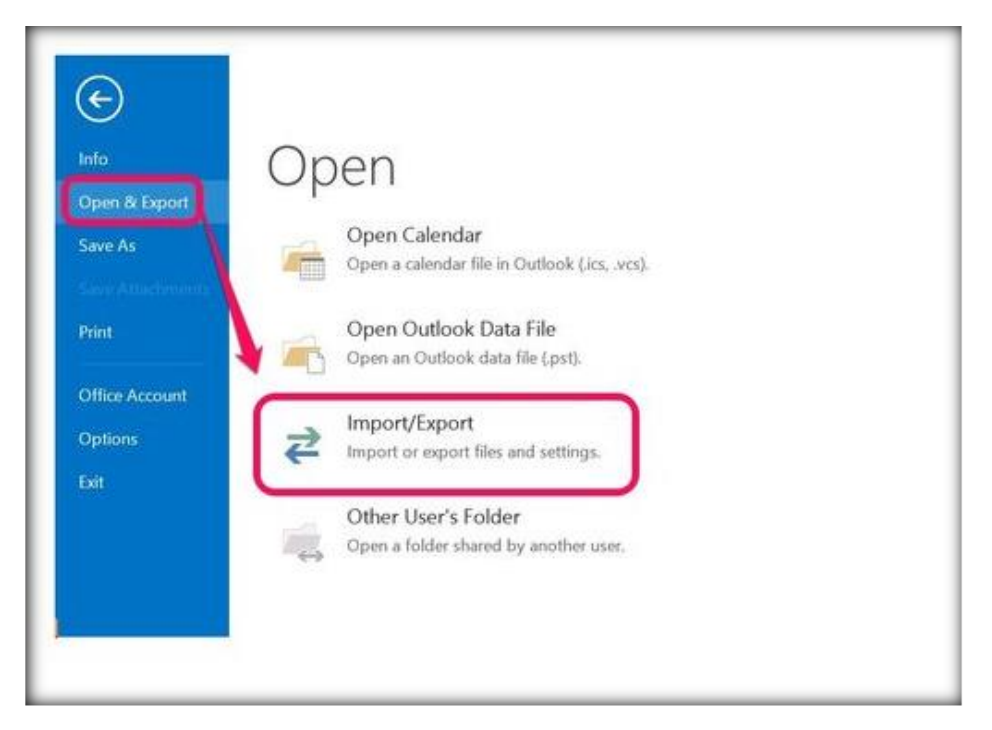

• Export to a file

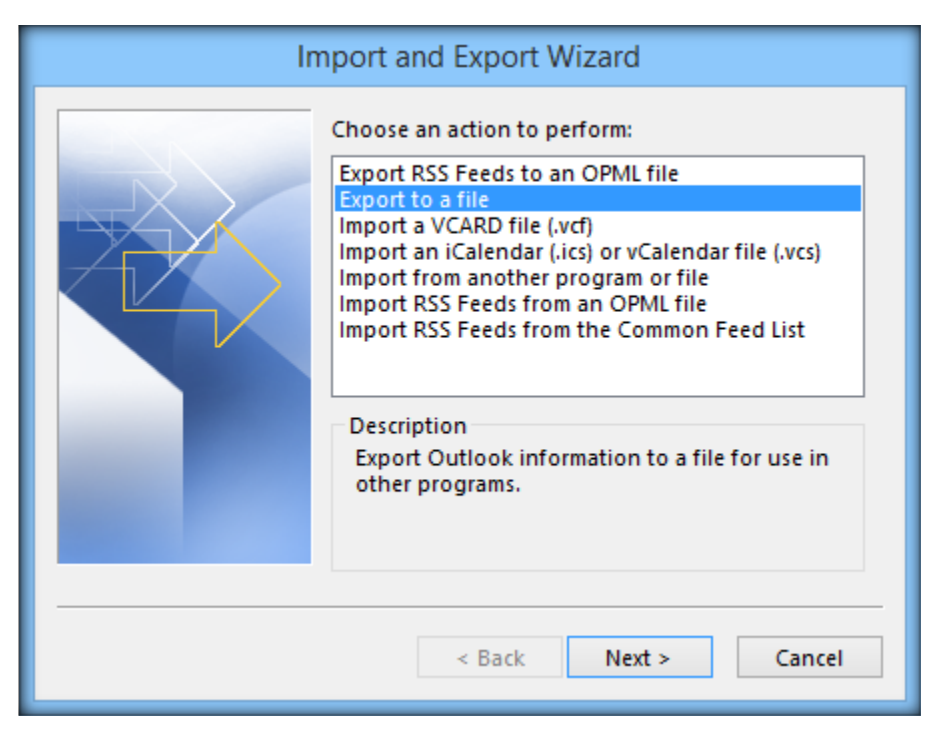

#### • Comma Separated Values

| Export to a File |                                                                              |  |  |  |  |  |
|------------------|------------------------------------------------------------------------------|--|--|--|--|--|
|                  | Create a file of type:<br>Comma Separated Values<br>Outlook Data File (.pst) |  |  |  |  |  |
|                  | < Back Next > Cancel                                                         |  |  |  |  |  |

• Select Calendar

| Export to a File              |  |  |  |  |  |  |
|-------------------------------|--|--|--|--|--|--|
| Select folder to export from: |  |  |  |  |  |  |
| < Back Next > Cancel          |  |  |  |  |  |  |

- Browse to your preferred save location.
- Name the file.
- Click OK.
- Click Next

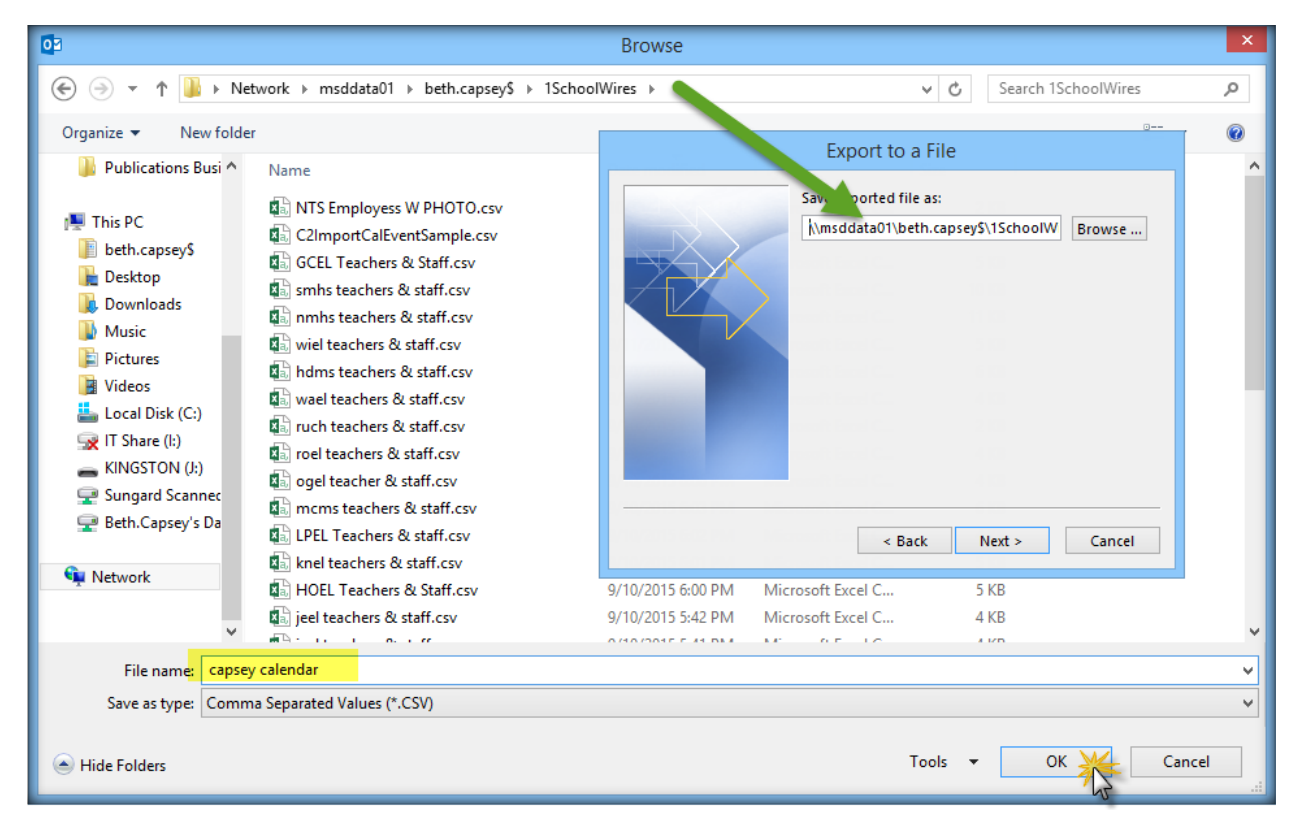

Click Finish

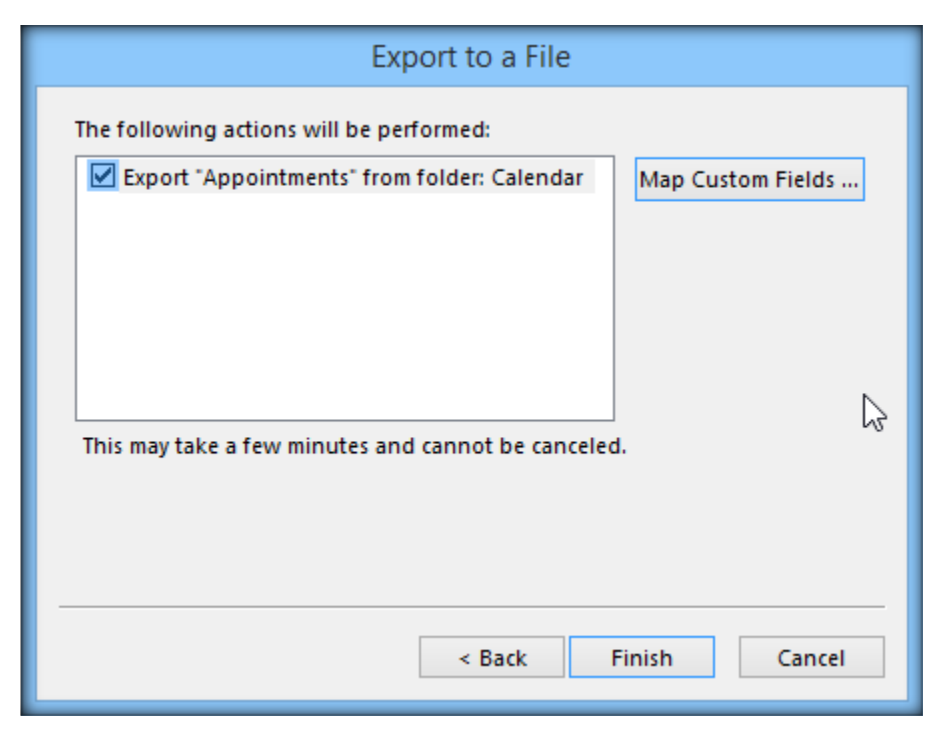

• Select the date range for the export.

| Set Date Range ×                                                                                                    |  |  |  |  |  |  |  |
|----------------------------------------------------------------------------------------------------|--|--|--|--|--|--|--|
| The file format that you are exporting to does not directly<br>support recurring Outlook appointments or tasks.                                                                                                    |  |  |  |  |  |  |  |
| Only appointments or tasks that fall within the following<br>date range will be exported. In addition, individual<br>occurrences will be created for recurring appointments and<br>tasks that fall within the date range. |  |  |  |  |  |  |  |
| Appointments and Tasks (including individual occurrences<br>of recurring appointments or task) that occur outside of the<br>date range will not be exported.                                                              |  |  |  |  |  |  |  |
| Export and create individual occurrences of appointments<br>or tasks that occur between:                                                                                                    |  |  |  |  |  |  |  |
| 9/1/2015 and 6/30/2016                                                                                                    |  |  |  |  |  |  |  |
| OK Cancel                                                                                                    |  |  |  |  |  |  |  |

Locate the CSV file that you just exported and open the file.

- Delete any events that you don't want to appear on your Schoolwires calendar.
- Add a column and add the categories (categories are listed by number) for the events on the calendar.
- Save the updated file as a CSV file.

## Import the CSV File

- 1. Click on the Calendar App. The app opens.
- 2. Navigate to the Import Events tab. Click Import Events.

| <b>•</b>     | Summary      | Mobile Site           | Tools          | Directors     | & Viewers        | Channels            | Statistics    |
|--------------|--------------|-----------------------|----------------|---------------|------------------|---------------------|---------------|
| Curren       | it Pages     |                       |                |               |                  |                     |               |
| PAGE         |              |                       |                |               |                  |                     |               |
| E F          | lomepage     |                       |                |               |                  |                     | Actions w     |
| <b>P</b>     | Calendar 1   |                       |                |               |                  |                     | Actions v     |
|              | -            |                       |                |               |                  |                     |               |
|              |              |                       |                |               |                  |                     |               |
| Calendar     | Import Event | 8 Event Queue         | Event          | Categories    | Rosters          |                     |               |
| Create a CS\ | / 12 e and i | nclude fields for Eve | ent Start Date | and Event Tit | le. If you want, | you can include all | other fields. |
| Import Eve   | nts          |                       |                |               |                  |                     |               |
|              |              |                       |                |               |                  |                     |               |
| We notice    | ed that you  | haven't impor         | ted any e      | vents. Cli    | ck Import E      | Events to get       | started.      |
|              |              |                       |                |               |                  |                     |               |

- 3. Click **Browse** and select your calendar import file.
- 4. Click Open.

| Step 1: Select your fil<br>Browse for your CSV import file | <b>e.</b><br>b. Click here to download a sample C | SV import file. 🍞                           |                    |                     | ×        |     |                 |           |           |       |
|------------------------------------------------------------|---------------------------------------------------|---------------------------------------------|--------------------|---------------------|----------|-----|-----------------|-----------|-----------|-------|
| capsey calendar.CSV                                        | Browse 3                                          |                                             |                    |                     |          |     |                 |           |           |       |
|                                                            |                                                   |                                             |                    | Cancel              | Next     |     |                 |           |           |       |
| tart Date and Event Title. If you w                        | 6                                                 |                                             | Choose File to Up  | load                |          |     |                 |           |           | ×     |
|                                                            | 🕞 🎯 🕤 🕈 📕 🕤 😨                                     | PC → Beth.Capsey's Data (W:) → 1SchoolWires | • •                |                     |          | ~ C | Search 1Scho    | olWires   |           | ٩     |
|                                                            | Organize 👻 New folder                             |                                             |                    |                     |          |     |                 | -         |           | 0     |
| any events. Click Impo                                     | 🙀 IT Share (I:) 🛛 ^                               | N me                                        | Date modified      | Туре                | Size     |     | ^               |           |           |       |
|                                                            | KINGSTON (J:)                                     | orking With Schoolwires1.docx               | 10/19/2015 5:12 PM | Microsoft Word D    | 8,140 KB |     | - 1             |           |           |       |
|                                                            | Path Cancer's Da                                  | apsey calendar.CSV                          | 10/19/2015 4:57 PM | Microsoft Excel C   | 55 KB    |     |                 | No previo | ew availa | able. |
|                                                            | P bein.Capsey's Da                                | 🔊 CIS Oregon Logo.jpg                       | 10/16/2015 1:04 PM | Snagit Editor Image | 23 KB    |     |                 |           |           |       |
|                                                            | 👊 Network 🗸 🗸 🗸                                   | Adding Directors and Users to Schoolwir     | 10/16/2015 8:39 AM | Microsoft Word D    | 436 KB   |     | ~               |           |           |       |
|                                                            | File name                                         | e: capsey calendar.CSV                      |                    |                     |          | ~   | All Files (*.*) |           |           | ~     |
|                                                            |                                                   |                                             |                    |                     |          | 4   | Open            | <b>-</b>  | Cancel    |       |

#### 5. Click Next.

| Step 1: Select your file.<br>Browse for your CSV import file. Click here to download a sample CSV import file. ⑦ | ×           |
|----------------------------------------------------------------------------------------------------|-------------|
| capsey calendar.CSV Browse                                                                                       | •           |
|                                                                                                    | Cancel Next |

- 6. Match the Calendar Field to the Map to CSV File Field in the drop-down list. The Event Name, Start Date and End Date are required. By default New Custom Mapping displays in the Import Mappings drop-down. If you want to use a previously created custom mapping, chose it from the drop-down list.
- If you use the default of New Custom Mapping, all the Map to CSV File Fields display as Ignore. Use the drop-down lists to select the fields from the import file you want to map to the Calendar fields.

You do not need to map all of the fields. The only two fields that must be mapped are Start Date and Event Title.

8. Click **Next**. Apply settings as desired.

| mport Mappings                |                           |        |                   |  |
|-------------------------------|---------------------------|--------|-------------------|--|
| Choose an existing mapping or | create your own by select | ting N | v Custom Mapping. |  |
| New Custom Mapping            | · ·                       |        |                   |  |
| Calendar Field                | Map to CSV File Fiel      | ld     |                   |  |
| Start Date                    | Start Date                | ~      |                   |  |
| Start Time 🧧                  | Start Time                | $\sim$ |                   |  |
| End Date 🛃                    | -Ignore-                  | ~      |                   |  |
| End Time                      | -Ignore-                  | ~      |                   |  |
| Event Title                   | -Ignore-                  | ~      |                   |  |
| Event Description             | -Ignore-                  | $\sim$ |                   |  |
| All Day Event<br>Y/N)         | -Ignore-                  | ~      | $\searrow$        |  |
| No End Time                   | -Ignore-                  | $\sim$ |                   |  |
| Contact                       | -Ignore-                  | $\sim$ |                   |  |
| Contact Email                 | -Ignore-                  | $\sim$ |                   |  |
| Contact Phone                 | -Ignore-                  | ~      |                   |  |
| ocation                       | -Ignore-                  | $\sim$ |                   |  |
| Category                      | -Ignore-                  | $\sim$ |                   |  |
| Mandatory<br>Y/N)             | -Ignore-                  | ~      |                   |  |
| Registration<br>Y/N)          | -Ignore-                  | ~      |                   |  |
| Maximum Number of Seats       | -Ignore-                  | ~      |                   |  |
| ast Date to Register          | -lgnore-                  | $\sim$ |                   |  |

- 9. Click **Import**. The Import tab will return as the active window. The import you just completed will display in the list.
  - a. If the import encounters errors during processing, a View Exceptions button displays. Click View Exceptions in an easy to read format.
  - b. If you need to roll back the import at any time, click on the Undo Import button.

| Step 4: Assign viewing rights<br>Check the box for each user or group who should see these events.                                                                                  | ×                           |
|----------------------------------------------------------------------------------------------------|-----------------------------|
| By default, all website visitors can view these calendar events. To limit who can view these calendar events, add specific users or groups.          Assign Group       Assign User |                             |
| All visitors to the website can view your events.                                                                                                    |                             |
|                                                                                                    | 9                           |
|                                                                                                    | Cancel Back Import          |
| NTS Practice Calendar                                                                                                    | 🔅 Options                   |
| Calendar Import Events Event Queue Event Categories Rosters                                                                                                    |                             |
| Create a CSV import file and include fields for Event Start Date and Event Title. If you want, you can include all other fields.                                                    |                             |
| Capsey calendar.CSV                                                                                                    | b Undo Import               |
| Sample Event Calendar2.csv                                                                                                    | View Exceptions Undo Import |
| Sample Event Calendar.csv                                                                                                    | View Exceptions Undo Import |

# Categories

| Summar    | Tools Editors & Viewers                                 | Statistics How do I?                               |           |
|-----------|---------------------------------------------------------|----------------------------------------------------|-----------|
| 🔒 Tea     | cher's Calendar Page Capsey First Grade C               | Calendar                                           |           |
| Capse     | y First Grade Calendar                                  |                                                    | Ö Options |
| Calend    | ar Import Events Event Queue                            | Event Categories Rosters                           |           |
| Select ca | tegories from the master list that you would like       | to make available to editors of this calendar. (?) |           |
| Select    | Categories                                              |                                                    |           |
| COLOR     | CATEGORY                                                |                                                    |           |
|           | Academic - Quiz<br>Category ID: 10                      | 10                                                 | Remove    |
|           | Academic - Test<br>Category ID: 1                       | <b>Ö</b>                                           | Remove    |
|           | Assembly<br>Category ID: 4                              | 4                                                  | Remove    |
|           | Athletic Event<br>Category ID: 3                        | 3                                                  | Remove    |
|           | Athletic Practice<br>Category ID: 11                    | 11                                                 | Remove    |
|           | Classroom/Grade Level Event<br>Category ID: 18          | 18                                                 | Remove    |
|           | College and Career<br>Category ID: 15                   | 15                                                 | Remove    |
|           | Field Trip<br>Category ID: 13                           | 13                                                 | Remove    |
|           | Health Services<br>Category ID: 19                      | 19                                                 | Remove    |
|           | Holiday - District Closed<br>Category ID: 12            | 12                                                 | Remove    |
|           | Homework<br>Category ID: 9                              | 9                                                  | Remove    |
|           | Musical or Art Event<br>Category ID: 8                  | 8                                                  | Remove    |
|           | No Students - Grading Day - Office C<br>Category ID: 17 | Open 17                                            | Remove    |
|           | Parent Teacher Conference<br>Category ID: 7             | 7                                                  | Remove    |
|           | PTO/PTA Meeting<br>Category ID: 6                       | 6                                                  | Remove    |
|           | School Board Meeting<br>Category ID: 5                  | 5                                                  | Remove    |
|           | School Event<br>Category ID: 16                         | 16                                                 | Remove    |
|           | Staff Meeting<br>Category ID: 2                         | 2                                                  | Remove    |
|           |                                                         |                                                    |           |

## Manage Apps and Page Layout

If you want to add an app to a page or change the page layout you do the following:

#### Add an App to a Page

- 1. In Site Manager, navigate to the workspace containing the page where you want to add an app.
- 2. Click **Actions** to the right of the page and select Edit Page from the drop-down list. The page opens in Edit mode.

| Section Workspace                                                         |                           |  |  |  |
|---------------------------------------------------------------------------|---------------------------|--|--|--|
| Summary Tools Editors & Viewers Statistics                                | How do I?                 |  |  |  |
| Current Pages         New Page         Organize Pages         Recycle Bin | Q Find Page               |  |  |  |
| Here's how you add a page.                                                |                           |  |  |  |
| STATUS PAGE                                                               |                           |  |  |  |
| Welcome                                                                   | Actions 🔻                 |  |  |  |
| Teacher's Calendar                                                        | 2 Actions V               |  |  |  |
| Homework                                                                  | Edit Page<br>Page Options |  |  |  |
| Helpful Resources                                                         | Get Link<br>Copy Page     |  |  |  |
| Classroom Photos                                                          | Move Page<br>Delete       |  |  |  |
| Daily Schedule                                                            | Set Viewers               |  |  |  |

3. Under Actions, click *Manage Apps & Layout*. The page opens in Design mode.

| Summary Tools Editors & Viewers Statistics How do I? |        |                                                         |
|------------------------------------------------------|--------|---------------------------------------------------------|
| ♠ Teacher's Calendar Page                            |        |                                                         |
| Teacher's Calendar Page                              | Action | ıs                                                      |
|                                                      |        | Manage Apps & Layout<br>Add apps or change your layout. |
| Capsey First Grade Calendar<br>Calendar App          | -      | Page Options<br>Set the options for your page.          |
|                                                      |        | Set Viewers<br>Limit who can view this page.            |
|                                                      | Q      | View Page<br>See how your page looks.                   |

- 4. Click **Add App**. The Select an App dialog displays.
- 5. Select the App you want to add in the first column. A list of existing Apps along with a Create New button display in the second column.
- 6. Click **Create New**. In the third column, enter a name for the app.
- 7. Click **Create**. You are returned to the page in Design mode.
- 8. Click **I'm Done** to return to the page in Edit Mode. You are now ready to edit the app.

| Teacher's Calendar Page                                                                        |                                                                                                    |             |                                                                                                    |                                                                                                |
|------------------------------------------------------------------------------------------------|----------------------------------------------------------------------------------------------------|-------------|----------------------------------------------------------------------------------------------------|------------------------------------------------------------------------------------------------|
| cher's Calendar Pa<br>edited by Beth Class Today                                               | <b>ige</b><br>at 9:16 AM.                                                                                                    |             |                                                                                                    |                                                                                                |
|                                                                                                |                                                                                                    |             | 8                                                                                                    |                                                                                                |
| ou are in design mode. Or<br>ange ame.                                                         | ganize your apps by dragging and                                                                                                    | l dropping. | Double-click the App to                                                                                                    | 2                                                                                              |
| Add App Change Lay                                                                             | yout                                                                                                    |             |                                                                                                    |                                                                                                |
| Capsey First Grade Cale<br>Calendar App                                                        | endar                                                                                                    |             | 8                                                                                                    |                                                                                                |
|                                                                                                |                                                                                                    |             |                                                                                                    |                                                                                                |
|                                                                                                |                                                                                                    |             |                                                                                                    |                                                                                                |
| Sele                                                                                           | ect an App 5                                                                                                    |             |                                                                                                    |                                                                                                |
| Sele                                                                                           | Facebook-like App<br>Schoolwires Basic App                                                                                                    | ^           | Flex Editor App                                                                                                    | Create Flex Editor App<br>Enter the name of your app. This name will display in<br>some areas. |
| Sele<br>C                                                                                      | Facebook-like App<br>Schoolwires Basic App<br>File Library App<br>Schoolwires Basic App                                                                                                    | ^           | Flex Editor App                                                                                                    | Create Flex Editor App<br>Enter the name of your app. This name will display in<br>some areas. |
| Sele<br>C                                                                                      | Facebook-like App<br>Schoolwires Basic App<br>Schoolwires Basic App<br>Flex Editor App<br>Schoolwires Basic App                                                                                                    | ^           | Flex Editor App<br>Create New 6                                                                                                    | Create Flex Editor App<br>Enter the name of your app. This name will display in<br>some areas. |
| Sele<br>C<br>C<br>C<br>C<br>C<br>C<br>C<br>C<br>C<br>C<br>C<br>C<br>C<br>C<br>C<br>C<br>C<br>C | Facebook-like App       Schoolwires Basic App       File Library App       Schoolwires Basic App       Flex Editor App       Schoolwires Basic App       Schoolwires Basic App       Schoolwires Basic App       Schoolwires Basic App       Schoolwires Basic App       Schoolwires Basic App       Schoolwires Basic App                                                | Î           | Flex Editor App<br>Create New 6                                                                                                    | Create Flex Editor App<br>Enter the name of your app. This name will display in<br>some areas. |
|                                                                                                | Facebook.like App       Schoolwires Basic App       Schoolwires Basic App       Schoolwires Basic App       Schoolwires Basic App       Schoolwires Basic App       Schoolwires Heading App       Schoolwires Heading App       Schoolwires Basic App                                                                                                    | Ŷ           | Fiex Editor App<br>Create New 6                                                                                                    | Create Flex Editor App<br>Enter the name of your app. This name will display in<br>some areas. |
|                                                                                                | Facebook.like App       Schoolwires Basic App       File Library App       Schoolwires Basic App       Flex Editor App       Schoolwires Basic App       Schoolwires Basic App       Schoolwires Basic App       Heading App       Schoolwires Heading App       Schoolwires Basic App       Image App                                                                    | Ŷ           | First Grade Daily Schedule<br>Griffin Creek Elementary / Our School / Practice<br>Grade Level Webpage / Daily Schedule<br>Elementary / Our School / Practice<br>Grade Level Webpage / Daily Schedule<br>Elementary / Our School / Practice<br>Grade Level Webpage / Helpful Resources<br>Griffin Creek Elementary / Our School / Practice<br>Grade Level Webpage / Helpful Resources | Create Flex Editor App<br>Enter the name of your app. This name will display in<br>some areas. |
| Sele<br>C<br>C<br>C<br>C<br>C<br>C<br>C<br>C<br>C<br>C<br>C<br>C<br>C                          | Facebook.like App         Schoolwires Basic App         File Library App         Schoolwires Basic App         Flex Editor App         Schoolwires Basic App         Heading App         Schoolwires Heading App         Schoolwires Basic App         Heading App         Schoolwires Basic App         Image App         Link Library App         Schoolwires Basic App | ~           | Find<br>First Grade Daily Schedule<br>Grade Level Webpage / Daily Schedule<br>Metric Grade Daily Schedule<br>First Grade Daily Schedule<br>Metric Grade Level Webpage / Daily Schedule<br>Metric Grade Level Webpage / Helpful Resources<br>First Grade Helpful Resources                                                                                                    | Create Flex Editor App<br>Enter the name of your app. This name will display in<br>some areas. |

#### Change Page Layout

- 1. Navigate to the Page.
- 2. Click Actions to the right of the page. A drop down list displays.
- 3. Click Edit Page. The page displays in Edit Mode.

| Current Pages                       |                                 |  |  |  |  |
|-------------------------------------|---------------------------------|--|--|--|--|
| New Page Organize Pages Recycle Bin | Q Find Page                     |  |  |  |  |
| Here's how you add a page.          |                                 |  |  |  |  |
| STATUS PAGE                         |                                 |  |  |  |  |
| KCTIVE 🥧 Welcome                    | Actions <b>v</b>                |  |  |  |  |
| Teacher's Calendar                  | 2 Actions V                     |  |  |  |  |
| Homework                            | 3 Edit Page<br>Page Options     |  |  |  |  |
| Helpful Resources                   | Get Link Actions v<br>Copy Page |  |  |  |  |
| Classroom Photos                    | Move Page<br>Actions T          |  |  |  |  |
| Daily Schedule                      | Set Viewers                     |  |  |  |  |

- 4. Click *Manage Apps & Layout* under Actions. The page displays in Design Mode.
- 5. Click **Change Layout**. The current content layout displays together with alternate content layouts.

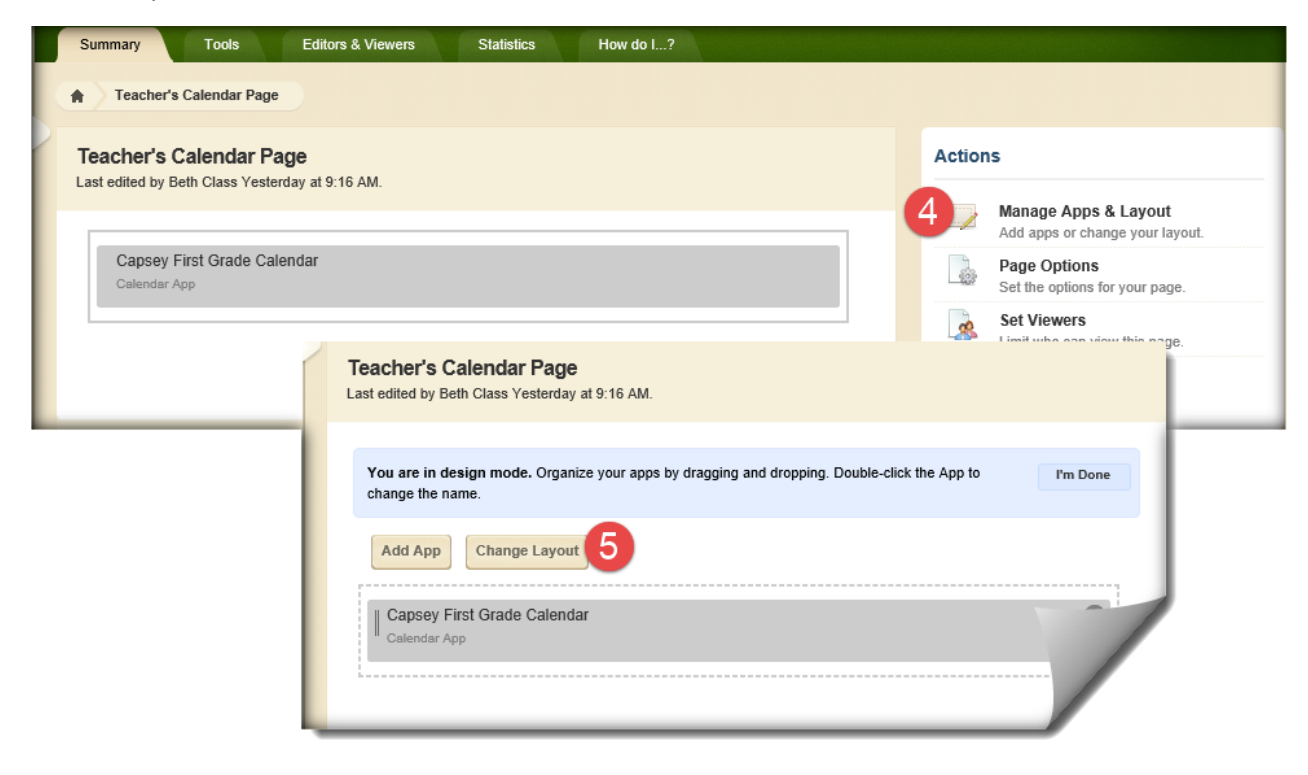

- 6. Choose a new layout by clicking on it. A green check mark displays.
- 7. Click **Apply**. The page displays in design mode revealing the new **Content Layout**.
- 8. Click **I'm Done**. The page displays in edit mode.
- 9. Click the House icon to return the listing of current pages in the **Section Workspace**.

| n 9 ther's 0                       | Calendar Page                                                                                                    |                                                  |                                      |                                     |                                     |
|------------------------------------|----------------------------------------------------------------------------------------------------|--------------------------------------------------|--------------------------------------|-------------------------------------|-------------------------------------|
| Teacher's Ca<br>Last edited by Bet | <b>alendar Page</b><br>th Class Yesterday at 9:16 AM.                                                              |                                                  |                                      |                                     |                                     |
| You are in des                     | sign mode. Organize your apps by<br>me.                                                                            | dragging and dropping. Double-click t            | he App to I'm Done                   | 1                                   |                                     |
| Add App                            | Change Layout                                                                                                    |                                                  |                                      |                                     |                                     |
| Capsey Fir                         | rst Grade Calendar<br>Change Layout 6<br>elect a layout for your page. Chooss<br>arrange them by dragging and drop | e a regular layout with a header and fo<br>ping. | oter, or a simple layout without. It | f you change your layout we will re | edistribute your apps, then you can |
|                                    | Left & Right Sidebar                                                                                               | Left Sidebar (Simple)                            | One Column                           | Right Sidebar                       | Right Sidebar (Simple)              |
|                                    | Three Column                                                                                                    | Three Column (Simple)                            | Two Column                           | Two Column (Simple)                 | Two Column Right Sidebar            |
| 9                                  | Apply Cancel                                                                                                    |                                                  |                                      |                                     |                                     |

## Homework

Create Assignment Categories in the Assignment App

- 1. In *Site Manager*, navigate to the workspace (Homework) containing the Assignment App where you want to create categories.
- 2. Click **Actions** to the right of the page containing the app.
- 3. Select *Edit Page* from the drop-down list. The Page displays in Edit Mode.

|   | Summary | Tools Editors & Viewers     | s Statistics | How do I?              |                       |
|---|---------|-----------------------------|--------------|------------------------|-----------------------|
|   | Current | Pages                       |              |                        |                       |
| 1 | New Pag | e Organize Pages Recycle Bi | n            | Q Find Page            |                       |
|   | The Spe | ecial Character Icon        |              |                        |                       |
|   | STATUS  | PAGE                        |              |                        |                       |
|   | ACTIVE  | Welcome                     |              |                        | Actions <b>v</b>      |
|   | ACTIVE  | Teacher's Calendar          |              | _                      | Actions w             |
|   | ACTIVE  | Homework                    |              | 2                      | Actions 🔻             |
|   | ACTIVE  | Helpful Resources           |              | Edit Page<br>Page Opti | ons                   |
|   | ACTIVE  | Classroom Photos            |              | Get Link<br>Copy Page  | Actions w             |
|   | ACTIVE  | Daily Schedule              |              | Move Pag<br>Delete     | e<br>Actions <b>v</b> |
|   |         |                             |              | Set Viewe              | rs                    |

- 4. Click on the Assignment App. The app opens.
- 5. Click the **Categories** tab.
- 6. Click **New Category**. The New Assignment Category dialog displays.
| Summary Tools Editors & Viewers Statistics How do I?                  |             |
|-----------------------------------------------------------------------|-------------|
| A Homework Page                                                       |             |
| Homework Page<br>Last edited by Elizabeth Capsey on October 28, 2015. |             |
| Capsey First Grade Assignments<br>Assignment App                      |             |
|                                                                       |             |
| Capsey First Grade Assignments                                        | C Option    |
| Create, edit, and delete categories.                                  |             |
| New Category Sort Categories                                          |             |
| CATEGORY                                                              | ACTIONS     |
| Reading                                                               | Edit Delete |
| Spelling                                                              | Edit Delete |
| Writing                                                               | Edit Delete |

- 7. Enter a name for the category in Category Title field.
- 8. Click **Save**. The Category is saved and you are returned to the **Categories** tab of the Assignment App

| New Assignment Category<br>Enter a unique title for your category. | <b>9</b> × |
|--------------------------------------------------------------------|------------|
| Category Title:<br>Math 7 ×                                        |            |
| Save Cancel                                                        |            |

Sort Categories

- 1. While on the Categories tab click on the Sort Categories button.
- 2. Click on the Sort Alphabetically button to sort A-Z or Z-A.
- 3. To sort manually click on one of the categories and drag it to the new location.
- 4. Click the Save Changes button to change the sort order.

| Capsey First Grade Assignments       | \$⊉ Options |
|--------------------------------------|-------------|
| Assignments Categories               |             |
| Create, edit, and delete categories. |             |
| New Category Sort Categories         |             |
| CATEGORY                             | ACTIONS     |
| Math                                 | Edit Delete |
| Reading                              | Edit Delete |
| Spelling                             | Edit Delete |
| Writing                              | Edit Delete |

| Drag and drop to sort. |  |
|------------------------|--|
| Reading                |  |
| Writing                |  |
|                        |  |

### Add a New Assignment in the Assignment App

- 1. Click New Assignment. The New Assignment window displays.
- 2. On the General tab:
  - a. Enter the Assignment Title, Date Assigned and Due Date. These are mandatory field.
  - b. Enter the Assignment Category (optional).
  - c. Enter the Date Assigned and the Due Date.

| Capsey       | First Grade Assignments                                                                                     | C Options                                                                            |
|--------------|----------------------------------------------------------------------------------------------------|--------------------------------------------------------------------------------------|
| Assignmer    | nts Categories                                                                                              |                                                                                      |
| Create, edit | it, co                                                                                                    |                                                                                      |
| New Assi     | ignment All Categories                                                                                      |                                                                                      |
| STATUS       | ASSIGNMENT                                                                                                  | ACTIONS                                                                              |
| _            | Reading                                                                                                    |                                                                                      |
| ACTIVE       | DETAILS New Assignment                                                                                      |                                                                                      |
|              | Reading Enter a unique name for your assignment. If you want, you can enter directions, choose a directive. | ategory and assigned and due dates, add your assignment to your calendar and make it |
| ACTIVE       | DETAILS General 2 ctions Post To Calendar                                                                   |                                                                                      |
|              | Spelling                                                                                                    |                                                                                      |
| ACTIVE       | DETAILS Assignment Title:                                                                                   |                                                                                      |
|              | a Owl Color By Number (Addition)                                                                            |                                                                                      |
| ACTIVE       | DETAILS Assignment Category:                                                                                |                                                                                      |
|              | Writing Math                                                                                                |                                                                                      |
| ACTIVE       | Date Assigned:                                                                                              |                                                                                      |
|              | 11/10/2015                                                                                                  |                                                                                      |
|              | Due Date:                                                                                                   |                                                                                      |
|              | 11/13/2015                                                                                                  |                                                                                      |
|              |                                                                                                    |                                                                                      |
|              | Activate on my page                                                                                         |                                                                                      |
|              | Course Course E Alart                                                                                       |                                                                                      |
|              | Save Cancel Create E-Alert                                                                                  |                                                                                      |

3. On the Directions tab, enter additional instructions for the assignment (optional).

| Edit Assignment<br>Enter a unique name for your assignment. If you want, you can enter directions, choose a category and assigned and due dates, add your assignment to your calendar and mak<br>active.<br>Gen 3 Directions Post To Calendar | e it |
|----------------------------------------------------------------------------------------------------|------|
| ★     ✔     ✔     ★     Ti + B     I     U     S     ●     E     E     E     ○     ⑦       X     10     10     10     1     -     Ω     ♥     ✔     E     E     E     ○     ⑦                                                                 |      |
| Click on the worksheet below, Owl Color by Number. Print the worksheet below. Solve the addition problems then color the owl using the color that matches the answer.<br>Owl Color by Number                                                  |      |
| p » a                                                                                                    | lh.  |
| Activate on my page Save Cancel Create E-Alert                                                                                                    |      |

- 4. On the Post to Calendar tab, check the box Add to Calendar if you would like the assignment to appear on your Calendar (optional). Select a Calendar from your section workspace and the Calendar Event Category from the drop-down menus.
- 5. Click Save. The assignment is added to the Assignment app and you are returned to the workspace.

| New Assignment<br>Enter a unique name for your assignment. If you want, you can enter directions, choose a category and assigned and due dates, add your assignment to your calendar and make it<br>active.<br>General Directi 4 Post To Calendar |
|----------------------------------------------------------------------------------------------------|
| Add to Calendar<br>Calendar:<br>If you want, you can add this assignment to a calendar in your section.<br>Capsey First Grade Calendar                                                                                                    |
| Homework                                                                                                    |
| Activate on my page Save 5 ncel Create E-Alert                                                                                                    |

### Add a File Link in an Assignment

- 1. Open the assignment that you want to add a link in and navigate to the Directions tab.
- 2. Click the Insert File icon. The Insert File Link dialog displays.
- 3. You can choose to upload a new file, insert an existing file or upload a file from a Shared Folder. To upload a new file.
- 4. Browse out and select the file you want to upload.

| Edit Assignment<br>Enter a unique name for your assignment. If you want, you can enter directions, choose a category and assigned and due dates, add your assignment to your calendar and make it active.                                               |   |
|----------------------------------------------------------------------------------------------------|---|
| $ \begin{array}{c} & & & & \\ & & & & \\ & & & & \\ & & & & $                                                                                                    |   |
| Owl Color by Number         Insert File Link         Select a file location then choose your file and enter link text. If you want, you can set the target for your file link.         Upload File         Upload a file from your computer or network. | × |
| <ul> <li>Existing File<br/>Select a file that has already been uploaded.</li> <li>Shared File<br/>Select a file from the shared library.</li> </ul>                                                                                                    |   |
| p » a                                                                                                    |   |
| Activate on my page Save Cancel Create E-Alert                                                                                                    |   |

5. Click Open, then click Continue. The Link Attributes window will display. Click Continue.

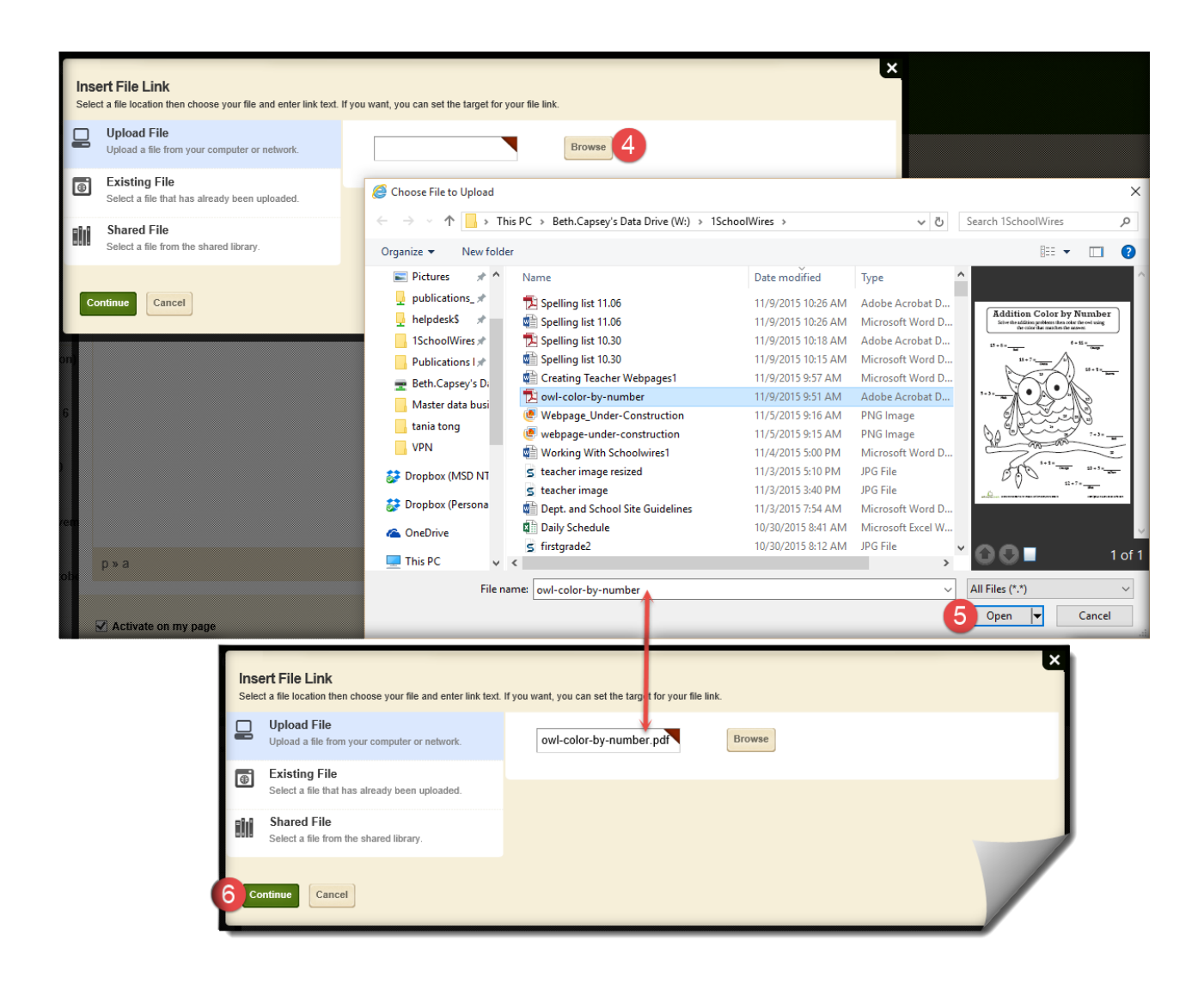

- 6. Enter the text you want to display for the link in the Link Text field.
- 7. Choose a Target for your link. This will determine if your link opens in the same window or a new window.
- 8. Click Insert File. You are returned to your assignment.
- 9. Click Save. The assignment is updated and you are returned to the workspace.

| New Assignment Enter a unique name for your assignment. If you want, you can enter directions, choose a category and assigned and due dates, add your assignment to your calendar and make it active.       General    Directions      Post To Calendar |
|----------------------------------------------------------------------------------------------------|
| <ul> <li>↑ チ・/・Ti・B / U S ●・E Ξ Ξ ○ ⑦</li> <li>※ □ □ □ </li> <li>※ □ □ □ </li> <li>※ チ・E・E・E = Ξ</li> </ul>                                                                                                    |
| Insert Link Link Attributes: Link Text: ? Owl Color by Number 6 Target: ? Open link in a new window (_blank) 7                                                                                                    |
| 8 Insert File Cancel                                                                                                    |
| Activate on my page Save 9 ncel Create E-Alert                                                                                                    |

Add a Link to an Assignment

- 1. Click on the Assignment that you want to open. The General tab of the Edit Assignment window displays. Click on the Directions tab.
- 2. Click the Insert/Edit Link icon. The Insert/Edit Link dialog displays.
- 3. Insert a full web address in the Web Address field.
- 4. Enter the text you want to display for the link in the Link Text field.
- 5. Choose a Target for your link. This will determine if your link opens in the same window or a new window.
- 6. Click Ok. You are returned to your assignment.
- 7. Click Save. The assignment is updated and you are returned to the workspace.

| Edit Assignment<br>Enter a unique name for your assignment. If you want, you ca<br>active.<br>General Directions Post To Calendar | an enter directions, choose a category and assigned and due dates, add your assignment to your calendar and make it |
|----------------------------------------------------------------------------------------------------|----------------------------------------------------------------------------------------------------|
| ・ ・ ・ ・ ・ ・ ・ ・ ・ ・ ・ ・ ・ ・ ・ ・ ・ ・ ・                                                                                             | U S O F E E E G Ω<br>Ω ♥ F E E F E F E F E F                                                                        |
| Print the attached pa Insert/Edit Link your writing sk<br>Stretch a Sentence                                                      | ills. Expand the sentence by adding addition words to complete the sentences.                                       |
|                                                                                                    | Insert Link ×                                                                                                    |
|                                                                                                    | Url 3 http://pbskids.org/lions/games/blending.html<br>Text to displa 4 PBS Kids Blending Bowl                       |
|                                                                                                    | Title Target 5 New window                                                                                           |
| р                                                                                                    | 6 OK Cancel                                                                                                    |
| Save 7 ncel Create E-Alert                                                                                                    |                                                                                                    |

### Delete an Assignment from an Assignment App

- 1. Locate the Assignment Page that you want to delete.
- 2. Click Edit to the right of the assignment and select Delete. A confirmation dialog box displays.
- 3. Click Yes to delete the assignment. The assignment is removed from your website and you are returned to the workspace.

| Summary Tools Editors & Viewers            | Statistics How do I?                             |                   |
|--------------------------------------------|--------------------------------------------------|-------------------|
| Homework Page Capsey First Grade Assignme  | ints                                             |                   |
| Capsey First Grade Assignments             |                                                  | 🔅 Options         |
| Assignments Categories                     |                                                  |                   |
| Create, edit, copy and delete assignments. |                                                  |                   |
| New Assignment All Categories              | •                                                |                   |
| STATUS ASSIGNMENT                          |                                                  | ACTIONS           |
| Owl Color By Number (Addition)             |                                                  | Edit More 🔻       |
| Practicing Blending Words                  | Are you sure you want to delete this assignment? | Deleteitt More ve |
|                                            | 3 Yes                                            | No                |

# Add a Link to an Image in an Assignment

- 1. Click on the Assignment where you want to add an image link.
- 2. Click on the Directions tab.
- 3. Click the Insert Image icon.

| Capsey Firs      | st Grade Ass                               | ignments        |                 |                |                |               |            |                     |               |                      | C Options |
|------------------|--------------------------------------------|-----------------|-----------------|----------------|----------------|---------------|------------|---------------------|---------------|----------------------|-----------|
| Assignments      | Categories                                 |                 |                 |                |                |               |            |                     |               |                      |           |
| reate, edit, cop | py and delete assi                         | gnments.        |                 |                |                |               |            |                     |               |                      |           |
| New Assignm      | All Categ                                  | ories           | *               |                |                |               |            |                     |               |                      |           |
| TATUS AS         | SIGNMENT                                   |                 |                 |                |                |               |            |                     |               | ACTIONS              | 3         |
|                  | wI Color By Nu                             | umber (Addit    | ion)            |                |                |               |            |                     |               | Edit                 | More V    |
|                  | racticing Blend                            | ding Words      | 1               |                |                |               |            |                     |               | Edit                 | More V    |
| ad               | Gener 2 Dire                               | ections Pos     | st To Calendar  | ni, you can en |                | ins, choose i | a category |                     | uaies, auu yu | our assignment to ye |           |
|                  |                                            | F • / •         |                 | IL             | ! <del>S</del> | • •           |            | <ul><li>○</li></ul> | 9             |                      |           |
|                  | Click the link be<br><u>PBS Kids Blend</u> | elow to go to F | 'BS Kids to pra | ctice blendir  | ig words i     | using the P   | 'BS Kids.  |                     |               |                      |           |
|                  | р                                          |                 |                 |                |                |               |            |                     |               |                      |           |
| Ξ                | Activate on I                              | my page         |                 |                |                |               |            |                     |               | /                    |           |

- 4. Using the Insert Image Wizard, select the location of the image. You can upload an image from your computer or network; insert an image you have already uploaded to your Files & Folders; insert an image that is uploaded to the Shared Library; or insert an image from the Clipart Library.
- 5. If uploading an image from your computer or network, browse and select the image you would like to insert.
- 6. When you are uploading an image, you can choose the size of the image to be inserted.
- 7. Click Continue.

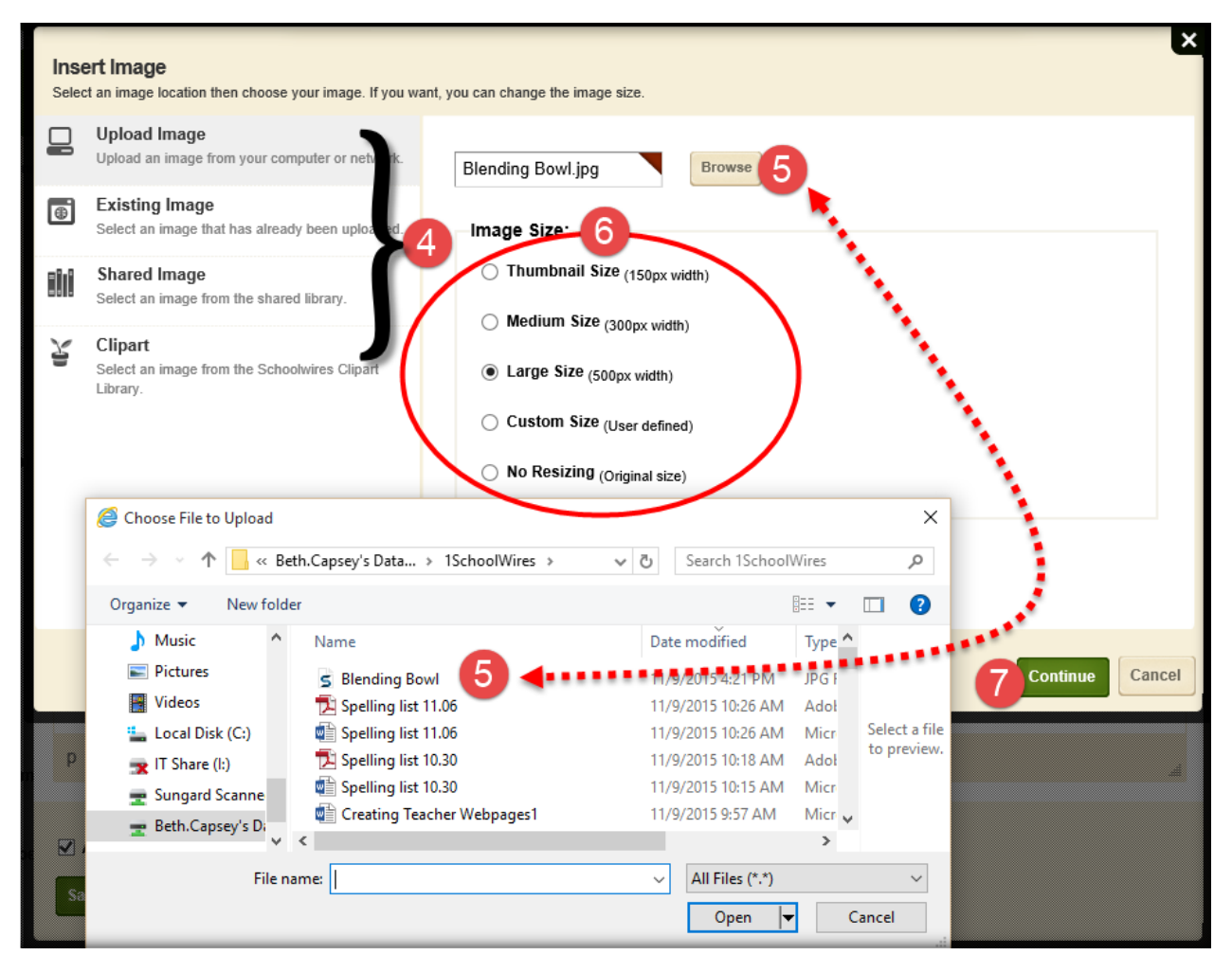

- 8. Enter a description of the image in the Alternative Text field.
- 9. You can adjust the image as necessary.
- 10. Click Insert Image. You are returned to the Directions tab.

| Back<br>Insert Image<br>Set your image attributes.                                                                       |                    | ×      |
|----------------------------------------------------------------------------------------------------|--------------------|--------|
| Alternative Text: 7<br>Blending Bowl 8<br>Height (pixels):<br>77<br>9<br>Width (pixels):<br>150<br>Alignment:<br>Default | Blending Bowl      |        |
|                                                                                                    |                    | ~      |
|                                                                                                    | 10<br>Insert Image | Cancel |

- 11. Highlight the image you want to apply a link to.
- 12. Click the Insert Link icon. The Insert Link wizard displays.
- 13. Enter your desired link information. Enter the Url address, add a title if you want and decide if the page should open in the same window or a new window.
- 14. Click OK. You are returned to your app in Edit Mode.
- 15. Click Save.

| Edit Assignment<br>Enter a unique name for your assignment. If you wan<br>active.<br>General Directions Post To Calendar | t, you can enter directions, choose a category and assigned and due dates, add your assignment to your calendar and make it |
|----------------------------------------------------------------------------------------------------|----------------------------------------------------------------------------------------------------|
| ・ ・ チ・ / ・ Ti ・ 12<br>※ □ □ 竜 ♂ ■ □                                                                                      |                                                                                                    |
| Click the link below to go to PBS Kids to p<br>PBS Kids Blending Bowl                                                    | Insert Link ×<br>Url 13 http://pbskids.org/lions/games/blending.html<br>Title<br>Target New window Cancel                   |
| p » img                                                                                                    |                                                                                                    |
| Activate on my page                                                                                                    |                                                                                                    |

#### Post an Assignment on your Calendar

When using the **Assignments App**, assignments can be simultaneously posted on your **Calendar App** according to the **Due Date** of the assignment. The **Calendar Event** will also display the assignment details.

- 1. In Site Manager, navigate to and open the Assignments App.
- 2. Click the Post to Calendar tab. The Add to Calendar dialog displays.
- 3. Check the Add to Calendar checkbox. Calendar and Calendar Category drown-down lists display.
- 4. Choose the Calendar from the drop-down list of the workspace calendars.
- 5. Choose a Calendar Category to be assigned to the event.
- 6. Click Save. The Assignment App displays.
- 7. The Assignment appears on the Calendar according to the assignment Due Date.

Tips: If the assignment Due Date changes, editing the date on the General tab amends the date on the Calendar.

| Homework Page Caps                                                                                                    | cy first Grade Assignments                                                                                                    |                                                                                                    |                                                                                                    |                                |                                                    |
|----------------------------------------------------------------------------------------------------|----------------------------------------------------------------------------------------------------|----------------------------------------------------------------------------------------------------|----------------------------------------------------------------------------------------------------|--------------------------------|----------------------------------------------------|
| apsey First Grade As                                                                                                    | signments                                                                                                    |                                                                                                    |                                                                                                    | ¢.                             | Options                                            |
| ssignments Categories                                                                                                    |                                                                                                    |                                                                                                    |                                                                                                    | _                              |                                                    |
| reate, edit, copy and delete as                                                                                                    | signments.                                                                                                    |                                                                                                    |                                                                                                    |                                |                                                    |
| New Assignment All Cat                                                                                                    | egories 💌                                                                                                    |                                                                                                    |                                                                                                    |                                |                                                    |
| TATUS ASSIGNMENT                                                                                                    |                                                                                                    |                                                                                                    |                                                                                                    | ACTIONS                        |                                                    |
|                                                                                                    | Number (Addition)                                                                                                    |                                                                                                    |                                                                                                    | Edit More                      | <b>v</b>                                           |
| DETAILS                                                                                                    |                                                                                                    |                                                                                                    |                                                                                                    |                                |                                                    |
| Practicing Ble                                                                                                    | nding Words                                                                                                    |                                                                                                    |                                                                                                    | Edit More                      | <b>v</b>                                           |
|                                                                                                    | West of Neurophys C                                                                                                    | 1                                                                                                    |                                                                                                    |                                |                                                    |
|                                                                                                    | s - week of November 6                                                                                                    |                                                                                                    |                                                                                                    | Edit More                      | •                                                  |
| Edit Assi<br>Enter a uniqu<br>active.<br>General                                                                                                    | ignment<br>ie name for your assignment. If you want,<br>Directions Post To Calendar<br>calendar                                                                                                    | you can enter directions, choose a category and assign                                                                                                    | ed and due dates, add your assignment                                                                                                    | t to your calendar and make it | ×                                                  |
| Edit Assi<br>Enter a unique<br>active.<br>General<br>Add to 0<br>Calendar:<br>If you want,<br>Capsey Fi                                               | ignment<br>ie name for your assignment. If you want,<br>Directions Post To Calendar<br>Calendar 3<br>you can add this assignment to a calenda<br>rst Grade Calendar 4                                                  | you can enter directions, choose a category and assign                                                                                                    | ed and due dates, add your assignment                                                                                                    | t to your calendar and make it | *                                                  |
| Edit Assi<br>Enter a unique<br>active.<br>General<br>Calendar:<br>If you want,<br>Capsey Fil<br>Category:<br>Home                                     | ignment<br>re name for your assignment. If you want,<br>Directions Post To Calendar<br>Calendar<br>you can add this assignment to a calenda<br>rst Grade Calendar • • • • • • • • • • • • • • • • • • •                | you can enter directions, choose a category and assign<br>2<br>Ir in your section.                                                                                                    | ed and due dates, add your assignment                                                                                                    | t to your calendar and make it | ×                                                  |
| Edit Assi<br>Enter a uniquative<br>General<br>Add to C<br>Calendar:<br>If you want,<br>Capsey Fi<br>Category:<br>Home                                 | agnment<br>ae name for your assignment. If you want,<br>Directions Post To Calendar<br>Calendar<br>you can add this assignment to a calenda<br>rst Grade Calendar<br>work •                                            | you can enter directions, choose a category and assign<br>2<br>r in your section.<br>5<br>Capsey First Grade<br>• Customize Calendar View                                                                                                    | ed and due dates, add your assignment                                                                                                    | t to your calendar and make it | ×                                                  |
| Edit Assi<br>Enter a unique<br>active.<br>General<br>M Add to 0<br>Calendar:<br>If you want,<br>Capsey Fi<br>Category:<br>Home                        | e name for your assignment. If you want,<br>Directions Post To Calendar<br>you can add this assignment to a calenda<br>rst Grade Calendar * 4<br>work *<br>e on my page                                                | 2<br>r in your section.<br>Capsey First Grade<br>• Customize Calendar View<br>November 2015                                                                                                    | ed and due dates, add your assignment<br>e Calendar                                                                                                    | to your calendar and make it   | X My Events A Export                               |
| Edit Assi<br>Enter a unique<br>active.<br>General<br>Mada to G<br>Calendar:<br>If you want,<br>Capsey Fi<br>Category:<br>Home<br>Category:<br>Activat | e on my page                                                                                                    | 2<br>r in your section.<br>Capsey First Grade<br>• Customize Calendar View<br>November 2015<br>Tody                                                                                                    | ed and due dates, add your assignment                                                                                                    | t to your calendar and make it | X<br>X<br>My Events A Export<br>November V 2015    |
| Edit Assi<br>Enter a unique<br>active.<br>General<br>Add to C<br>Calendar:<br>If you want,<br>Capsey Fi<br>Category:<br>Activat<br>Save               | e on my page                                                                                                    | 2 ar in your section.<br>Capsey First Grade Customize Calendar View November 2015 Today Duy Duy Duy Week Di Moo Nov 2015                                                                                                    | ed and due dates, add your assignment<br>e Calendar                                                                                                    | t to your calendar and make it | ×<br>★ My Events ← Export<br>< November ∨ 2015     |
| Edit Assi<br>Enter a unique<br>active.<br>General<br>Model to<br>Calendar:<br>If you want,<br>Capsey Fi<br>Category:<br>Home<br>Xactivat              | agnment<br>ae name for your assignment. If you want,<br>Directions Post To Calendar<br>Calendar 3<br>you can add this assignment to a calenda<br>rst Grade Calendar • 4<br>work • •<br>e on my page<br>Create E-Allert | 2<br>r in your section.<br>Capsey First Grade<br>• Customize Calendar View<br>November 2015<br>Today  0 0y  1 veek  1 Markowski<br>Nov 2015<br>1 2 3 4 5 6 7  0 Vector                                                                                                    | ed and due dates, add your assignment<br>e Calendar<br>net := List                                                                                                    | t to your calendar and make it | X My Events A Export<br>November V 2015            |
| Edit Assi<br>Enter a unique<br>active.<br>General<br>Model to<br>Calendar:<br>If you want,<br>Capsey Fi<br>Category:<br>Activat<br>Save               | agnment<br>ae name for your assignment. If you want,<br>Directions Post To Calendar<br>Calendar 3<br>you can add this assignment to a calenda<br>rst Grade Calendar 4<br>work 7<br>e on my page<br>Create E-Alert      | 2<br>r in your section.<br>Capsey First Grade<br>• Customize Calendar View<br>November 2015<br>Today © 0y © Week © Mo<br>Nov 2015<br>1 2 3 4 5 6 7<br>Nov 2015<br>1 2 3 4 5 6 7<br>00/ Col                                                                                                    | ed and due dates, add your assignment<br>E Calendar<br>et := List<br>or By Number (Addition)<br>tig Blending Words<br>Words                                                       | to your calendar and make it   | ×<br>★ My Events → Export<br>< November ∨ 2015     |
| Edit Assi<br>Enter a unique<br>active.<br>General<br>Mad to 0<br>Calendar:<br>If you want,<br>Capsey Fi<br>Category:<br>Activat<br>Save               | agnment<br>ae name for your assignment. If you want,<br>Directions Post To Calendar<br>Calendar 3<br>you can add this assignment to a calenda<br>rst Grade Calendar 4<br>work •<br>e on my page<br>Create E-Alert      | 2<br>ar in your section.<br>Capsey First Grade<br>• Customize Calendar View<br>November 2015<br>Today<br>1 2 3 4 5 6 7<br>• Week  • Mo<br>Nov 2015<br>1 2 3 4 5 6 7<br>• Or 2015<br>• Customize Calendar View<br>• Customize Calendar View<br>•   | ed and due dates, add your assignment<br>e Calendar<br>ndt III List<br>or By Number (Addition)<br>tg Blending Words<br>Words - Week of November 6<br>Words - Week of October 30   | to your calendar and make it   | X<br>X<br>Wy Events Paport<br>X<br>November V 2015 |
| Edit Assi<br>Enter a unique<br>active.<br>General<br>Add to 1<br>Calendar:<br>If you want,<br>Capsey Fil<br>Category:<br>Activat<br>Save              | agnment<br>ae name for your assignment. If you want,<br>Directions Post To Calendar<br>Calendar 3<br>you can add this assignment to a calenda<br>rst Grade Calendar 4<br>work *<br>e on my page<br>cel Create E-Alert  | 2<br>ar in your section.<br>Capsey First Grade<br>• Customize Calendar View<br>November 2015<br>Today<br>1 2 3 4 5 6 7<br>• Customize Calendar View<br>Nov 2015<br>1 2 3 4 5 6 7<br>• Customize Calendar View<br>Nov 2015<br>1 2 3 4 5 6 7<br>• Customize Calendar View<br>Nov 2015<br>1 2 3 4 5 6 7<br>• Customize Calendar View<br>Nov 2015<br>1 2 3 4 5 6 7<br>• Customize Calendar View<br>Nov 2015<br>1 2 3 4 5 6 7<br>• Customize Calendar View<br>Nov 2015<br>• Customize Calendar View<br>• Customize Calendar View<br>• Customize Calendar | ed and due dates, add your assignment<br>e Calendar<br>ero: ::= List<br>or By Number (Addition)<br>tag Blending Words<br>Words - Week of November 6<br>Words - Week of October 30 | to your calendar and make it   | ×<br>★ My Events ← Export<br>€ November ♥ 2015     |

# Helpful Resources

Add a Link Library App to a Page

- 1. In *Site Manager*, navigate to the workspace and the page where you want to add a Link Library app.
- 2. Click **Actions** to the right of the page and select *Edit Page* from the drop-down list. The page opens in Edit mode.

|   | Summary Tools Editors & Viewers Statistics | How do I?                 |
|---|--------------------------------------------|---------------------------|
|   | Ourseaf Design                             |                           |
|   | Current Pages                              |                           |
| ľ | New Page Organize Pages Recycle Bin        | Q Find Page               |
| Ľ | The Special Character Icon                 |                           |
|   | ····                                       |                           |
|   | STATUS PAGE                                |                           |
|   | KCTIVE Kelcome                             | Actions w                 |
|   |                                            |                           |
|   | Teacher's Calendar                         | Actions 🔻                 |
|   |                                            |                           |
|   | Homework                                   | Actions w                 |
|   |                                            |                           |
|   | Helpful Resources                          | Actions                   |
|   | Classroom Photos                           | Edit Page<br>Page Options |

- 3. Under Actions, click *Manage Apps & Layout*. The page opens in Design mode.
- 4. Click Add App. The Select an App dialog displays.
- 5. Select Link Library App in the first column. A list of existing Link Library apps along with a **Create New** button display in the second column.
- 6. To add an existing app to the page, select an app in the list. You are returned to the page in Design mode.
- 7. To add a new app to the page, click **Create New**. In the third column, enter a name for the app.
- 8. Click **Create**. You are returned to the page in Design mode.
- 9. Click I'm Done to return.

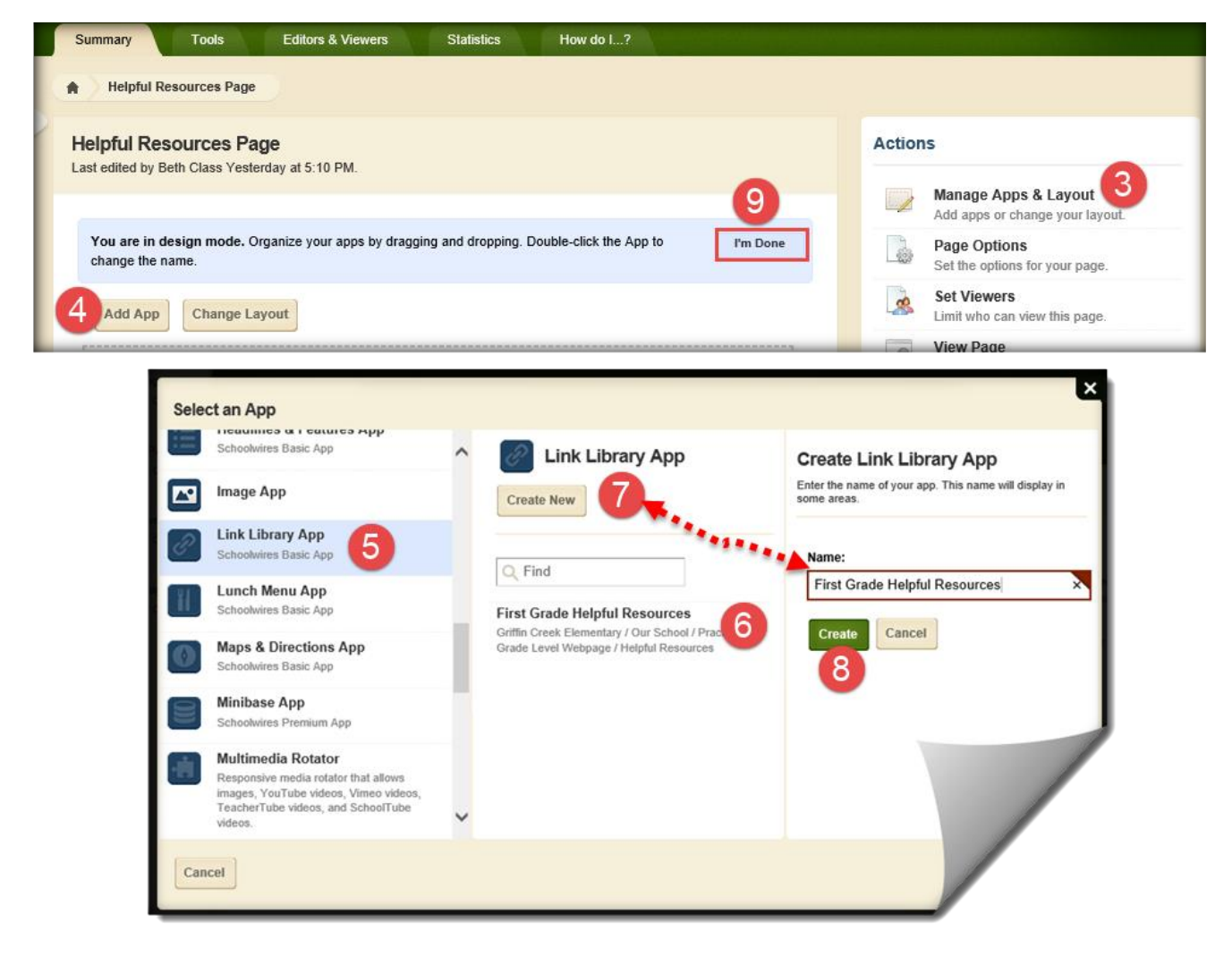

#### Add a Link to a Link Library App

- 1. Click on the Link Library App. The app opens.
- 2. Click **New Link**. The New Link window displays.
- 3. On the **Link** tab, enter a title for the link. Note that the title and the web address (URL) are mandatory fields, as indicated by the red triangle in the upper right hand corner.
- 4. Enter a description that will appear below the link title on your page (optional).
- 5. By default the *Activate on my page* check box is selected, flagging your link for immediate display on your website once you save it. We recommend that you deselect it while working on the link. Activate it when you have completed work on your link.
- 6. Enter the URL in the Address field.

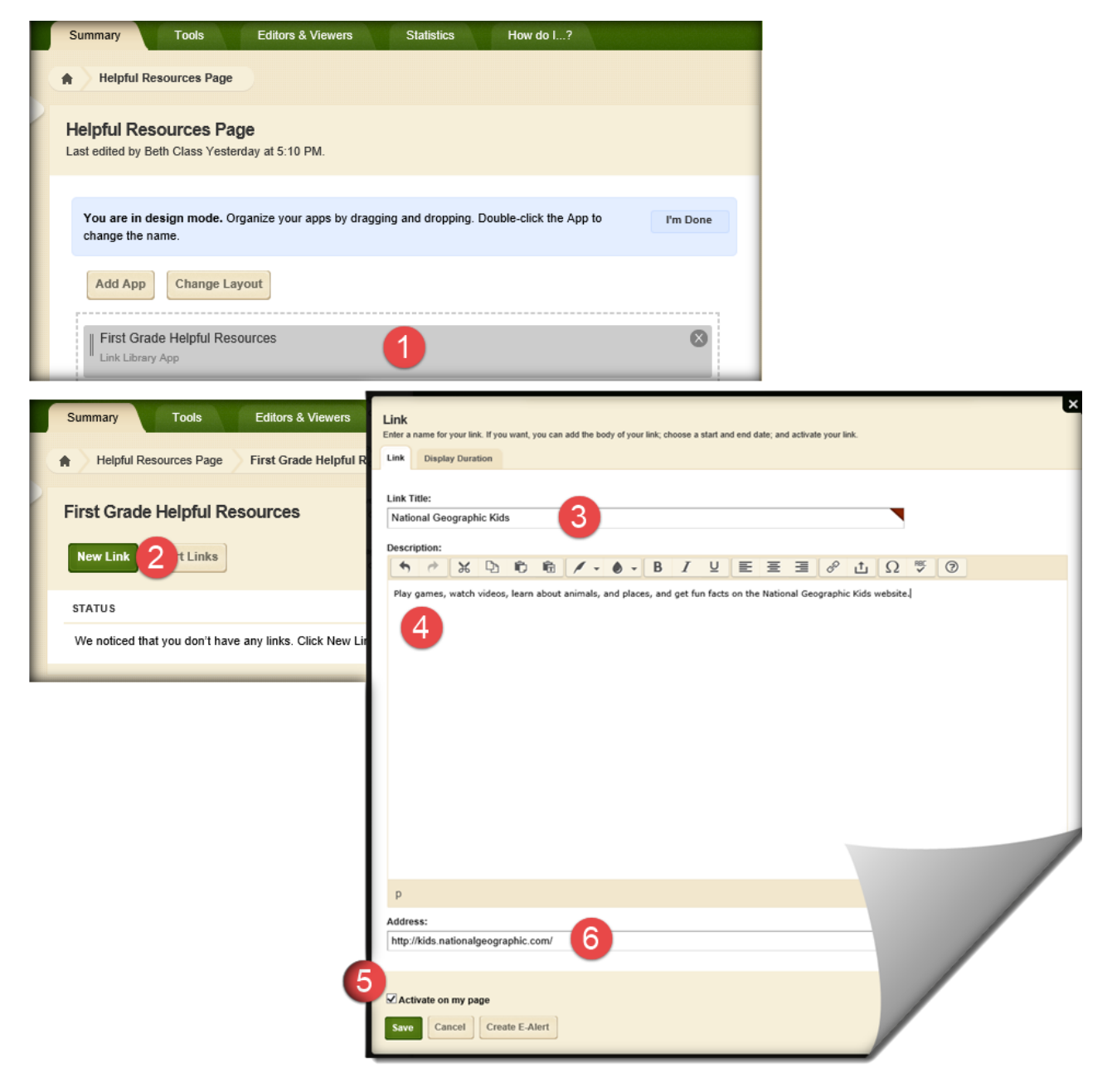

- 7. Click the **Display Duration** tab (optional). Here you can specify start and end dates and times to control when your link displays on your website as long as the link and the page are both active.
- 8. Navigate to the **Create E-Alert** button (optional). When you click the **Create E-Alert** button, the Send a Content E-Alert dialog displays. Edit the Sender Name, Email, Subject and Body if necessary.
- 9. Click **Send**. All of your subscribers will receive an Email containing a direct link to the new content. You are returned to the Link Display Duration window.
- 10. Click Save. The link is added to the Link Library App and you are returned to the workspace.

| <b>Link</b><br>Enter a name for your link. If you wa | ant, you can add the body of your link; choose | a start and end date; and activate your link.                                                                                                    |
|------------------------------------------------------|------------------------------------------------|----------------------------------------------------------------------------------------------------|
| Link Display Duration 7                              |                                                |                                                                                                    |
| When will this item be dis<br>Start Date:            | played?                                        |                                                                                                    |
|                                                      | ▼                                              | •                                                                                                    |
| End Date:                                            | -                                              |                                                                                                    |
|                                                      | ]                                              |                                                                                                    |
| Save 10 cel Create                                   | E-Alert 8                                      | Send a Content E-Alert<br>Edit your E-Alert. It will be emailed to users who have subscribed to this area.<br>Sender Name:<br>Beth Class ×<br>Sender Email: |
|                                                      |                                                | Subject:                                                                                                    |
|                                                      |                                                | Practice Grade Level Webpage website conten                                                                                                    |
|                                                      |                                                | Body:<br>The following site was recently updated:<br>http://www.medford.kl2.or.us/site/Default.as<br>px?                                                    |
|                                                      | (                                              | 9 Send Cancel                                                                                                    |

Sort Links Within a Link Library App

- 1. Open the Link Library App that you want to sort.
- 2. Click Sort Links. The Sort Links window displays.
- 3. To sort the links in alphabetical order, click **Sort Alphabetically**.
- 4. To sort the files manually, drag and drop them to a new location. Click and hold on the name of the file you want to move. Drag the file to a new location within the list and drop it by releasing the mouse.
- 5. Click Save. The links are saved in the new order and you are returned to the Link Library app.

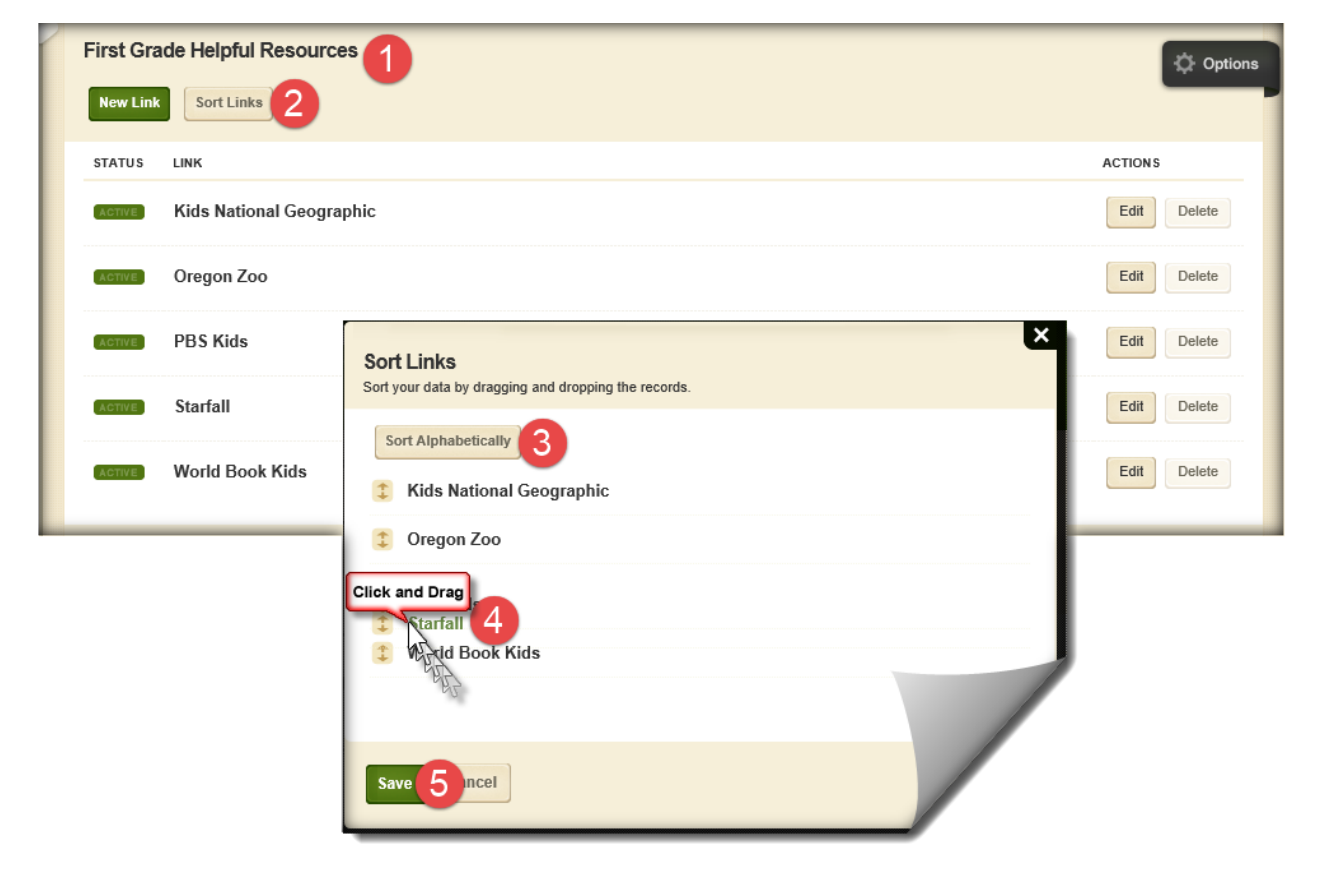

Edit a Link Within a Link Library App

- 1. Click **Edit** to the right of the link on the workspace.
- 2. Edit the link, making changes to the title, body, address or duration as necessary.
- 3. Click Save. The link is updated and you are returned to the workspace.

# Photo Gallery App

Add a Photo Gallery App to a Page

- 1. In *Site Manager*, navigate to the workspace containing the page where you want to add a Photo Gallery app.
- 2. Click on the Page you want to open. The page opens in Edit mode.

| Prac<br>Sectio | ctice Grade Level Webpage 1        |                  |
|----------------|------------------------------------|------------------|
| Summary        | Tools Editors & Viewers Statistics | How do I?        |
| Current Pa     | Organize Pages Recycle Bin         | Q Find Page      |
| Here's how     | v you add a page.                  |                  |
|                | GE Welcome                         | Actions 🔻        |
| ACTIVE         | Teacher's Calendar                 | Actions <b>v</b> |
| Agtive         | Homework                           | Actions <b>v</b> |
| ACTIVE         | Helpful Resources                  | Actions 🔻        |
| AGTIVE         | Classroom Photos                   | Actions 🔻        |
| ACTIVE         | Daily Schedule                     | Actions w        |

- 3. In Actions, click *Manage Apps & Layout*. The page opens in Design mode.
- 4. Click **Add App**. The Select an App dialog displays.

| T MOURAL DV FUZ 3DATD ( SARAU A                                                                       | - Ostabas 20, 2045                                                                  |                 |                        |          | Actions |                                                                                                    |
|----------------------------------------------------------------------------------------------------|-------------------------------------------------------------------------------------|-----------------|------------------------|----------|---------|----------------------------------------------------------------------------------------------------|
| s onion by Encapelli odpsey (                                                                         | n October 30, 2015.                                                                 |                 |                        |          | M<br>Ac | anage Apps & Layout<br>dd apps or change your layout.<br>age Options<br>et the options for your page.<br>et Viewers |
| Summary Tools                                                                                         | Editors & Viewers                                                                   | Statistics      | How do I?              |          | Lat.    | mit who one view this name                                                                                          |
| Classroom Photos P<br>Last edited by Elizabeth Capso<br>You are in design mode. I<br>change the name. | <b>age</b><br><sub>2</sub> y on October 30, 2015.<br>Organize your apps by dragging | and dropping. D | ouble-click the App to | I'm Done | Action  | Manage Apps & Layout<br>Add apps or change your layout.<br>Page Options<br>Set the options for your page.           |
| 4 Add App Change L                                                                                    | ayout                                                                               |                 |                        |          |         | Set Viewers<br>Limit who can view this page.<br>View Page<br>See how your page looks.                               |

- 5. Select Photo Gallery App in the first column. A list of existing Photo Gallery apps along with a **Create New** button display in the second column.
- 6. To add an existing app to the page, select an app in the list. You are returned to the page in Design mode.
- 7. To add a new app to the page, click **Create New**. In the third column, enter a name for the app.
- 8. Click **Create**. You are returned to the page in Design mode.

| Selec       | ct an App                                                                              |   |                                                                                                    | ×                                                                    |
|-------------|----------------------------------------------------------------------------------------|---|----------------------------------------------------------------------------------------------------|----------------------------------------------------------------------|
|             | images, YouTube videos, Vimeo videos,<br>TeacherTube videos, and SchoolTube<br>videos. | ^ | Photo Gallery App                                                                                                  | Create Photo Gallery App                                             |
| Ď           | Photo Gallery App<br>Schoolwires Premium App                                           |   | Create New 7                                                                                                    | Enter the name of your app. This name will display in<br>some areas. |
| <b>■</b> )) | Podcast App<br>Schoolwires Basic App                                                   |   | Q Find                                                                                                    | Name:<br>First Grade Photo Gallery                                   |
|             | Premium Video App<br>Premium Video is a Schoolwires<br>Advanced App.                   |   | First Grade Students<br>Griffin Creek Elementary / Our School / Practice<br>Grade Level Webpage / Classroom Photos | Create                                                               |
| <b>9</b>    | Q & A App<br>Schoolwires Basic App                                                     |   |                                                                                                    |                                                                      |
|             | School Directory App<br>Schoolwires Basic App                                          |   |                                                                                                    |                                                                      |
|             | Site Shortcuts App<br>Schoolwires Basic App                                            | ~ |                                                                                                    |                                                                      |
| Can         | cel                                                                                    |   |                                                                                                    |                                                                      |

9. Click **I'm Done** to return to the page in Edit Mode.

| Summary Tools Editors & Viewers Statistics How do I?                                                             |          |
|----------------------------------------------------------------------------------------------------|----------|
| Classroom Photos Page                                                                                            |          |
| Classroom Photos Page<br>Last edited by Elizabeth Capsey on October 30, 2015.                                    |          |
|                                                                                                    | 9        |
| You are in design mode. Organize your apps by dragging and dropping. Double-click the App to<br>change the name. | I'm Done |
| Add App Change Layout                                                                                            |          |
| First Grade Students Photo Gallery App                                                                           | 8        |

# Add Photos to a Photo Gallery

- 1. Navigate to your Photo Gallery app from your site page.
- 2. Click **Upload Photos** this opens the Upload Photos window.

| Summary Tools Editor                                   | s & Viewers Statistics Hov                                                        | v do I?        |           |                          |
|--------------------------------------------------------|-----------------------------------------------------------------------------------|----------------|-----------|--------------------------|
| Current Pages                                          |                                                                                   |                |           |                          |
| New Page Organize Pages                                | Recycle Bin                                                                       | Q Find Page    |           |                          |
| The Special Character Icon                             |                                                                                   |                | -         |                          |
| STATUS PAGE                                            |                                                                                   |                |           |                          |
| Welcome                                                |                                                                                   | A              | ctions 🔻  |                          |
| Teacher's Calend                                       | Jar                                                                               | A              | actions v |                          |
| Homework                                               |                                                                                   | A              | ctions 🔻  |                          |
| Helpful Resource                                       | ès                                                                                | A              | ctions v  |                          |
| Classroom Photo                                        | os 🚺                                                                              | A              | ctions 🔻  |                          |
| Acrive Summary Tools                                   | Editors & Viewers Statistics                                                      | How do I?      |           |                          |
| Classroom Photos Page                                  | First Grade Students                                                              |                |           |                          |
| First Grade Students                                   | 3                                                                                 |                |           | 🔅 Options                |
| Upload, sort and edit your pho<br>Upload Photos Sort F | vtos. Publish your gallery when you are finished ma Photos Publish Create E-Alert | iking changes. |           |                          |
| РНОТО                                                  |                                                                                   |                |           | ACTIONS                  |
| File Name: first                                       | 20banner<br>:t0grade20banner.jpg                                                  |                |           | Edit Adjust Photo Delete |
| classroom_<br>File Name: class                         | .533<br>issroom_533.jpg                                                           |                |           | Edit Adjust Photo Delete |
| Student dr s<br>File Name: stu                         | seuss<br>ident dr seuss.jpg                                                       |                |           | Edit Adjust Pho          |
| kids-in-clas<br>Enjoying the le                        | ISFOOM<br>Isson on frogs.                                                         |                |           | Edit Adjust Photo        |

- 3. Select the new photos you want to add by selecting **Browse**.
- 4. Select the photo file and click Open.
- 5. Click Upload.

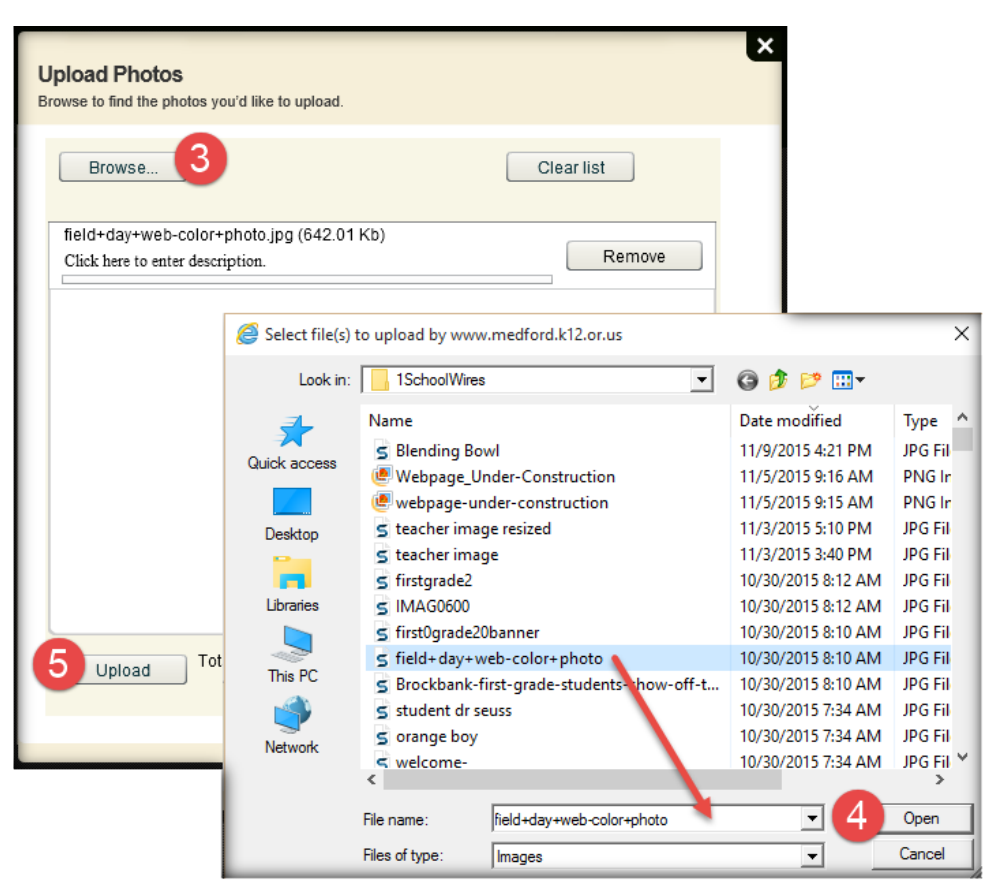

6. Click Publish

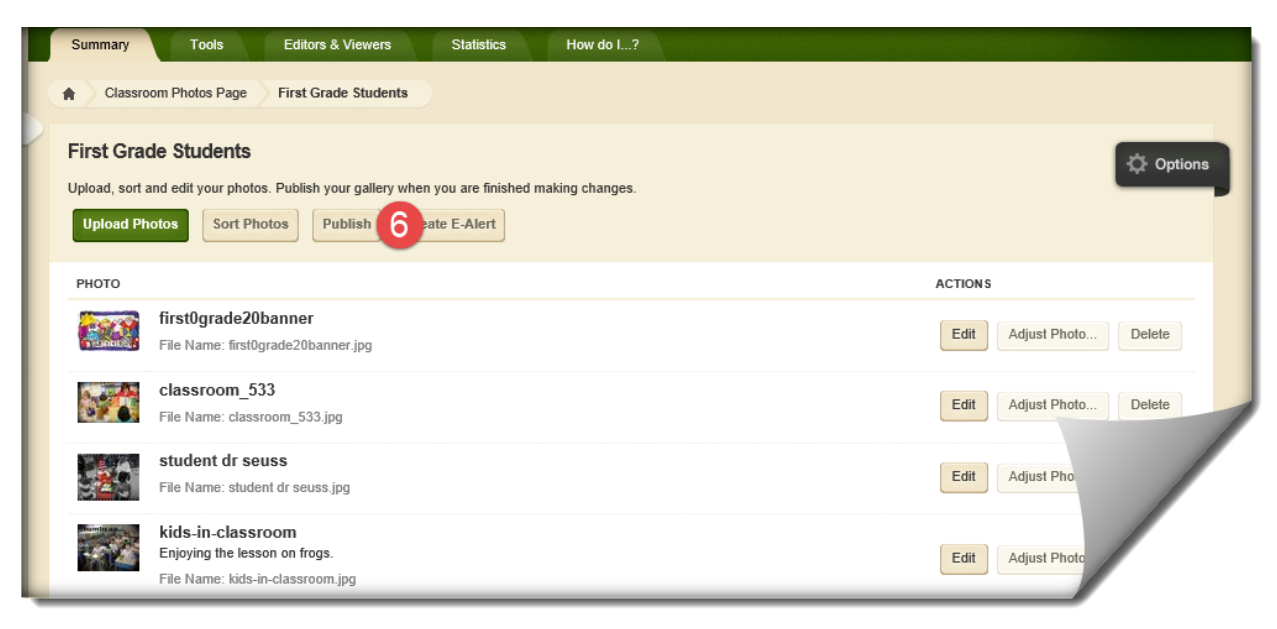

## Sort Photos in a Photo Gallery App

- 1. Click Sort Photos. The Sort Photos window opens.
- 2. Click Sort Alphabetically to sort them by file name or click and drag the images to sort them. You can enlarge the images by sliding the Zoom bar at the upper left.
- 3. Click Save.
- 4. Click Publish.

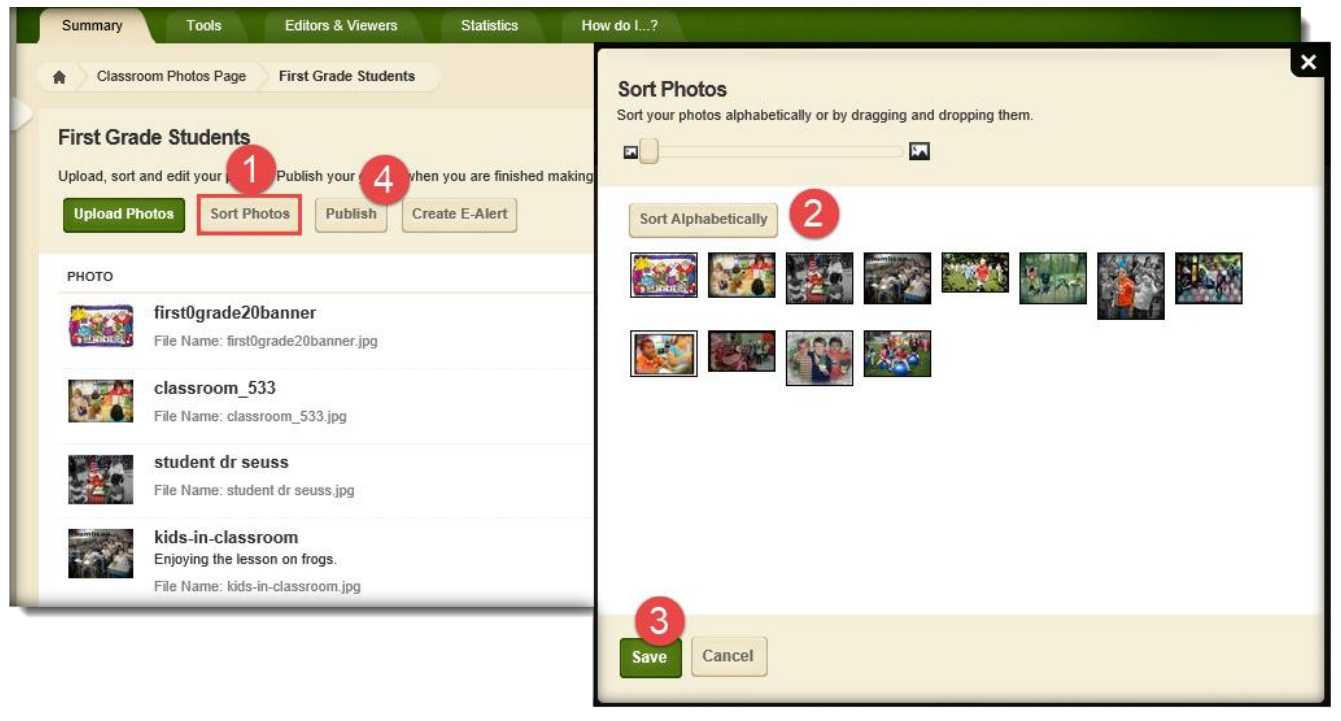

Adjust Photos in a Photo Gallery App

- 1. Navigate to the photo you want to adjust and click the Adjust Photo button.
- 2. The Schoolwires photo editor will open. Use the tools (Adjustment, Effect, Overly and Border) available to change the look of the photo.
- 3. Save any changes you have made. Be sure to select the highest quality possible.
- 4. Any time you make a change to a photo, you have to Publish the photo gallery to apply the changes.

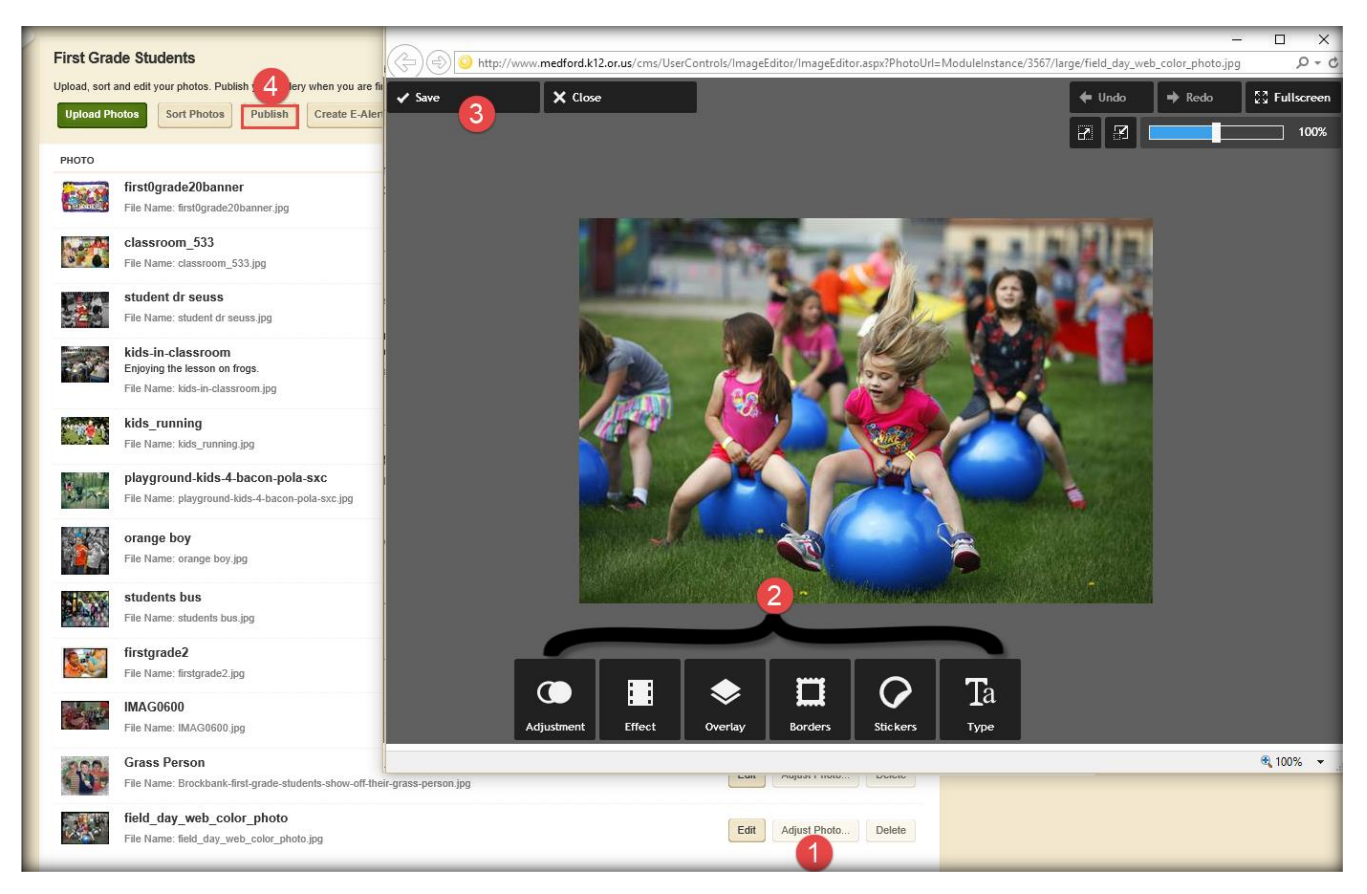

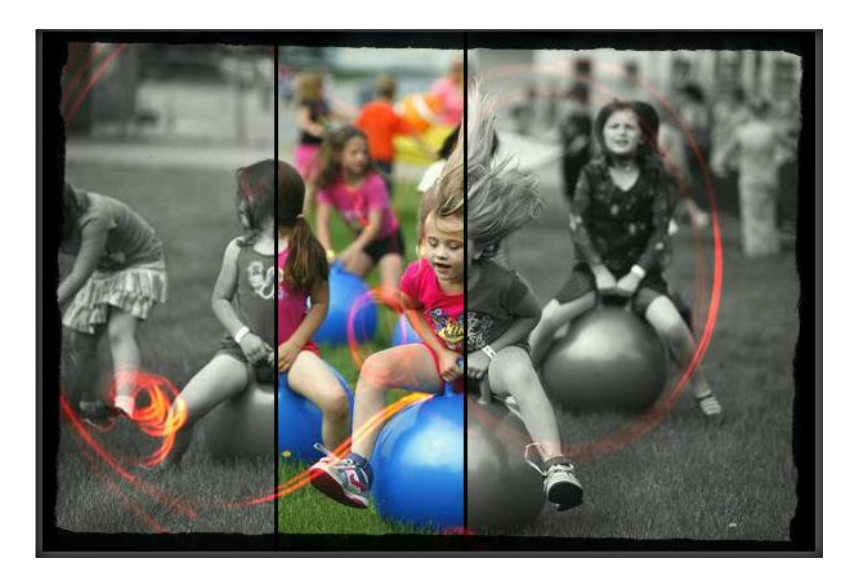

# Caption a Photo Gallery Photo

- 1. Navigate to the photo you want to adjust and click the Edit button.
- 2. Enter a caption for the photo in the Caption field.
- 3. Click **Save**. The photo caption is saved and you are returned to the workspace.

| First Grade Students                         | ur gallerv when you are finished making changes.                                                     |                   | ¢ o   |
|----------------------------------------------|----------------------------------------------------------------------------------------------------|-------------------|-------|
| Upload Photos Sort Photos Pr                 | blish Create E-Alert                                                                                 |                   |       |
| РНОТО                                        | ×                                                                                                    | ACTIONS           |       |
| first0grade20banner                          | Edit Photo<br>Edit your photo details.                                                               | Edit Adjust Photo | Dele  |
| File Marine, instoyrade20bahr                |                                                                                                    |                   |       |
| Classroom_533<br>File Name: classroom_533.jp | Photo Title:<br>First Grade                                                                          | Edit Adjust Photo | Delet |
|                                              | Caption:<br>Displays when a viewer hovers over your photo.                                           |                   |       |
|                                              | Welcome to First Grade!                                                                              |                   |       |
|                                              | Web Address:<br>Enter a full web address. The website will launch when a viewer clicks on your photo |                   |       |
|                                              | Browse                                                                                               |                   |       |
|                                              | Target:<br>Open in Same Window (_self) ▼                                                             |                   |       |
| (                                            | Save Cancel                                                                                          |                   |       |
|                                              |                                                                                                    |                   |       |

Add an Audio Clip to a Photo Gallery

- 1. Navigate to the Photo Gallery app you want to add sound.
- 2. Click **Options** in the top right corner of the app. On the General tab scroll down to see the Background Audio field.
- 3. Click **Browse**. The File Upload dialog displays.
- 4. Browse for your audio file and select it.
- 5. Click **Open**. The App Options window displays with your audio file in the Background Audio field.
- 6. Click **Save**. The audio clip is saved and you are returned to the workspace.

**Tip**: Check the box next to *Loop Audio* to have the background audio repeat until the browser leaves the page.

|                 |                                                                                                    | ?                                                                                                    |                                                                                                    |
|-----------------|----------------------------------------------------------------------------------------------------|----------------------------------------------------------------------------------------------------|----------------------------------------------------------------------------------------------------|
| Classroom       | Photos Page First Grade Students                                                                                                    |                                                                                                    |                                                                                                    |
| irst Grade      | Students                                                                                                    |                                                                                                    | 2 Options                                                                                                    |
| pload, sort and | edit your photos. Publish your gallery when you are finished making changes                                                                                                    |                                                                                                    |                                                                                                    |
| Upload Photo    | Sort Photos Publish Create E-Alert                                                                                                    |                                                                                                    |                                                                                                    |
| рното           |                                                                                                    |                                                                                                    |                                                                                                    |
| F               | App Name:                                                                                                    |                                                                                                    |                                                                                                    |
| THORES V        | First Grade Students                                                                                                    |                                                                                                    |                                                                                                    |
| F               | General Sharing Social Settings                                                                                                    |                                                                                                    |                                                                                                    |
|                 | Solidia Sharing Social Settings                                                                                                    |                                                                                                    |                                                                                                    |
|                 |                                                                                                    |                                                                                                    |                                                                                                    |
|                 | If you want, you can enter a description of your app.                                                                                                    |                                                                                                    |                                                                                                    |
|                 | If you want, you can enter a description of your app.<br>Gallery Type:<br>You must publish after modifying this to see your changes                                                                                                    |                                                                                                    |                                                                                                    |
|                 | If you want, you can enter a description of your app. Gallery Type: You must publish after modifying this to see your changes. JavaScript (Recommended)                                                                                                    | Choose File to Upload                                                                                                    |                                                                                                    |
|                 | If you want, you can enter a description of your app.<br>Gallery Type:<br>You must publish after modifying this to see your changes.<br>JavaScript (Recommended)                                                                                                    | Geose File to Upload     ← → · · ↑ ♪ This PC > Music >                                                                                    | v 🖒 Search Music 🔎                                                                                                    |
|                 | If you want, you can enter a description of your app.<br>Gallery Type:<br>You must publish after modifying this to see your changes.<br>JavaScript (Recommended)<br>Transition Delay:                                                                                                    | Geose File to Upload     ← → ~ ↑ ♪ > This PC > Music >     Organize → New folder                                                          | v Ø Search Music ,<br>∭EE v □ ●                                                                                                    |
|                 | If you want, you can enter a description of your app.<br>Gallery Type:<br>You must publish after modifying this to see your changes.<br>JavaScript (Recommended)<br>Transition Delay:<br>3 seconds                                                                                                    | Choose File to Upload ← → ↓ ↑ ♪ This PC > Music > Organize ▼ New folder Music ^ Name                                                      | v Ø Search Music<br>B≣ v □<br>Date moddfied Type ^                                                                                                    |
|                 | If you want, you can enter a description of your app.<br>Gallery Type:<br>You must publish after modifying this to see your changes.<br>JavaScript (Recommended)<br>Transition Delay:<br>3 seconds<br>Fade Style:                                                                                                    | Choose File to Upload<br>← → ~ ↑ ♪ > This PC > Music ><br>Organize ~ New folder<br>Music<br>Pictures<br>Pictures - Shortcut<br>© Of Hanov | ✓ O Search Music     ✓     ✓     ✓     ✓     ✓     ✓     ✓     ✓     ✓     ✓     ✓     ✓     ✓     ✓     ✓     ✓     ✓     ✓     ✓     ✓     ✓     ✓     ✓     ✓     ✓     ✓     ✓     ✓     ✓     ✓     ✓     ✓     ✓     ✓     ✓     ✓     ✓     ✓     ✓     ✓     ✓     ✓     ✓     ✓     ✓     ✓     ✓     ✓     ✓     ✓     ✓     ✓     ✓     ✓     ✓     ✓     ✓     ✓     ✓     ✓     ✓     ✓     ✓     ✓     ✓     ✓     ✓     ✓     ✓     ✓     ✓     ✓     ✓     ✓     ✓     ✓     ✓     ✓     ✓     ✓     ✓     ✓     ✓     ✓     ✓     ✓     ✓     ✓     ✓     ✓     ✓     ✓     ✓     ✓     ✓     ✓     ✓     ✓     ✓     ✓     ✓     ✓     ✓     ✓     ✓     ✓     ✓     ✓     ✓     ✓     ✓     ✓     ✓     ✓     ✓     ✓     ✓     ✓     ✓     ✓     ✓     ✓     ✓     ✓     ✓     ✓     ✓     ✓     ✓     ✓     ✓     ✓     ✓     ✓     ✓     ✓     ✓     ✓     ✓     ✓     ✓     ✓     ✓     ✓     ✓     ✓     ✓     ✓     ✓     ✓     ✓     ✓     ✓     ✓     ✓     ✓     ✓     ✓     ✓     ✓     ✓     ✓     ✓     ✓     ✓     ✓     ✓     ✓     ✓     ✓     ✓     ✓     ✓     ✓     ✓     ✓     ✓     ✓     ✓     ✓     ✓     ✓     ✓     ✓     ✓     ✓     ✓     ✓     ✓     ✓     ✓     ✓     ✓     ✓     ✓     ✓     ✓     ✓     ✓     ✓     ✓     ✓     ✓     ✓     ✓     ✓     ✓     ✓     ✓     ✓     ✓     ✓     ✓     ✓     ✓     ✓     ✓     ✓     ✓     ✓     ✓     ✓     ✓     ✓     ✓     ✓     ✓     ✓     ✓     ✓     ✓     ✓     ✓     ✓     ✓     ✓     ✓     ✓     ✓     ✓     ✓     ✓     ✓     ✓     ✓     ✓     ✓     ✓     ✓     ✓     ✓     ✓     ✓     ✓     ✓     ✓     ✓     ✓     ✓     ✓     ✓     ✓     ✓     ✓     ✓     ✓     ✓     ✓     ✓     ✓     ✓     ✓     ✓     ✓     ✓     ✓     ✓     ✓     ✓     ✓     ✓     ✓     ✓     ✓     ✓     ✓     ✓     ✓     ✓     ✓     ✓     ✓     ✓     ✓     ✓     ✓     ✓     ✓     ✓     ✓     ✓     ✓     ✓     ✓     ✓     ✓     ✓     ✓     ✓     ✓     ✓     ✓     ✓     ✓     ✓     ✓     ✓     ✓     ✓     ✓     ✓     ✓     ✓     ✓     ✓     ✓     ✓     ✓     ✓     ✓     ✓     ✓     ✓     ✓     ✓     ✓     ✓ |
|                 | If you want, you can enter a description of your app.<br>Gallery Type:<br>You must publish after modifying this to see your changes.<br>JavaScript (Recommended)<br>Transition Delay:<br>3 seconds<br>Fade Style:<br>Slide                                                                                                    |                                                                                                    | ✓ O         Search Music         Ø           Date modified         Type ^         10/15/2015 8:58 AM         Shor           3/10/2015 3:18 PM         MP3         11/18/2013 7:50 AM         M4A                                                                                                    |
|                 | If you want, you can enter a description of your app.<br>Gallery Type:<br>You must publish after modifying this to see your changes.<br>JavaScript (Recommended)<br>Transition Delay:<br>3 seconds<br>Fade Style:<br>Slide                                                                                                    |                                                                                                    | ✓ O     Search Music     ✓     Search Music     ✓     Date modified     Type     10/15/2015 8:58 AM     Shor     3/10/2015 3:18 PM     MP3     11/18/2013 7:50 AM     M4A     11/18/2013 7:50 AM     M4A                                                                                                    |
|                 | If you want, you can enter a description of your app.<br>Gallery Type:<br>You must publish after modifying this to see your changes.<br>JavaScript (Recommended)<br>Transition Delay:<br>3 seconds<br>Fade Style:<br>Slide<br>Background Audio:<br>Union of an MP3 file that will play when visitors view your pallery                                     |                                                                                                    | ▼         O         Search Music         P           Date modified         Type         IIII         IIII         IIII         IIIII         IIIIIIIIIIIIIIIIIIIIIIIIIIIIIIIIIIII                                                                                                    |
|                 | If you want, you can enter a description of your app.<br>Gallery Type:<br>You must publish after modifying this to see your changes.<br>JavaScript (Recommended)<br>Transition Delay:<br>3 seconds<br>Fade Style:<br>Slide<br>Background Audio:<br>Upload an MP3 file that will play when visitors view your gallery.<br>12 The Rest Day mp3 Browse Delete |                                                                                                    | ✓ O     Search Music     ✓     O     Search Music     ✓     Date modified     Type     10/15/2015 8:58 AM     Shor     3/10/2015 3:18 PM     MP3     11/18/2013 7:50 AM     M4A     11/18/2013 7:50 AM     M4A    |
|                 | If you want, you can enter a description of your app.<br>Gallery Type:<br>You must publish after modifying this to see your changes.<br>JavaScript (Recommended)<br>Transition Delay:<br>3 seconds<br>Fade Style:<br>Slide<br>Background Audio:<br>Upload an MP3 file that will play when visitors view your gallery.<br>12 The Best Day.mp3 Browse Delete |                                                                                                    | ✓ O         Search Music         Ø           Date modified         Type ^         III           10/15/2015 8:58 AM         Shor         3/10/2015 3:18 PM           11/18/2013 7:50 AM         M4A         11/18/2013 7:50 AM           11/18/2013 7:50 AM         M4A         11/18/2013 1:02 AM           8/26/2013 11:02 AM         MP3         >           ✓         All Files (**)         ✓                                                                                                    |

Change the Photo Gallery Transition Delay

- 1. On the **General** Tab, locate the Transition Delay field.
- 2. Enter a value for the number of seconds to pause before displaying the next photo. Click **Save**.
- 3. Click Publish.

| ×                                                                                         |
|-------------------------------------------------------------------------------------------|
| App Name:                                                                                 |
| First Grade Students                                                                      |
|                                                                                           |
| General Sharing Social Settings                                                           |
| If you want, you can enter a description of your app.                                     |
| Gallery Type:<br>You must publish after modifying this to see your changes.               |
|                                                                                           |
| Transition Delay:                                                                         |
| 3 seconds                                                                                 |
| Fade Style:                                                                               |
| Slide                                                                                     |
| Background Audio:<br>Upload an MP3 file that will play when visitors view your gallery.   |
| 12 The Best Day.mp3 Delete                                                                |
| ☑ Loop Audio                                                                              |
|                                                                                           |
| Save 2 cel                                                                                |
| First Grade Students                                                                      |
| Upload, sort and edit your photos. Publish 3 illery when you are finished making changes. |
| Upload Photos Sort Photos Publish Create E-Alert                                          |

**Tip**: You can also add a Description for the App, adjust photo gallery width and the Fade Style for the Photo Gallery in the Options screen.

# Daily Schedule

Create a table in MS Word or in Excel. Copy the schedule to the clipboard.

| E  | <del>،</del> م، م                                     |                         |          |       |                 |                     | Table Tools     |                   |           |                     |                    |
|----|-------------------------------------------------------|-------------------------|----------|-------|-----------------|---------------------|-----------------|-------------------|-----------|---------------------|--------------------|
| F  | ile Home Insert                                       | Page Layout F           | ormulas  | Data  | Review          | /iew                | Design          | Q ⊺ell            | me what   | you want to         | do                 |
| ľ  | Cut                                                   | Calibri 🔹 11            | • A A    | =     | = **            | 😽 Wra               | ap Text         | Gei               | neral     | <b>.</b>            |                    |
| Pa | te 💉 Format Painter                                   | B I <u>U</u> -          | 🖏 - 🗛 -  | = :   | ≡ ≡ ₹           | 🖶 Me                | rge & Center    | - \$              | - %       | 9.0. 0. <b>→</b> 0. | Conditi<br>Formatt |
|    | Clipboard 🕞                                           | Font                    | Es.      |       | Align           | ment                |                 | E.                | Numb      | ber 🗔               |                    |
| A1 | A1 $\checkmark$ : $\times \checkmark f_x$ First Grade |                         |          |       |                 |                     |                 |                   |           |                     |                    |
|    | А                                                     | В                       | C        | Calib | ri • 11 • A     | Α \$                | - % ,           | ÷                 |           | F                   |                    |
| 1  | First Grade                                           | TUESDAY                 | в        |       | + +             | €.0 .00 <b>●</b> .0 |                 | FR                | IDAY      |                     |                    |
| 2  | 7:50 - 8:15 AM                                        | Arrival & Unpack        | Arrival  | αυη   |                 | α υπρα              |                 | are. Un p         | oack      | Arrival & U         | npack              |
| 3  | 8:15 - 9:00 AM                                        | Morning Reading Morning |          | X     | Cut             |                     | Morning Reading |                   | ding      | Morning Reading     |                    |
| 4  | 9:00 - 9:30 AM                                        | Social Studies          |          | 00    | cu <u>r</u>     |                     |                 | Scie              | ence      | Comp                | outers             |
| 5  | 9:30 - 10:30 AM                                       | Snack & Math            | Snac     |       | <u>С</u> ору    |                     | Sr              | nack & N          | /lath     | Snack &             | Math               |
| 6  | 10:30 - 11:00 AM Spelling Instruction                 |                         | Spellin  | G     | Paste Options:  |                     | Spell           | Spelling Practice |           | Spelling Test       |                    |
| 7  | 11:00 - 11:45 AM Lunch/Recess                         |                         | Lunc     |       |                 |                     | Lu              | Lunch/Recess      |           | Lunch/Recess        |                    |
| 8  | 11:45 AM - 12:30 PM Small Group                       |                         |          |       | Dacte Special   |                     | 9               | Small Group       |           | Small Group         |                    |
| 9  | 12:30 - 1:30 PM                                       | Music                   |          |       | Smart Lookup    |                     |                 |                   | PE Comput |                     | outers             |
| 10 | 1:30 - 2:15 PM                                        | Grammar/Writing         | Gramma   | æ     |                 |                     | Gramr           | mar/Wri           | ting (    | g Grammar/Writ      |                    |
| 11 | 2:15 - 2:25 PM                                        | Packup & Dismissal      | Packup & | G     | <u>R</u> efresh |                     | ackup           | & Dismi           | issal Pa  | ackup & Disr        | nissal             |
|    |                                                       |                         |          |       |                 |                     |                 |                   |           |                     | _                  |

- 1. Navigate to the Section Workspace and click on the Daily Schedule page.
- 2. Click in the workspace and use CTRL + V to paste the table into the app.
- 3. Click Save.

| Summary Tools                                                                                                    |                         |                       |                                                                                                    |                                                                                                    |                                                                                                    |          |  |  |  |  |
|----------------------------------------------------------------------------------------------------|-------------------------|-----------------------|----------------------------------------------------------------------------------------------------|----------------------------------------------------------------------------------------------------|----------------------------------------------------------------------------------------------------|----------|--|--|--|--|
|                                                                                                    | Editors & Viewers       | Statistics            | How do I?                                                                                                    |                                                                                                    |                                                                                                    |          |  |  |  |  |
| Surrent Pages                                                                                                    |                         |                       |                                                                                                    |                                                                                                    |                                                                                                    |          |  |  |  |  |
| unent rages                                                                                                    |                         |                       | O FielDer                                                                                                    |                                                                                                    |                                                                                                    |          |  |  |  |  |
| New Page Organize F                                                                                                    | Pages Recycle Bin       |                       | Q Find Page                                                                                                    | _                                                                                                    |                                                                                                    |          |  |  |  |  |
| Schoolwires 2015 R                                                                                                    | elease 3                |                       |                                                                                                    | -                                                                                                    |                                                                                                    |          |  |  |  |  |
| STATUS PAGE                                                                                                    |                         |                       |                                                                                                    |                                                                                                    |                                                                                                    |          |  |  |  |  |
| Welcor                                                                                                    | ne                      |                       |                                                                                                    | Actions V                                                                                                    |                                                                                                    |          |  |  |  |  |
| ( <u>)</u>                                                                                                    |                         |                       |                                                                                                    |                                                                                                    |                                                                                                    |          |  |  |  |  |
| Teache                                                                                                    | er's Calendar           |                       |                                                                                                    | Actions 🔻                                                                                                    |                                                                                                    |          |  |  |  |  |
| ACTIVE Homew                                                                                                    | vork                    |                       |                                                                                                    | Actions 🔻                                                                                                    |                                                                                                    |          |  |  |  |  |
| ACTIVE Helpful                                                                                                    | Resources               |                       |                                                                                                    | Actions                                                                                                    |                                                                                                    |          |  |  |  |  |
| ACTIVE Classife                                                                                                    | oom Photos              |                       |                                                                                                    | Actions 🔻                                                                                                    |                                                                                                    |          |  |  |  |  |
| ACTIVE Daily S                                                                                                    | ichedule 🚺              |                       |                                                                                                    | Actions 🔻                                                                                                    |                                                                                                    |          |  |  |  |  |
|                                                                                                    |                         |                       |                                                                                                    |                                                                                                    |                                                                                                    |          |  |  |  |  |
| First Grade Daily Sc                                                                                                    | reate E-Alert           | Editor Best Practices |                                                                                                    |                                                                                                    |                                                                                                    | Option   |  |  |  |  |
| First Grade Daily Sc<br>Save 3 ncel Cr                                                                                                    | reate E-Alert           | Editor Best Practices |                                                                                                    |                                                                                                    |                                                                                                    | 🔅 Option |  |  |  |  |
| First Grade Daily Sc<br>Save 3 ncel Co                                                                                                    | reate E-Alert           | Editor Best Practices |                                                                                                    |                                                                                                    |                                                                                                    | C Option |  |  |  |  |
| First Grade Daily Sc<br>Save 3 ncel C<br>** 🖨 🖧 🕞 (<br>** Styles • Font I                                                                                                    | reate E-Alert           | Editor Best Practices | B <i>I</i> <u>U</u> <del>S</del> ≣ ≣                                                                                                    |                                                                                                    | ni<br>N                                                                                                    | Option   |  |  |  |  |
| First Grade Daily Sc<br>Save 3 ncel C<br>Save 3 ncel C<br>Save 6 c<br>Save 7 c<br>Save 7 c<br>Styles Font 1<br>Click in the<br>Press CTR                                                                                                    | Hedule                  | Editor Best Practices | B I U S E dto the clipboard.                                                                                                    |                                                                                                    | 11                                                                                                    | C Option |  |  |  |  |
| First Grade Daily Sc<br>Save 3 ncel C<br>Save 3 ncel C<br>Save 6 C<br>Click in the<br>Press CTR<br>First Grade                                                                                                    | reate E-Alert           | Editor Best Practices | B I U S ■ IIIIIIIIIIIIIIIIIIIIIIIIIIIIIII                                                                                                    | E = E E E                                                                                                    | E E                                                                                                    | C Option |  |  |  |  |
| Save 3 ncel C<br>Save 3 ncel C<br>Save C ncel C<br>Save C ncel<br>Styles Fint I<br>Click in the<br>Press CTR<br>First Grade<br>7:50 - 8:15 AM                                                                                                    | reate E-Alert           | Editor Best Practices | B I U S ≣ ≣<br>d to the clipboard.<br>WEDNESDAY<br>Arrival & Unpack                                                                                                    | E = E E E<br>P<br>THURSDAY<br>Arrival & Unpack                                                                                                    | 译 语<br>FRIDAY<br>Arrival & Unpack                                                                                                    | C Option |  |  |  |  |
| First Grade Daily Sc<br>Save 3 ncel C<br>C<br>Save 3 ncel C<br>C<br>Save 6 1<br>C<br>C<br>C<br>C<br>C<br>C<br>C<br>C<br>C<br>C<br>C<br>C<br>C<br>C<br>C<br>C<br>C<br>C<br>C                                                                                                    | Reate E-Alert           | Editor Best Practices | B I U S ■ I<br>d to the clipboard.<br>WEDNESDAY<br>Arrival & Unpack<br>Morning Reading                                                                                                    | THURSDAY<br>Arrival & Unpack<br>Morning Reading                                                                                                    | FRIDAY<br>Arrival & Unpack<br>Morning Reading                                                                                                    | C Option |  |  |  |  |
| First Grade Daily Sc<br>Save 3 ncel C<br>Save 3 ncel C<br>Save 3 ncel C<br>C<br>Save 3 ncel C<br>C<br>Save 3 ncel C<br>Save 3 ncel C<br>Save     | Redule<br>reate E-Alert | Editor Best Practices | B I U S ■ I<br>d to the clipboard.<br>WEDNESDAY<br>Arrival & Unpack<br>Morning Reading<br>Social Studies                                                                                                    | THURSDAY<br>Arrival & Unpack<br>Morning Reading<br>Science                                                                                                    | FRIDAY<br>Arrival & Unpack<br>Morning Reading<br>Computers                                                                                                    | C Option |  |  |  |  |
| First Grade Daily Sc<br>Save 3 ncel C<br>Save 3 ncel C<br>Save 3 ncel C<br>C<br>Save 3 ncel C<br>C<br>Save 3 ncel C<br>Save 3 ncel C<br>Save     | Redule<br>reate E-Alert | Editor Best Practices | B I U S ≣ ≣<br>d to the clipboard.<br>WEDNESDAY<br>Arrival & Unpack<br>Morning Reading<br>Social Studies<br>Snack & Math                                                                                                    | THURSDAY<br>Arrival & Unpack<br>Morning Reading<br>Science<br>Snack & Math                                                                                                    | FRIDAY<br>Arrival & Unpack<br>Morning Reading<br>Computers<br>Snack & Math                                                                                                    | Coption  |  |  |  |  |
| First Grade Daily Sc<br>Save 3 ncel C<br>Save 3 ncel C<br>Save 3 ncel C<br>C<br>Save 3 ncel C<br>C<br>C<br>Save 3 ncel C<br>Save 3 ncel C<br>Sav | Redule<br>reate E-Alert | Editor Best Practices | B I U S ■ I<br>d to the clipboard.<br>WEDNESDAY<br>Arrival & Unpack<br>Morning Reading<br>Social Studies<br>Snack & Math<br>Spelling Practice                                                                                    | THURSDAY<br>Arrival & Unpack<br>Morning Reading<br>Science<br>Snack & Math<br>Spelling Practice                                                                               | FRIDAY<br>Arrival & Unpack<br>Morning Reading<br>Computers<br>Snack & Math<br>Spelling Test                                                                                      | Coption  |  |  |  |  |
| First Grade Daily Sc<br>Save 3 ncel C<br>Save 3 ncel C<br>Save 3 ncel C<br>C<br>Save 3 ncel C<br>C<br>Save 3 ncel C<br>Save 3 ncel C<br>Save     | Hedule                  | Editor Best Practices | B I U S ■ I<br>d to the clipboard.<br>WEDNESDAY<br>Arrival & Unpack<br>Morning Reading<br>Social Studies<br>Snack & Math<br>Spelling Practice<br>Lunch/Recess                                                                    | THURSDAY<br>Arrival & Unpack<br>Morning Reading<br>Science<br>Snack & Math<br>Spelling Practice<br>Lunch/Recess                                                               | FRIDAY<br>Arrival & Unpack<br>Morning Reading<br>Computers<br>Snack & Math<br>Spelling Test<br>Lunch/Recess                                                                      | Coption  |  |  |  |  |
| First Grade Daily Sc<br>Save 3 ncel C<br>Save 3 ncel C<br>Save 3 ncel C<br>Save 3 ncel C<br>Click in the<br>Press CTR<br>First Grade<br>7:50 - 8:15 AM<br>8:15 - 9:00 AM<br>9:30 - 10:30 AM<br>9:30 - 10:30 AM<br>10:30 - 11:45 AM<br>11:45 AM - 12:30 PM                                                                                                    | Redule<br>reate E-Alert | Editor Best Practices | B I U S E<br>d to the clipboard.<br>WEDNESDAY<br>Arrival & Unpack<br>Morning Reading<br>Social Studies<br>Snack & Math<br>Spelling Practice<br>Lunch/Recess<br>Small Group                                                       | THURSDAY<br>Arrival & Unpack<br>Morning Reading<br>Science<br>Snack & Math<br>Spelling Practice<br>Lunch/Recess<br>Small Group<br>of                                          | FRIDAY<br>Arrival & Unpack<br>Morning Reading<br>Computers<br>Snack & Math<br>Spelling Test<br>Lunch/Recess<br>Small Group<br>Computers                                          | Coption  |  |  |  |  |
| First Grade Daily Sc<br>Save 3 ncel C.<br>Save 3 ncel C.                                         | Hedule                  | Editor Best Practices | B I U S E Constant<br>d to the clipboard.<br>WEDNESDAY<br>Arrival & Unpack<br>Morning Reading<br>Social Studies<br>Snack & Math<br>Spelling Practice<br>Lunch/Recess<br>Small Group<br>Music<br>Grammar/Writing                  | THURSDAY<br>Arrival & Unpack<br>Morning Reading<br>Science<br>Snack & Math<br>Spelling Practice<br>Lunch/Recess<br>Small Group<br>PE<br>Grammar/Writing                       | FRIDAY<br>Arrival & Unpack<br>Morning Reading<br>Computers<br>Snack & Math<br>Spelling Test<br>Lunch/Recess<br>Small Group<br>Computers<br>Computers                             | Option   |  |  |  |  |
| First Grade Daily Sc<br>Save 3 ncel C<br>Save 3 ncel C<br>Save 3 ncel C<br>Save 3 ncel C<br>Click in the<br>Press CTR<br>First Grade<br>7:50 - 8:15 AM<br>8:15 - 9:00 AM<br>9:00 - 9:30 AM<br>9:00 - 9:30 AM<br>9:30 - 10:30 AM<br>10:30 - 11:00 AM<br>11:45 AM - 12:30 PM<br>12:30 - 1:30 PM<br>1:30 - 2:15 PM<br>2:15 - 2:25 PM                                                                                                    | Hedule                  | Editor Best Practices | B I U S ■ I<br>d to the Clipboard.<br>WEDNESDAY<br>Arrival & Unpack<br>Morning Reading<br>Social Studies<br>Snack & Math<br>Spelling Practice<br>Lunch/Recess<br>Small Group<br>Music<br>Grammar/Writing<br>1:30 Early dismissal | THURSDAY<br>Arrival & Unpack<br>Morning Reading<br>Science<br>Snack & Math<br>Spelling Practice<br>Lunch/Recess<br>Small Group<br>PE<br>Grammar/Writing<br>Packup & Dismissal | FRIDAY<br>Arrival & Unpack<br>Morning Reading<br>Computers<br>Snack & Math<br>Spelling Test<br>Lunch/Recess<br>Small Group<br>Computers<br>Grammar/Writing<br>Packup & Dismissal | Coption  |  |  |  |  |

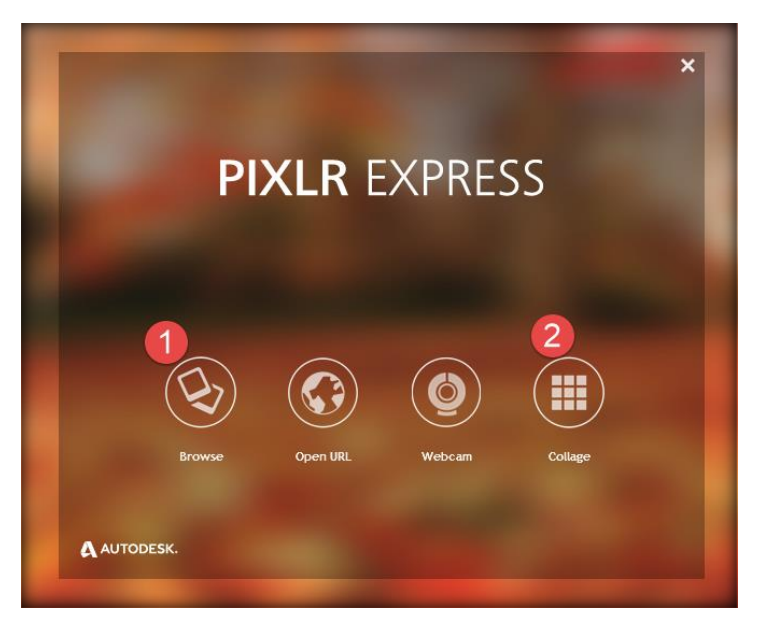

### Launch Web App

Select either Browse (allows you to select an image you want to edit) or Collage (allows you to have a collage of pictures) and then select the image(s) you want to edit.

- 1. If you select Browse you will navigate to the image you want to add to the rotator.
- 2. If you select Collage you will select the pictures that you want to add to the collage picture.

The image will open in Pixlr.

1. Click Adjustment to open the tool menu.

| ✓ Save     | X Close                                                                                                    | ← Undo → Redo <sup>K,2</sup> / <sub>K,3</sub> Fullscreen                                                                                                    |
|------------|----------------------------------------------------------------------------------------------------|----------------------------------------------------------------------------------------------------|
|            |                                                                                                    | 100%                                                                                                    |
|            | $\begin{array}{l} & 35w^{-1} - (1 - \frac{5}{7})d\xi + (1 - \frac{5}{7})dr + r \\ & (n \in I = \sum M \in E(a)   M = 1 \\ & (n \in I = \sum M \in E(a)   M = 1 \\ & 0 \\ & (-2r) \\ & (1 - f(a)) \\ & (-2r) \\ & (-2r) \\ &$ | $d_{A} = \int_{a}^{a} \frac{1}{2} d_{a} = \int_{a}^{a} \frac{1}{2} d_{a} = \int_{a}^{a$ |
|            | x 1170 5010<br>C++TXCX+EF3/24=rc<br>C++TXCX+EF3/24=rc<br>CIN=                                                                                                    | 5m×                                                                                                    |
| <b>O</b>   | ● ● ●                                                                                                    | Ta                                                                                                    |
| Adjustment | Effect Overlay Borders Stickers                                                                                                    | Туре                                                                                                    |

### Resize

2. Click on Resize.

The picture must be a square or nearly perfect square to maintain its aspect ratio when placed on the About Teacher App page.

| ✓ Save  |               | X Close   |               |               |           |            | 🗲 Unc            | lo <b>  →</b> R | edo 🛛 💱 F | ullscreen |
|---------|---------------|-----------|---------------|---------------|-----------|------------|------------------|-----------------|-----------|-----------|
|         |               |           |               |               |           |            |                  | 2               |           | ] 100%    |
|         |               |           |               |               |           |            |                  |                 |           |           |
|         |               |           |               |               |           |            |                  |                 |           |           |
|         |               | 2         | 50(           | 1- デ)de       | 「(1-デ)の   | lr +r d'n" | 1 200            |                 |           |           |
|         |               |           | (n,CI= 2      | MEECOH        | M=1 U     | (A)        | $\Delta U = 0 m$ |                 |           |           |
|         |               | e         | 5(-219        | Ut - Au a     | 9.1 - 5   |            | a+5 a            |                 |           |           |
|         |               | ł         | o fleth       | )-f(x) ∇g=    | o se      | 6          | CECOLE           |                 |           |           |
|         |               | ĺ         |               |               | 、まい       |            | ==0<br>== [w     |                 |           |           |
|         |               | 1         | = Kil (1,7)+1 | V11 J2(K<br>T |           |            | in               |                 |           |           |
| •       | <u></u>       | 6         | -             | 8             | 0         | 1          | 5                | 24              | 6         |           |
| Red Eye | ▼<br>Brighten | Heal      | Airbrush      | Liquify       | Focal     | Splash     | History          | Doodle          | Add image |           |
| k       | - 2           | Ċ.        | 0             | 60            | ñ         | 0          |                  |                 |           |           |
| Сгор    | Resize        | Rotate    | Auto Fix      | Color         | Vibrance  | Contrast   | Blur             | Sharpen         | Smooth    |           |
|         |               |           |               |               |           |            |                  |                 |           |           |
|         | C             |           |               |               |           | <u> </u> ] | à                |                 |           |           |
|         | Adjustm       | ent Effec | t Overl       | lay Borde     | ers Stick | ters Ty    | /pe              |                 |           |           |

- 3. Resize to 250 X 250. Since the height is 167 and we have lots of area in width that we can crop leave the height.
- 4. Click Apply.

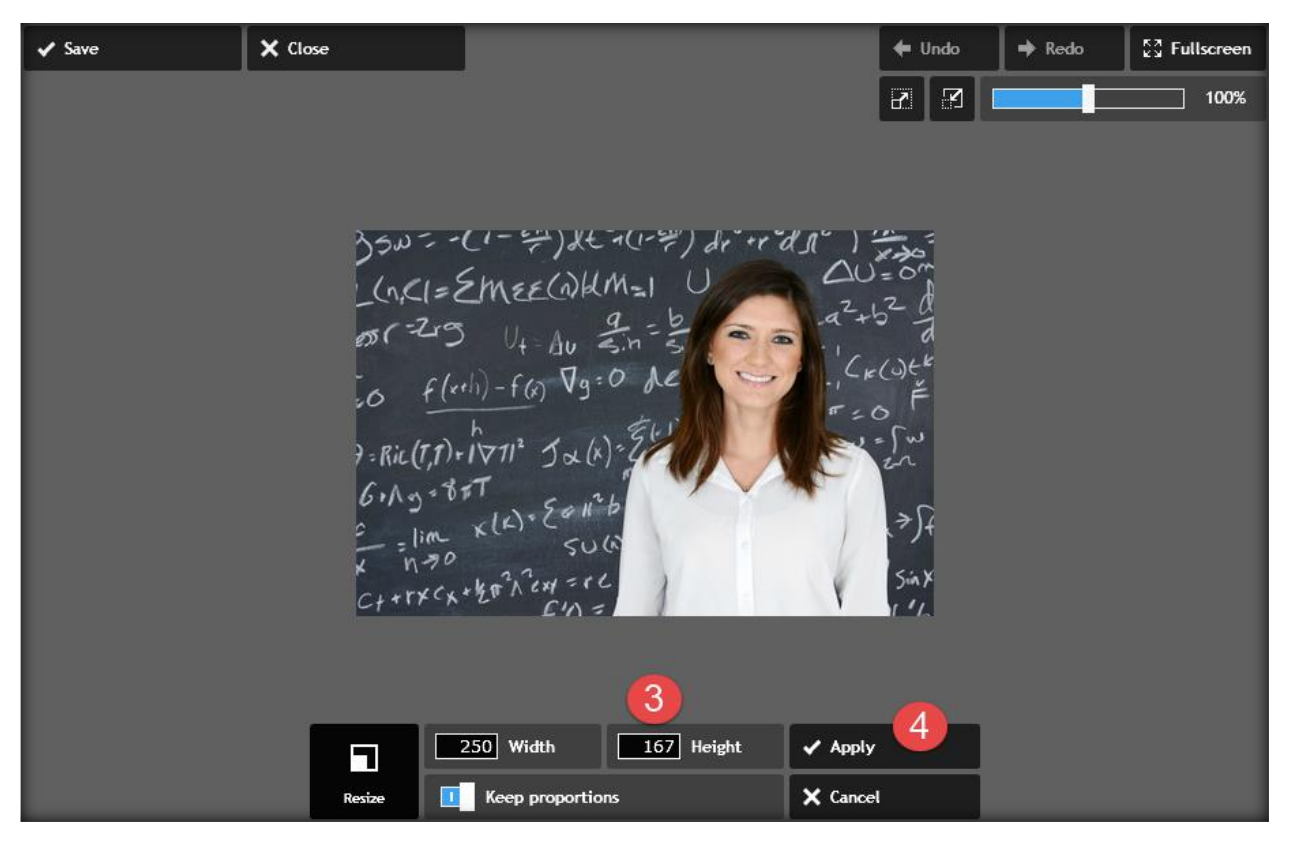

#### Crop

Now you must crop the picture to set the width.

5. Click on Crop in the Adjustments menu.

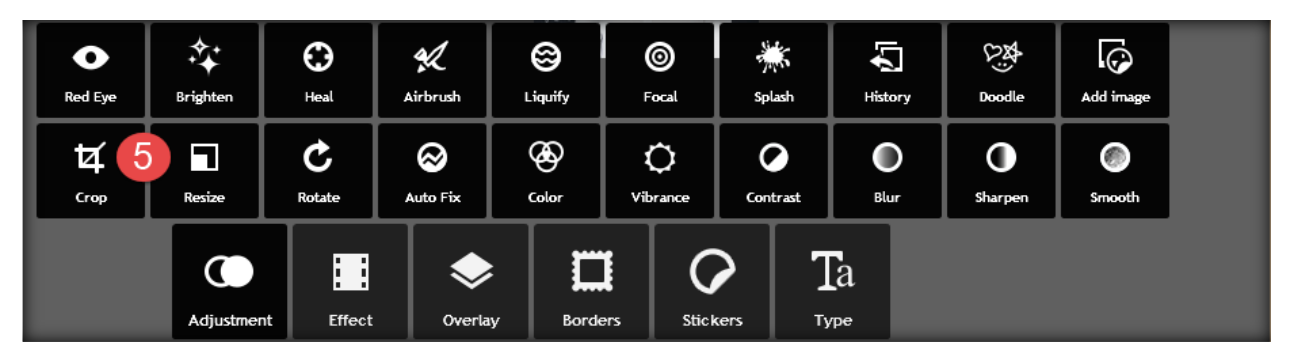

- 6. Drag the handles to adjust the width of the picture. Be careful to not adjust the height while dragging the handle.
- 7. The picture height should be as close to creating a square picture as possible.
- 8. Click Apply.

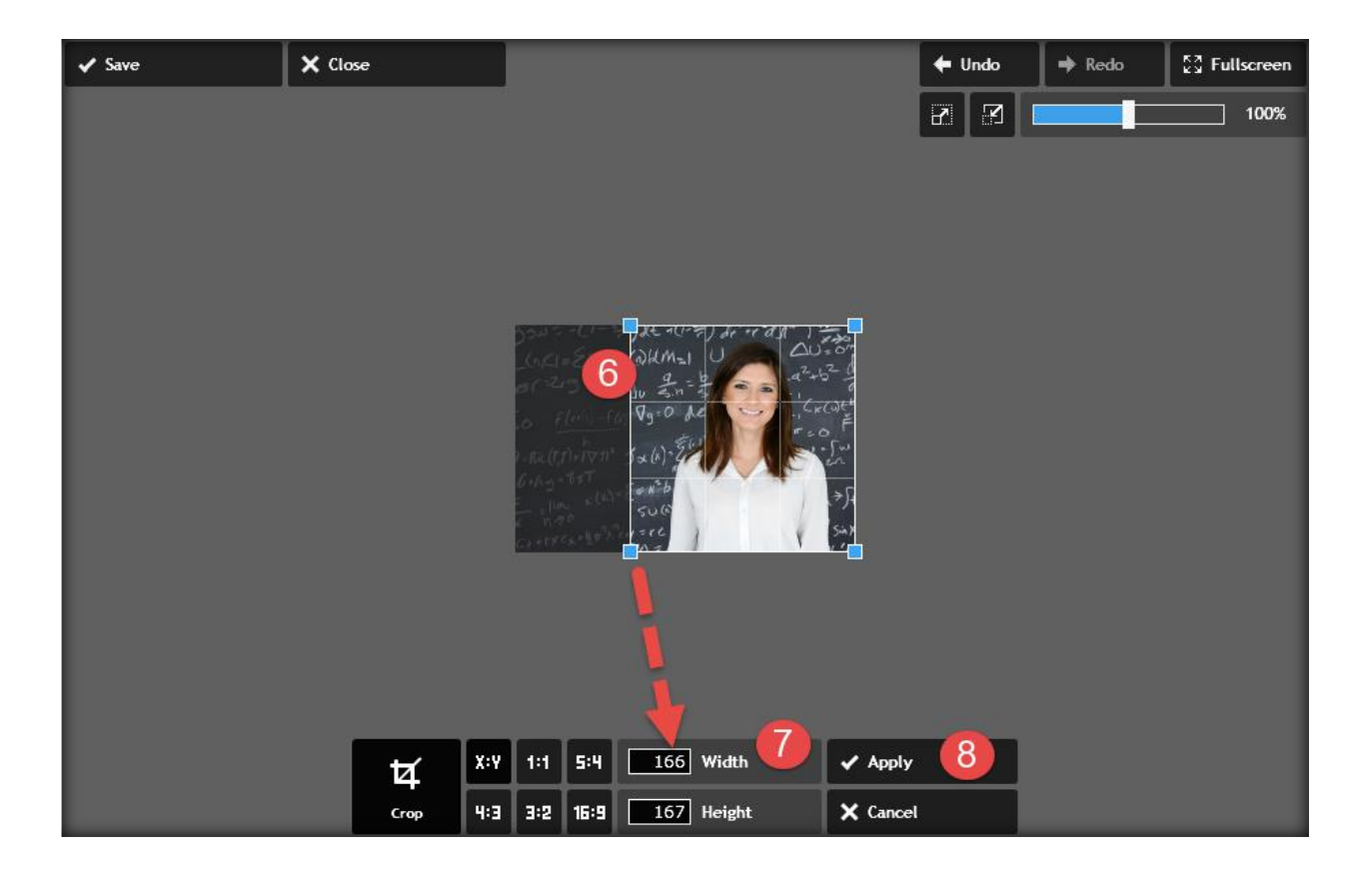

Now you will save the image.

- 9. Click on the Save button in the upper left hand corner.
- 10. Rename your picture. You can add a number or change the name. I usually add sized to the name. You don't want to lose your original picture.
- 11. Set the Quality to 100%.
- 12. Click Save.

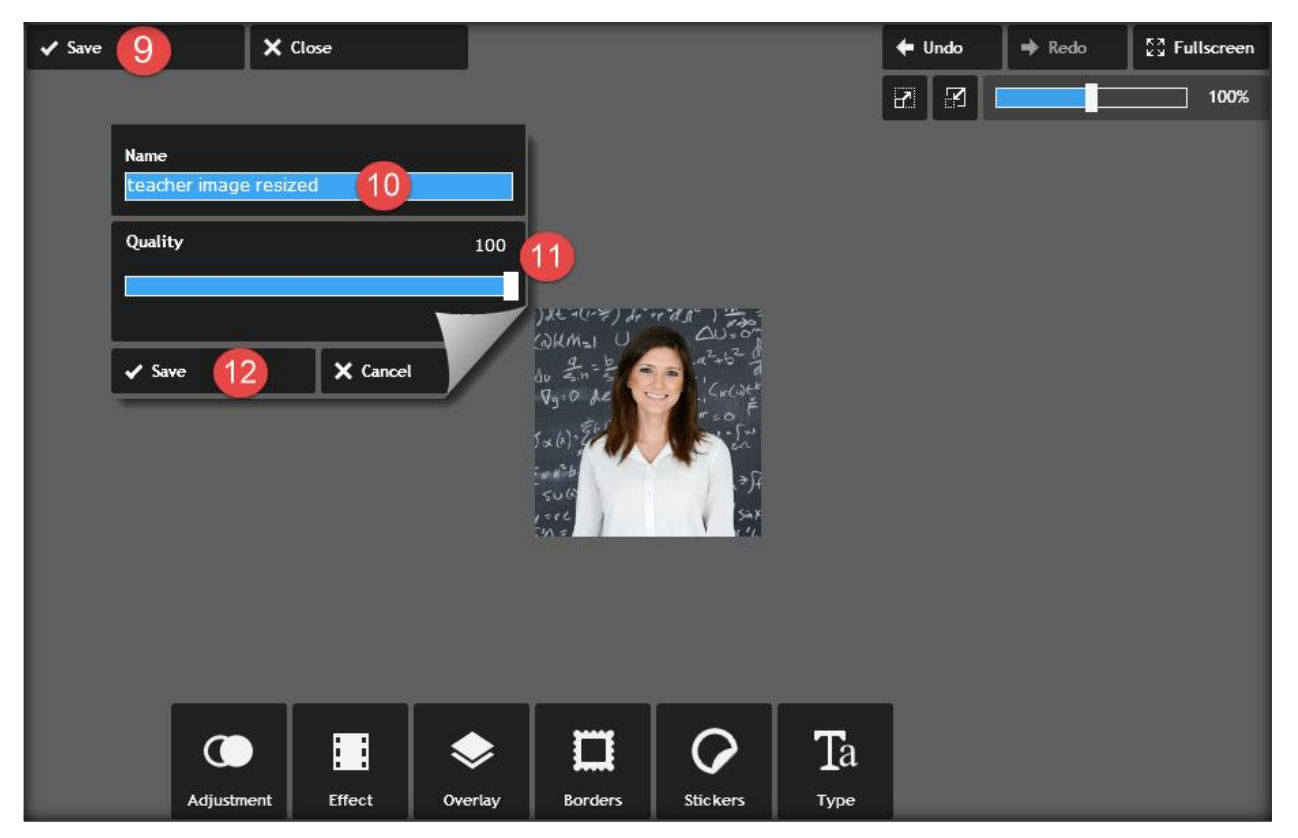

You now have a picture resized to fit in the About Teacher App.

## Additional Tools

You can also use additional tools to further adjust your image.

- Effect
- Overlay
- Borders
- Etc.

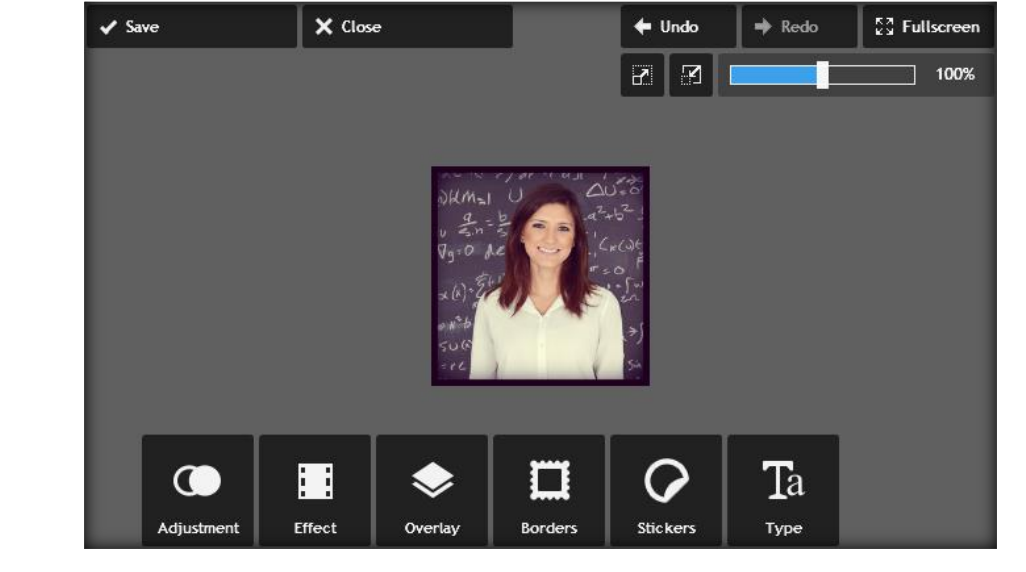
# Best Practices For Apps on Pages

Schoolwires<sup>®</sup> Centricity2<sup>™</sup>

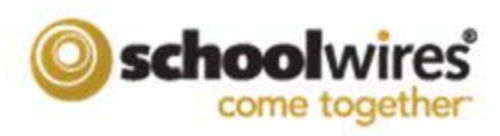

#### **Trademark Notice**

Schoolwires, the Schoolwires logos, and the unique trade dress of Schoolwires are the trademarks, service marks, trade dress and logos of Schoolwires, Inc. All other trademarks, service marks, trade dress and logos used in Schoolwires and the Website are the trademarks, service marks, trade dress and logos of their respective owners.

#### **Copyright Notice**

© 2014 Schoolwires, Inc. All rights reserved.

#### **Table of Contents**

| Introduction                           | 1 |
|----------------------------------------|---|
| Apps and Page Layouts Chart Legend     | 2 |
| Apps and Page Layouts Chart            | 2 |
| Best Practices for Page Layout Regions | 3 |

#### Introduction

When working with pages, you can change the Page Layout. There are ten layout options from which you may choose.

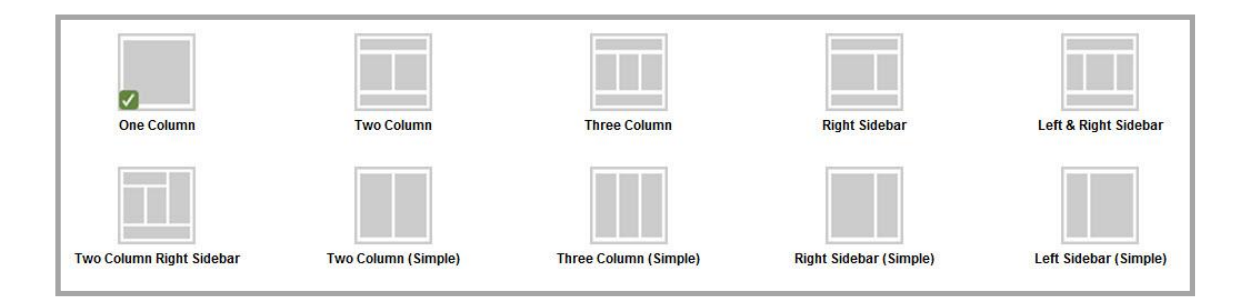

Some layouts are better suited for certain apps or combinations of apps than others. This document includes a chart illustrating our layout and app recommendations.

We also include suggestions for app placement within each layout region.

#### Apps and Page Layouts Chart Legend

The legend below is used with the *Apps and Page Layouts Chart*.

- **R** (*Recommended*)—This is a preferred app and layout combination.
- L (Some Limitations)—This app and layout combination may display correctly. If you use the app in the layout, be sure to check to see how the app looks in the column where you placed it by viewing the page on the end-user website.
- N (Not Recommended)—This app and layout combination could be problematic.

#### **Apps and Page Layouts Chart**

This chart illustrates what apps and layouts work best together. You should always check the end-user website to ensure that the page layout you selected and apps you placed on the page display properly. This chart also addresses stacking apps within a layout and apps appropriate for a home page.

| Apps              | Layouts       | 5 C            |                  |                  |                            |                                   |                         |                           |                            |                           |              |               |
|-------------------|---------------|----------------|------------------|------------------|----------------------------|-----------------------------------|-------------------------|---------------------------|----------------------------|---------------------------|--------------|---------------|
|                   | One<br>Column | Two<br>Columns | Three<br>Columns | Right<br>Sidebar | Left &<br>Right<br>Sidebar | Two<br>Column<br>Right<br>Sidebar | Two<br>Column<br>Simple | Three<br>Column<br>Simple | Right<br>Sidebar<br>Simple | Left<br>Sidebar<br>Simple | Stack<br>App | Home<br>Pages |
| About Teacher     | R             | L              | N                | L                | N                          | N                                 | L                       | N                         | L                          | L                         | R            | N             |
| Alumni Directory  | R             | L              | L                | L                | L                          | L                                 | L                       | L                         | L                          | L                         | L            | L             |
| Announcements     | R             | L              | L                | L                | L                          | L                                 | L                       | L                         | L                          | L                         | L            | R             |
| Article Library   | R             | L              | L                | L                | L                          | L                                 | L                       | L                         | L                          | L                         | L            | R             |
| Assignment        | R             | L              | L                | L                | L                          | N                                 | N                       | N                         | L                          | L                         | L            | N             |
| Blog              | R             | L              | L                | L                | L                          | N                                 | N                       | N                         | N                          | N                         | L            | N             |
| Book List         | R             | L              | E                | L                | L                          | N                                 | L                       | N                         | L                          | L                         | L            | N             |
| Calendar          | R             | L              | L                | L                | L                          | N                                 | N                       | N                         | N                          | N                         | L            | N             |
| Content           | R             | L              | L                | L                | L                          | L                                 | L                       | L                         | L                          | L                         | R            | L             |
| Discussion        | R             | L              | L                | L                | L                          | N                                 | N                       | N                         | N                          | N                         | L            | N             |
| Document Viewer   | R             | L              | N                | L                | N                          | N                                 | L                       | N                         | L                          | L                         | R            | N             |
| Embed Code        | R             | N              | N                | N                | N                          | N                                 | N                       | N                         | N                          | N                         | R            | L             |
| Facebook Like     | R             | L              | L                | L                | L                          | L                                 | L                       | L                         | L                          | L                         | R            | R             |
| File Library      | R             | L              | L                | L                | L                          | L                                 | L                       | LS                        | L                          | L                         | E            | L             |
| Flex Editor       | R             | L              | L                | L                | L                          | L                                 | L                       | L                         | L                          | L                         | R            | L             |
| Heading           | R             | R              | R                | R                | R                          | R                                 | R                       | R                         | R                          | R                         | R            | R             |
| Headlines & Featu | R             | L              | L                | L                | L                          | L                                 | L                       | L                         | L                          | L                         | L            | R             |
| Image             | R             | R              | R                | R                | R                          | R                                 | R                       | R                         | R                          | R                         | R            | R             |
| Link Library      | R             | L              | L                | L                | L                          | L                                 | Ē                       | L                         | L                          | L                         | L            | L             |
| Lunch Menu        | R             | L              | L                | L                | L                          | L                                 | L                       | L                         | L                          | L                         | R            | L             |
| Maps & Directions | R             | L              | L                | L                | L                          | L                                 | L                       | Ĺ                         | L                          | L                         | L            | L             |
| MiniBase          | R             | L              | L                | L                | L                          | L                                 | La                      | L                         | L                          | L                         | E            | L             |
| Photo Gallery     | R             | L              | E                | L                | L                          | N                                 | E                       | N                         | L                          | L                         | L            | L             |
| Podcast           | R             | L              | L                | L                | L                          | N                                 | L                       | N                         | L                          | L                         | L            | L             |
| Premium Video     | R             | L              | L                | L                | L                          | N                                 | L                       | N                         | L                          | L                         | L            | L             |
| School Directory  | R             | N              | N                | N                | N                          | N                                 | N                       | N                         | N                          | N                         | R            | L             |
| Site Shortcuts    | R             | L              | L                | L                | L                          | L                                 | L                       | L                         | L                          | L                         | L            | R             |
| Staff Directory   | R             | N              | N                | N                | N                          | N                                 | N                       | N                         | N                          | N                         | R            | L             |
| Twitter Share     | R             | L              | L                | L                | L                          | L                                 | L                       | L                         | L                          | L                         | R            | R             |
| Upcoming Events   | L             | L              | L                | L.S.             | L                          | L                                 | L                       | LS                        | L                          | L                         | E            | R             |
| Wiki              | R             | L              | L                | L                | L                          | L                                 | L                       | L                         | L                          | L                         | R            | L             |

#### **Best Practices for Page Layout Regions**

Certain apps display better in certain regions of a Page Layout. For example, a large amount of content within an app placed in a region with limited space will cause the app to display awkwardly. <u>Always</u> check how your page displays on the end-user website. Adjust your Page Layout as necessary in order to provide the best appearance of your content.

• **One Column**—With a one column layout, any app you place in the column displays standard web content without issue. This layout is best for apps containing a large amount of content such as blogs or calendars. Apps with less content such as Upcoming Events are better suited for multiple column or sidebar layouts.

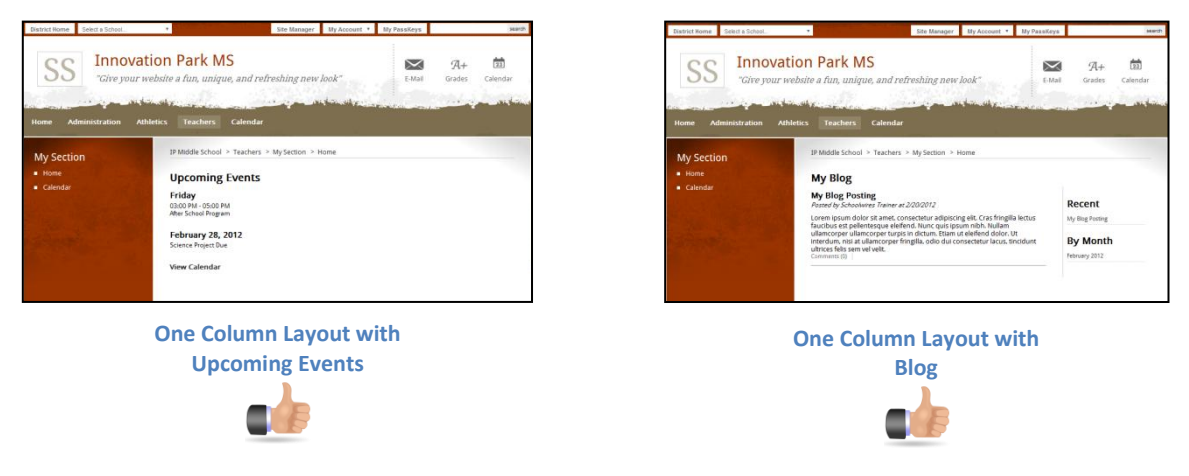

• **Multiple Columns**—With multiple column layouts, you can place apps in each of the columns on the page. Many apps display well with these layouts. Apps flagged with an **N** in the *Apps and Page Layout Chart* are not recommended for multiple column layouts.

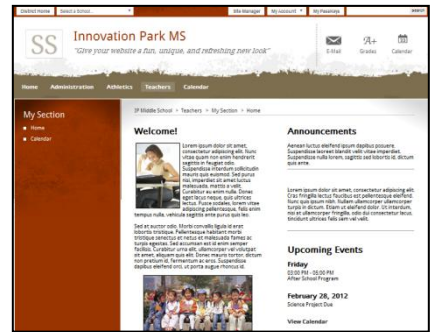

Two Column Layout with Flex Editor, Announcements and Upcoming Events

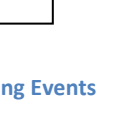

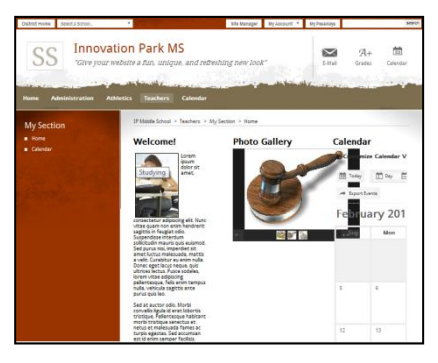

Three Column Layout with Flex Editor, Photo Gallery and Calendar

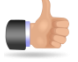

Also, it is important to note that for content to align evenly for a multi-column layout, you must apply the same formatting to the content within each column. Below you see two end-user views of pages using the *Three Column* layout. On the left, text in all columns is formatted using Heading 1. On the right, text in the first column is formatted using Heading 1; text in the second column is formatted using Heading 6; and, text in the third column is formatted using Normal.

| This is text in the header area. | This is text in the header area. |
|----------------------------------|----------------------------------|
| Heading 1 Heading 1 Heading 1    | Heading1 Heading 6               |
| This is text in the footer area. | This is text in the footer area. |
| <b>e</b>                         | <b></b> 2                        |

• **Sidebars**—Sidebars are narrow columns that appear on the left and right sides of a Page Layout and are used in conjunction with columns. Sidebars are well suited for apps that contain a small amount of content such as Upcoming Events or Announcements. Other apps may work well when placed in a sidebar, depending on the size and amount of content within in the app.

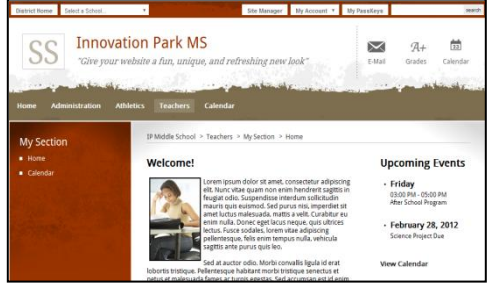

Right Sidebar with Flex Editor (main) and Upcoming Events (sidebar)

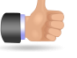

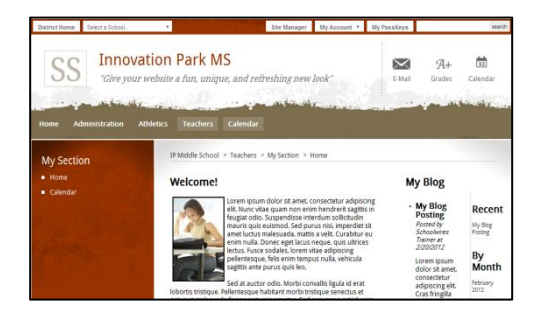

Right Sidebar with Flex Editor (main) and Blog (sidebar)

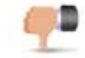

• Headers and Footers—Headers and Footers are one-column regions placed at the top and bottom of a Page Layout. Any app placed in a Header or Footer region displays standard web content without issue. Page Layouts with Header and Footer regions also contain other regions where you place apps.

You might want to avoid placing apps with large amounts of content into the Header or Footer regions as the focus of a page is typically its central region. The Header and Footer regions are best used to accent the central content or to display common information for the page. For example, you might use a Header or Footer region to place a title for the page.

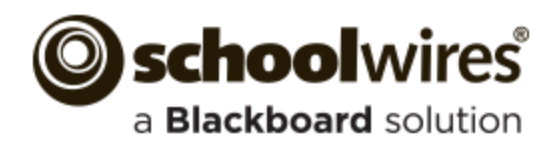

### **Best Practices Teacher Sections**

#### **Top Elements of a Teacher Section**

- 1. Teacher Contact Information
- 2. Teacher Welcome Message
- Teacher Biography and Pictures 3.
- Classroom Rules and Policies 4.
- 5. Homework Assignments
- Course Information 6.
- 7. Handouts and Study Guides

- 8. Calendar of Classroom Events
- 9. Reading Lists
- 10. Supply Lists
- 11. Links to Student Resources
- 12. Links to Parent Resources
- 13. Classroom News and Announcements
- 14. Images and Videos of Classroom Activities

- 15. Classroom Learning Activities
  - •Online Quizzes using Forms and Surveys

• Verify that links to outside web

appropriate in nature.

pages are functioning, current and

• Links to outside web pages and files

should open in a new window.

Run Spell Check and correct any

spelling errors. Remember that

it does not check grammar!

ABC

- Blogs
- Student-Edited Pages
- 16. Accomplishments, Awards and Recognition
  - Student Accomplishments
  - Volunteer Recognition

Spell Check

Links

#### For Site & Subsite Directors

Maintain consistent editor layouts between teacher sections, especially on the section homepage.

#### Scrolling

Design your pages with no or minimal scrolling. Whenever possible, break long pages into separate pages.

#### Fonts

- It is probably best to let your font text default to the sizes set in your template. If you must change it, use ones that are easy to read (serif or sans-serif) and display consistently across browsers. Try Times, Times New Roman, Helvetica, Georgia and Arial. For headings, choose a sensible contrasting font size.
- Use consistent size and color across all the pages in your section.

### **Overall Recommendations and Best Practices**

- Color—Black is the preferred color. Avoid red, green or yellow as people with color perception issues may have trouble seeing the text.
- Size-Let the template control the size of your text. For headings, choose a size to complement text.
- Avoid using flashing or scrolling text as visitors may find it distracting and skip reading your page content.

#### Files

Text Standards

- Use Portable Document Format Ŋ (PDF) when posting files. If you post file types from specific software, visitors may not have an application to open those files.
- Display DOC, DOCX, XLS, XLSX, PPT, PPTX, PDF and PAGES files with the Document Viewer app.

#### **Copying and Pasting Content**

When copying text from Microsoft<sup>®</sup> Word, consider removing all Word formatting by using Paste Text Only and reformatting it in the Editor. h

#### About Teacher Page Type

Add this page type to your section as your landing page for a neat and professional look.

#### Happy Valley High School > Staff > Sparks, Eric

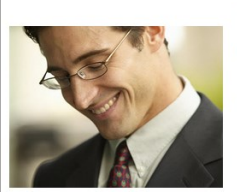

hone: 814-555-1212

Email: esparks@hvsd.org

Degrees and Certification

Hello and welcome to my section! This is going to be an exciting year! I can't wait to get started! Are you ready to explore the universe?

## Mr. Eric Sparks

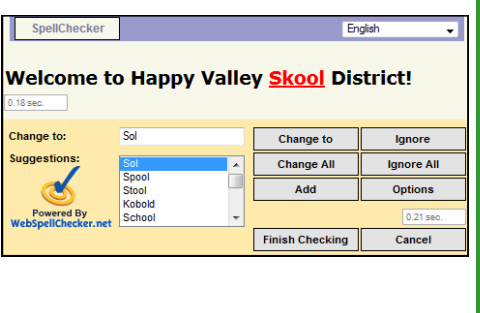

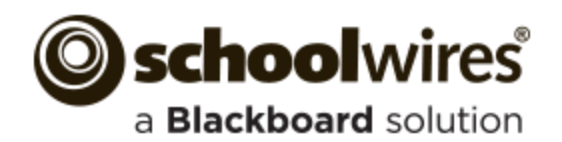

### **Best Practices Teacher Sections**

#### **Overall Recommendations and Best Practices**

#### Blogs

If you host a blog, you are responsible • Use the Inset Image wizard to for maintaining the content. Blog postings should include material that is relevant to curriculum or class discussion. Visitor Comments should require approval before being posted.

#### **File Sizes**

Be aware of the file size of your images, documents and podcasts. Large files take a long time to download-visitors may become frustrated waiting for the content. Consider uploading podcasts to a third-party service and use the Embed Code app.

#### Tables

- Use the Table App to create tables within your content. Use it together with other apps. Try the Heading, Content, Image and Table Apps together on a page. This makes for a great starter page.
- To include an actual table within your text, add a link to a page with a Table App containing the table. Or, upload a document with the table or an image of the table to Files & Folders and then link to the document or insert the image.

#### Images

- add images.
- Include meaningful Alt. Text for the image. Visitors see this text when they hover over an image and is read by screen reader applications.
- Recommended image sizes (100 pixels = 1 inch):
  - Keep images narrower than 500 pixels wide.
  - Accent Images: Keep image width and height between 25 to 100 pixels. Any accent image with a width greater that 150 pixels is resized to 150 pixels.
- Avoid animated images.
- Use JPG and JPEG images.
- When resizing, it is best to go from a larger image to a smaller one. Making a small image larger can result in a grainy or *pixilated* image.
- Avoid background colors and images on pages. If background colors are used, maintain high contrast between background colors and font for improved readability.

#### **Photos of Students**

Check your district policies on posting student photos on the web.

#### **Photo Galleries**

- The default setting for the Gallery Width is 600 pixels.
- Use JPG or JPEG images.

#### © Copyright

- Give proper credit for content that is posted from other sites. Review your district policies for posting content and copyright rules.
- Copyright infringement occurs when an individual inappropriately reproduces a work that is protected by a copyright.
- You should make a standard practice of requesting permission from the holder of the work if your use of the material has the potential of being considered an infringement.
- Teachers should instruct students to respect copyright and to request permission when appropriate.

#### Apps and Page Layout

- Use a Blank Page Page Type and customize it to suit your needs.
- Choose a page layout suitable for the apps and content you wish to display on the page.
- About Teacher–Let visitors know your history and welcome them.

- Assignment—Add assignments and associate them with a calendar.
- Calendar-Add classroom events and display assignments.
- Document Viewer–Display a document without having to embed content in a Flex Editor app.
- Embed Code–Insert embed code from third-party source to display content locally.
- Use the Blog, Discussion, Q & A and Wiki apps to spawn interaction, interest and discussion.
- Use the Content app for welcome text and other textual copy.

#### **Apps Options**

• Activate the Show the app name on my page check box to displays it on the website. Using this option for each of your apps ensures a consistent look as styling for this option is controlled by the template.

Show the app name on my page.

 If available, use social media elements to enhance app content by including the options Community Editing, Commenting and Rating.

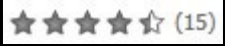

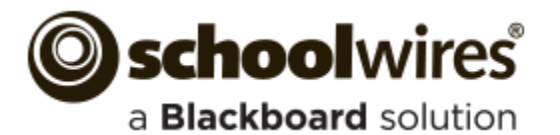

### Assignment App

### Website View

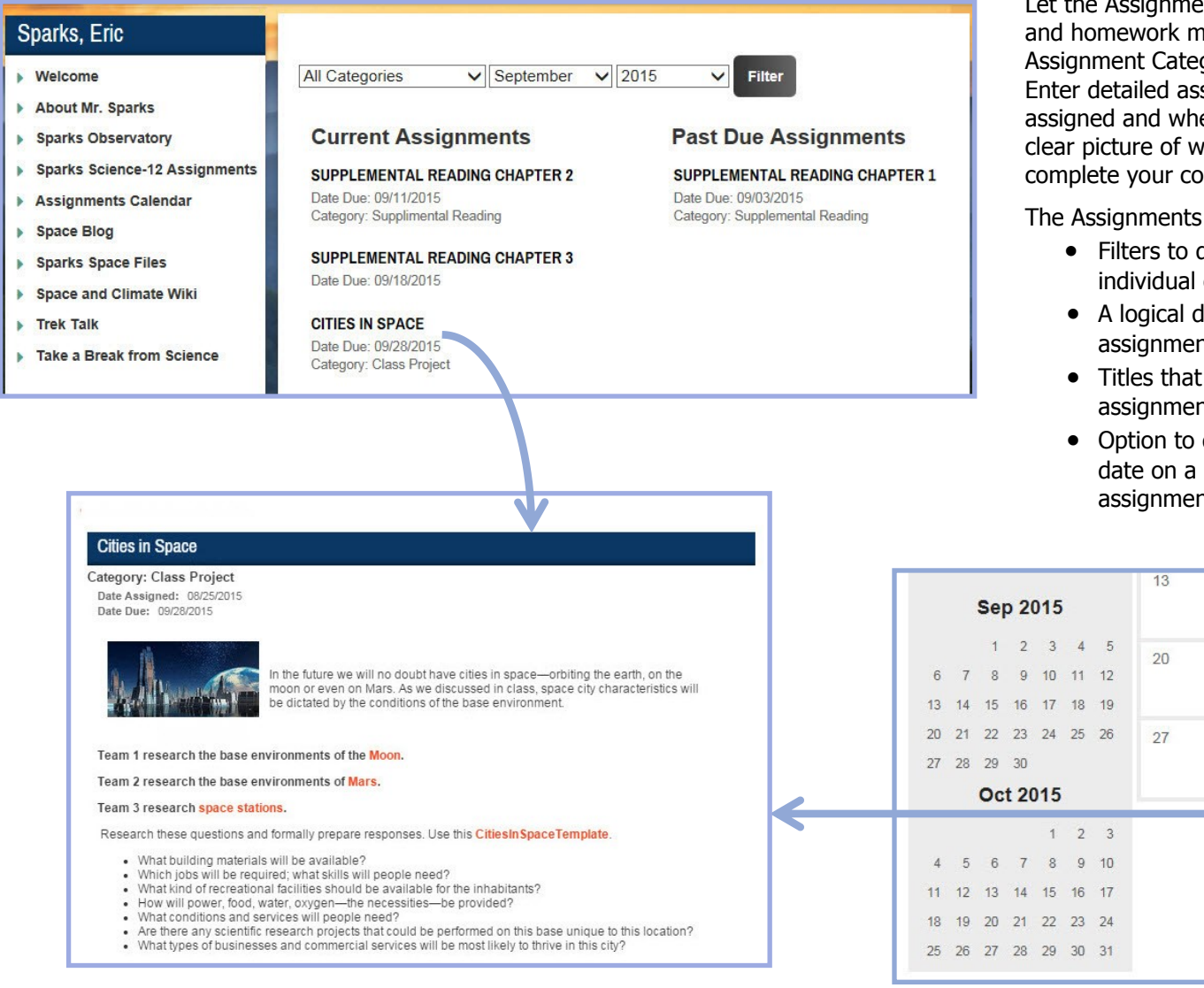

Let the Assignments App be your coursework and homework manager. Create and apply Assignment Categories to index assignments. Enter detailed assignment descriptions, when assigned and when due. Students will have a clear picture of what work is required to complete your course. So will their parents!

The Assignments App offers these features.

- Filters to display assignments by individual categories, month and year
- A logical display of current and past due assignments
- Titles that are links to display complete assignment details
- Option to display assignments by due date on a Calendar App with a hot link to assignment details

15

22

29

**Cities in Space** 

9/28/2015

16

23

30

Pract...

17

24

14

21

28

Citie.

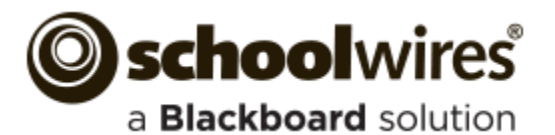

### Assignment App

### Site Manager View

Here's how you add and populate an Assignments App in your workspace. Create a page with a one-column layout.

- 1. Click New Page and select the Assignments Page Type.
- 2. Name and save the page.

| Current Pa | ages                                            |                                                         |
|------------|-------------------------------------------------|---------------------------------------------------------|
| New Page   | Organize Pages Recycle Bin                      | Q Find Page                                             |
| -          |                                                 |                                                         |
| Back-To S  | Available Page Types                            |                                                         |
|            | To select the type of page you would like to ad | d to your section, click on the title of the page type. |
|            |                                                 |                                                         |
| STATUS PA  | Au                                              |                                                         |
| STATUS PA  | Au Assignments                                  | nd displaying homework assignments                      |

4. Click Actions and Edit Page.

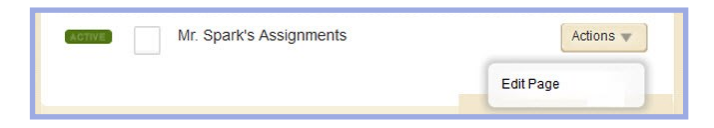

- 5. Click the Categories tab.
- 6. Click New Category and add the categories you'll use to index your assignments.

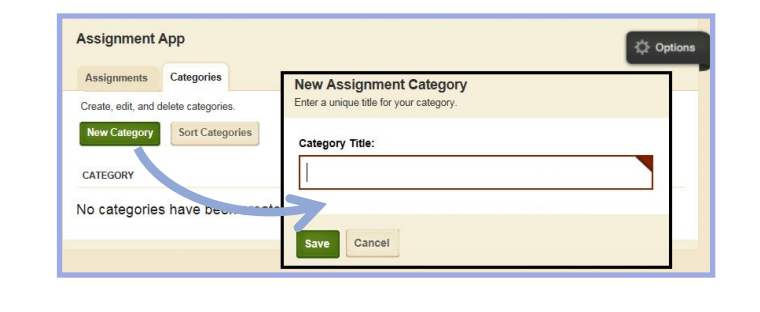

- 7. Click the Assignments tab. Click New Assignment. Click each tab, add content and click Save.
  - General—Add administrative assignment details.
  - Directions—Add assignment instructions. Use tools to create rich content.
  - Post To Calendar—Check *Add to Calendar* and choose a Calendar App in your current workspace. Apply an event category, which is defined in the Calendar App you select. The assignment displays on the calendar.

| Assignments Categor                                                      | ies                                 |                                                                        |
|--------------------------------------------------------------------------|-------------------------------------|------------------------------------------------------------------------|
| Create, edit, copy and delete                                            | e assignments.                      |                                                                        |
| New Assignment All                                                       | Categories 💌                        |                                                                        |
| General Directions Post To Calena                                        | tar                                 |                                                                        |
| Directions Post to Calend                                                | 387                                 |                                                                        |
| Assignment 1.                                                            | General Directions Post To Calendar |                                                                        |
| Assignment Category:                                                     |                                     |                                                                        |
| Unassigned *                                                             | SCF. I.BI                           | General Directions Post To Calendar                                    |
| Date Assigned:                                                           |                                     |                                                                        |
| 00/20/2015                                                               |                                     | Add to Calendar                                                        |
| Due Date:                                                                |                                     | Calendar:                                                              |
| 08/26/2015                                                               |                                     | If you want, you can add this assignment to a calendar in your section |
| Create an Assignment Dropbox<br>If enabled, you can create an assignment | d                                   | Assignment Calendar *                                                  |
|                                                                          | р                                   |                                                                        |
|                                                                          |                                     | Calendar Category:                                                     |
| Activate on my page                                                      |                                     | Assignment                                                             |
| Save Cancel Create E-Alert                                               | Activate on my page                 |                                                                        |
|                                                                          | Save Cancel Create E-Alert          |                                                                        |

8. Click Details for quick date and category reference.

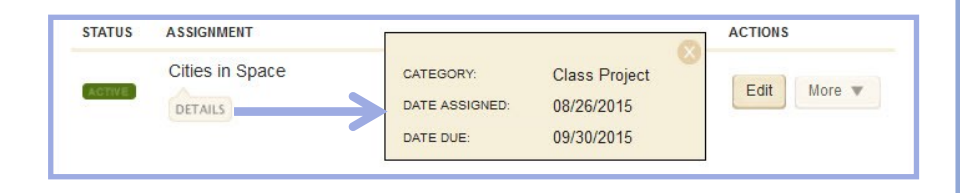

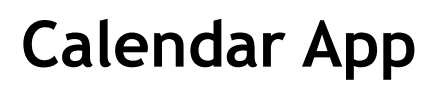

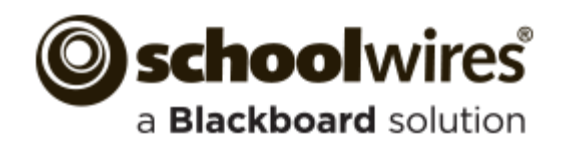

#### **Import Events**

The **Import Events** tab lets you guickly and easily create events.

- 1. Create your import file as a spreadsheet and save it as a CSV file. Be sure to include Start Date and Event Title information for each event. You can also download a sample import CSV file on Step 1 of the import wizard.
- 2. On the Import Events tab, click Import Events.
- 3. Click **Browse** and select the CSV import file from your computer or network.
- 4. Click Next.
- 5. On the Import Mappings screen, map the fields in your CSV file to the appropriate Calendar fields. If you do not have the corresponding data in the import file, leave the drop-down set to 'Ignore.'
- 6. Click Next.
- On the Event Preview screen, verify that the information is displaying correctly. 7.
  - If you need to edit your mapping, click **Back.**
  - If you want to save your mapping to use again in the future, click the Save this mapping as checkbox and enter a name in the field.
  - If you want to make the current mapping the default, click the **Make** this the default mapping checkbox.
- 8. Click Next.

Calendar Category:

Activate on my page

Cancel

Calendar

None

- 9. The Assign Viewing Rights screen allows you to protect your event so that only certain users or groups of users will be able to view it. If you want all website visitors to view the event, do not assign any users or groups.
- 10. Click **Import**. The system will display the **Import Events** tab and create a record for the import.
- 11. If you wish to remove the imported events, click **Undo Import**.

#### Post an Assignment to your Calendar

If you manage your assignments using an Assignments App, you can let the system automatically create an event on the assignment's Due Date. The details of the event will display all information from the assignment's **Directions** tab.

| General Directions Post   | To Calendar | 1. | In an Assignment App, create your assignment and                                                          |
|---------------------------|-------------|----|----------------------------------------------------------------------------------------------------|
| Add to Calendar ?         |             |    | add your Directions.                                                                                      |
| alendar:                  |             | 2. | Click the <b>Post to Calendar</b> tab.                                                                    |
| None                      | Ŧ           | 3. | Click the Add to Calendar checkbox.                                                                       |
| alendar Category:<br>None | ~           | 4. | Choose to which calendar to post in the Calendar<br>drop-down list. You will be able to choose any Calen- |
| Activate on my name       |             |    | dar app in your current workspace.                                                                        |

5. Choose a Calendar Category for the event (optional). 6. Click Save.

#### Managing Event Categories

You can customize which categories display on your Calendar app's Event Category dropdown.

- 1. In the Calendar App, click the **Event Categories** tab.
- 2. You may have a list of default Categories. To delete a Category, click **Remove.**
- 3. To add more Categories, click Select Categories.
- 4. In the Add Event Category window, search for an Event Category by typing some or all of its name into the Search field. You can also scroll through all available Categories by using the scroll bar on the right side of the window.

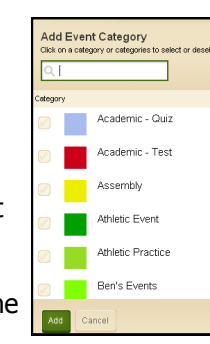

- 5. To select a Category, click the box to the left of the Category name.
- 6. Once you've selected your Categories, click **Add**.

#### **Sharing Events with Other Calendars**

You can post events to a parent calendar or a Collection of other calendars. A Collection may only have one calendar, or it can have several.

- 1. In the Event Details, click the **Post to Calendars** tab.
- 2. Click the **Post to other calendars** checkbox.
- 3. Click the **Post to** *Site Name* checkbox to post the event to the parent calendar. The top site homepage calendar app has no parent calendar.
- Click Add Collections. 4.
- In the Add Collections window, select the Collection by 5. clicking it. If you decide you don't want to share your event with a Collection, click it again to deselect it.
- 6. Click Add Collections.

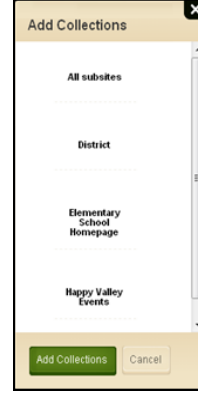

7. The Collections you selected display on the **Post to** Calendars tab. To recall your invitation to share the event, click **Remove** next to the Collection.

| District Calendar              |                      |                          |         |                      |                 |
|--------------------------------|----------------------|--------------------------|---------|----------------------|-----------------|
| Calendar Import Events         | Event Queue          | Event Categories         | Rosters |                      |                 |
| pprove or Deny requests from a | ther editors to post | events on this calendar. |         |                      |                 |
| Awaiting Approval              | ×                    |                          |         |                      |                 |
| TITLE                          |                      |                          |         | DATE/TIME            | ACTION          |
| HVMS Band Concert              |                      | 1.h                      |         | 1/21/2011 7:00:00 PM | Approve Decline |

omeone shares event with you, it y need approval display on your endar. The Event Queue tab

will display any events that are pending approval. To approve an event, click Approve. If you do not want to display the event, click **Decline**. The requestor is notified by email of your disposition of their event.

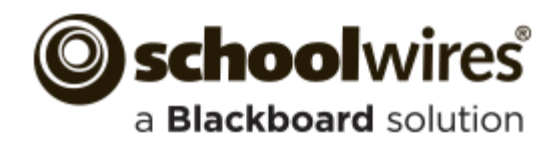

### Calendar App

| Navigating the End-User Calendar                                                                                                    | Creating a Calendar Event                                                                                                    |
|----------------------------------------------------------------------------------------------------|----------------------------------------------------------------------------------------------------|
| You can use the Calendar App to display<br>events that are appropriate to the site,<br>subsite, channel, or section where you display<br>the calendar. Visitors to your website will be<br>able to view events and even customize their<br>view.Double-click on the Event to<br>bring up the Event Details.<br>From there you can <b>Print</b> and<br><b>Export</b> the event information.<br>If it's a Registered Event, you<br>see a <b>Register</b> button.On the Event you may see a symbol indicating a special type of event.• An exclamation point indicates that this is a                                                                                                    | <ol> <li>In Site Manager, access the calendar by clicking on the calendar app name.</li> <li>Click New Event or double click on the date you want the event.</li> <li>In the New Event window, enter your event details on the Event tab. You must include an Event Title, Start Date and End Date. You can also add a Description and choose an Event Category on this tab.</li> <li>If this event will recur regularly, click the Recurrence tab and let the system automatically recreate this event on the specified days.</li> <li>Click the Location and Contact tabs to add your event to other Calendars.</li> <li>If you only want certain users to be able to view the event, set your Viewing Rights on the Viewers tab.</li> </ol>                                                                                                    |
| <ul> <li>An exclamation point indicates that this is a Mandatory Event. These events are created at the Homepage of your district or "top" site and pushed down to every calendar on the website.</li> <li>A checkmark indicates that this is a Registered Event.</li> <li>You have a number of ways to control your view on the calendar on the end-user website.</li> <li>To navigate to a different date, select the backward or forward button in the upper right corner of the Content Area; or choose a month or year from the available dropdowns.</li> <li>You can choose a different calendar view by clicking Today, Day, Week, Month or List. Today displays the events of the current day. List displays all events for the month in a list.</li> <li>Print Calendar prints the current Calendar view.</li> <li>My Events displays a Subscribe URL feed and instructions.</li> <li>Export Events creates and iCalendar file of events from a specified date range that you can import.</li> <li>Customize Calendar View allows you to tailor the view to your needs in a couple of ways.</li> <li>Calendars allows you to include events from other calendars.</li> <li>Categories displays all of the Event Categories by category color.</li> </ul> | <ul> <li>Creating a Registered Event</li> <li>You set up events for which users may register on the Registration tab. You also track attendees and their responses to custom questions on this tab.</li> <li>While creating your Event, click the Registration tab.</li> <li>Click the Turn on registration for this event checkbox to display the Registered Event options.</li> <li>Enter your number of seats and choose a last day to register for the event.</li> <li>To add a question, select an option from the drop down.</li> <li>Custom Question allows you to create your own question.</li> <li>Special Accommodations and Dietary Needs allow registrants to enter their specific needs into a comment box.</li> <li>Click Add Question.</li> <li>If you selected "Custom Question," enter your question text and choose the question type in the New Question window.</li> <li>Click Save.</li> <li>Add additional questions, if desired.</li> <li>Once you've completed your event, click Save.</li> <li>You can view the list of attendees and their responses on the Rosters tab of the calendar.</li> </ul> |

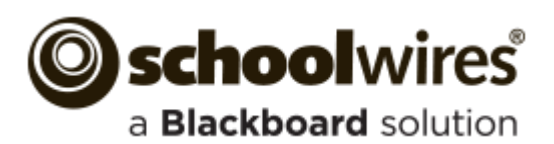

### Photo Gallery Help Card

Use this app to display mages in a rotating gallery. It is a best practice to upload .jpg images to your gallery. You can customize the transition between images, image descriptions and fade style.

Photo Galleries are an alternative to displaying images as simple page content. By default, a Photo Gallery is saved with a Gallery Type of JavaScript, a mobile friendly format. Use Photo Galleries to highlight events and locations.

- Field Trips •
  - Graduation

Concerts

- Board Meetings
- Virtual Tours

#### Add a Photo Gallery Page

- 1. Navigate to a section workspace.
- 2. Click **New Page**. The Available Page Types window displays.
- 3. Scroll down and click **Photo Gallery**. The Add Photo Gallery Page window displays.
- 4. Enter a Page Name.
- 5. Click Save.

•

#### Add a Photo Gallery App to a Page

- 1. Navigate to a workspace in *Site Manager*.
- 2. Select Edit Page from the **Actions** drop-down to 6. Click **Browse**. the right of the page you wish to modify. The Page Details screen displays.
- 3. Click Manage Apps and Layout.
- 4. Click **Add App**. The Add App window displays.
- 5. Scroll down and click Photo Gallery.
- 6. Enter a name for the app. A name other than the default helps you to find it in App Manager.
- 7. Click Save.
- 8. Click I'm Done.

#### **The Photo Gallery App**

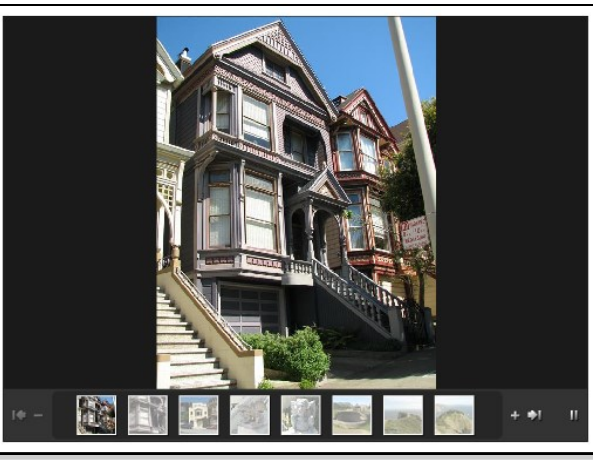

#### Add Images to a Photo Gallery

- 1. Navigate to a workspace in *Site Manager*.
- 2. Click on the Page Name containing the app. (If necessary, then click on the Photo Gallery app.) The Before We Get Started window opens.
- 3. If you want to change the Photo Gallery width, enter a number other than the default 600 pixels.
- 4. Click Let's Get Started. The Photo Gallery App window displays.
- 5. Click Upload Photos. The Upload Photos window opens.

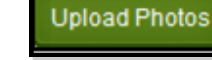

- Browse to the image file you wish to upload. 7.
- 8. Click **Open**.
- 9. Continue until all images are selected. Use CTRL or SHIFT and click to select multiple files.
- 10. Click **Upload**.
- 11. Sort or Edit your images if desired.
- 12. To add a description, click the image name or Edit, enter the description and click Save. 13. Click **Publish**.

Photo Galleries give you access to tools and features that can enhance your images.

- Add a description to each photo that displays when the visitor hovers over the photo.
- Add an audio file to provide background music, narration or sound effects.
- Choose a fade styles to be used when transition between images.
- Edit the photos using Pixlr<sup>®</sup> Express
- Turn your photos into hyperlinks to other websites.
- Share your Photo Gallery so that other editors can display it on their pages.

#### Sort Photos in a Photo Gallery App

- 1. Edit the Photo Gallery app.
- 2. Click Sort Photos. The Sort Photos window displays.
- 3. Click and drag the images to new locations to sort them. You can enlarge the images by sliding the Zoom bar in the upper left.
- 4. Click Save.
- 5. Click **Publish**.

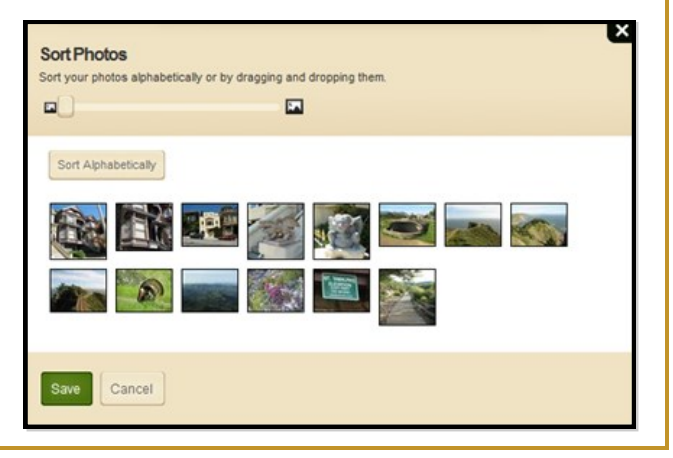

Sporting Events Course Material

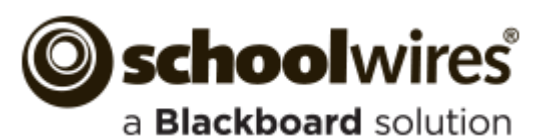

### Photo Gallery Help Card

#### **Edit Photo Gallery Images**

- 1. Edit a Photo Gallery app.
- 2. Click **Adjust Photo** next to the image you would like to edit. An edit window opens.
- 3. Select an option from the menu at the bottom of the image.
  - Adjustment lets you crop, resize, rotate, flip and apply other options to your image.
- Effect

Adjustmen

- Effect allows you to apply custom Pixlr effects to your image. .
- Overlay lets you overlay visual effects such as Vignette and Retro Poster.
- Border lets you choose from a selection of border styles.
- Text lets you add custom text to your images
- 3. Click any option to see a preview. If you wish to keep the option, click Apply. If not, click Cancel.
- 4. If you decide you don't want an applied option, just click the **Undo** arrow in the upper right corner.
- 5. If you want to exit Pixlr without saving, just click **Close** located in the upper left corner of the window.
- 6. If you would like to keep the changes you've applied, click **Save**. This will permanently change the image in the Photo Gallery.

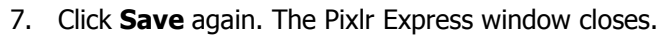

8. Click **Publish**.

#### Apply a Hyperlink to an Image

- 1. In the Photo Gallery app, click the Photo Name or **Edit.** The Edit Photo window opens.
- 2. In the Web Address field, enter the full URL of the website to which you wish to link. Use can use **Browse** to locate the address for a page on your site.

| Web Address:<br>Enter a full web address. The website will launch when a vie | wer clicks on your photo. |
|------------------------------------------------------------------------------|---------------------------|
|                                                                              | Browse                    |
| Target:                                                                      |                           |
| Open in New Window (_blank) V                                                |                           |

- 3. Select a Target. (Choose *Open in New Window* for third-party websites.)
- 4. Click Save.
- 5. Click **Publish**.

#### **Edit Photo Gallery Options**

App Options allow you to customize your gallery.

#### In the Photo Gallery app, click **Options**.

- Change the Photo Gallery name. ٠
- Add a description for the Photo Gallery. •
- Choose to show the App Name. •
- Select a Gallery Type. *JavaScript* is the • default. Gallery Type Flash may not display on a mobile device.
- Change the Transition Delay. ٠
- Change the Fade Style.
- Add an MP3 file for background audio. •
- If no images are added, you can change the gallery width. ٠

#### Share a Photo Gallery

Share your Photo Galleries with other editors . These editors will then be able to display, but not edit, your Photo Gallery. Here's how you share a Photo Gallery.

- 1. In the Photo Gallery app, click **Options**.
- 2. Click the **Sharing** tab.
- 3. Click Assign Group or Assign User.
- 4. Enter a search text in the Search field and click **Search**.
- 5. To select a User or Group, click Select.
- 6. When finished, click **Add**.
- 7. Click Save.

Here how you add a shared Photo Gallery to a page.

- 1. In *Site Manager*, edit a page.
- 2. In Actions, click Manage Apps & Layout.
- 3. Click Add App. The Available Apps dialog displays.
- 4. Click Select an Existing App.
- 5. Select the app using the **By Page** or **By Type** tab.
- 6. Click **Save**. The app is flagged *Shared*. Remember, you cannot edit a shared app.
- 7. Click I'm Done.

| Senio                                      | r Trip Pictures ×                                                                                                    |
|--------------------------------------------|----------------------------------------------------------------------------------------------------|
|                                            |                                                                                                    |
| General                                    | Sharing Social Settings                                                                                                    |
| If you war                                 | nt, you can enter a description of your app.                                                                                                    |
|                                            |                                                                                                    |
| Descript                                   | ion:                                                                                                    |
|                                            |                                                                                                    |
| Gallery V                                  | v the app name on my page.<br>Vidth:                                                                                                    |
| Gallery W                                  | w the app name on my page.<br>Vidth:<br>and the changed once a photo has been uplo                                                                             |
| Gallery M<br>Gallery M<br>600<br>Gallery T | w the app name on my page.<br>width:<br>on cart be changed once a photo has been uplo<br>proves<br>ypoe:<br>widthis after modificion this to see your chances. |

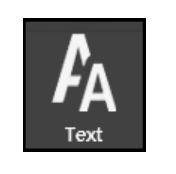

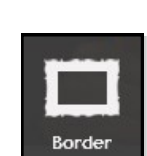

Overlay

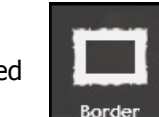